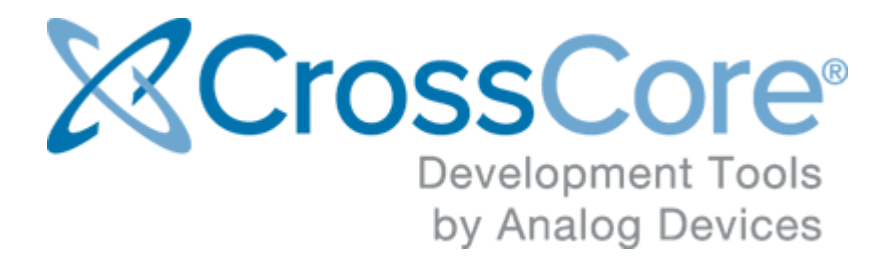

## **FreeRTOS User's Guide**

FreeRTOS User's Guide Version 1.4.0, September 2019 © 2019 Analog Devices, Inc. http://www.analog.com processor.tools.support@analog.com

## Contents

| 1 | Intro | oduction                                                    |                                                                          | 7  |  |  |  |  |  |  |
|---|-------|-------------------------------------------------------------|--------------------------------------------------------------------------|----|--|--|--|--|--|--|
|   | 1.1   | Analog                                                      | g Devices FreeRTOS                                                       | 7  |  |  |  |  |  |  |
|   | 1.2   | What's                                                      | s in the user's guide                                                    | 7  |  |  |  |  |  |  |
| 2 | Hard  | dware a                                                     | nd software set up                                                       | 9  |  |  |  |  |  |  |
|   | 2.1   | 1 Get the hardware ready                                    |                                                                          |    |  |  |  |  |  |  |
|   | 2.2   | Get th                                                      | e source code ready                                                      | 10 |  |  |  |  |  |  |
|   |       | 2.2.1                                                       | Download FreeRTOS source code                                            | 10 |  |  |  |  |  |  |
|   |       | 2.2.2                                                       | Install the FreeRTOS product from Analog Devices                         | 10 |  |  |  |  |  |  |
|   | 2.3   | 3 Software environment set up for CrossCore Embedded Studio |                                                                          |    |  |  |  |  |  |  |
|   | 2.4   | Softwa                                                      | are environment set up for IAR Embedded Workbench                        | 11 |  |  |  |  |  |  |
|   | 2.5   | Softwa                                                      | are environment set up for Keil MDK                                      | 12 |  |  |  |  |  |  |
| 3 | Run   | ning the                                                    | Examples on the ADuCM302x EZ-Kit                                         | 14 |  |  |  |  |  |  |
|   | 3.1   | Runni                                                       | ng the Basic Example for ADuCM302x EZ-Kit with CrossCore Embedded Studio | 14 |  |  |  |  |  |  |
|   |       | 3.1.1                                                       | Overview                                                                 | 14 |  |  |  |  |  |  |
|   |       | 3.1.2                                                       | Environment Setup                                                        | 14 |  |  |  |  |  |  |
|   |       | 3.1.3                                                       | Build the Example                                                        | 15 |  |  |  |  |  |  |
|   |       | 3.1.4                                                       | Run the Example                                                          | 17 |  |  |  |  |  |  |
|   |       | 3.1.5                                                       | Test Results                                                             | 18 |  |  |  |  |  |  |
|   | 3.2   | Runni                                                       | ng the Basic Example for ADuCM302x EZ-Kit with IAR Embedded Workbench    | 19 |  |  |  |  |  |  |
|   |       | 3.2.1                                                       | Overview                                                                 | 19 |  |  |  |  |  |  |
|   |       | 3.2.2                                                       | Environment Setup                                                        | 19 |  |  |  |  |  |  |
|   |       | 3.2.3                                                       | Build the Example                                                        | 20 |  |  |  |  |  |  |
|   |       | 3.2.4                                                       | Run the Example                                                          | 21 |  |  |  |  |  |  |
|   |       | 3.2.5                                                       | Test Results                                                             | 22 |  |  |  |  |  |  |
|   | 3.3   | Runni                                                       | ng the Basic Example for ADuCM302x EZ-Kit with Keil MDK                  | 22 |  |  |  |  |  |  |
|   |       | 3.3.1                                                       | Overview                                                                 | 22 |  |  |  |  |  |  |
|   |       | 3.3.2                                                       | Environment Setup                                                        | 22 |  |  |  |  |  |  |
|   |       | 3.3.3                                                       | Build the Example                                                        | 23 |  |  |  |  |  |  |
|   |       | 3.3.4                                                       | Run the Example                                                          | 24 |  |  |  |  |  |  |
|   |       | 3.3.5                                                       | Test Results                                                             | 25 |  |  |  |  |  |  |
| 4 | Run   | ning the                                                    | Examples on the ADuCM4x50 EZ-Kit                                         | 26 |  |  |  |  |  |  |
|   | 4.1   | Runni                                                       | ng the Basic Example for ADuCM4x50 EZ-Kit with CrossCore Embedded Studio | 26 |  |  |  |  |  |  |
|   |       | 4.1.1                                                       | Overview                                                                 | 26 |  |  |  |  |  |  |
|   |       | 4.1.2                                                       | Environment Setup                                                        | 26 |  |  |  |  |  |  |
|   |       | 4.1.3                                                       | Build the Example                                                        | 27 |  |  |  |  |  |  |
|   |       | 4.1.4                                                       | Run the Example                                                          | 29 |  |  |  |  |  |  |
|   |       | 4.1.5                                                       | Test Results                                                             | 30 |  |  |  |  |  |  |
|   | 4.2   | Runni                                                       | ng the Basic Example for ADuCM4x50 EZ-Kit with IAR Embedded Workbench    | 30 |  |  |  |  |  |  |
|   |       | 4.2.1                                                       | Overview                                                                 | 30 |  |  |  |  |  |  |
|   |       | 4.2.2                                                       | Environment Setup                                                        | 31 |  |  |  |  |  |  |

|     |     | 4.2.3    | Build the Example                                                                   | 31 |
|-----|-----|----------|-------------------------------------------------------------------------------------|----|
|     |     | 4.2.4    | Run the Example                                                                     | 33 |
|     |     | 4.2.5    | Test Results                                                                        | 34 |
| 4   | 1.3 | Runnin   | g the Basic Example for ADuCM4x50 EZ-Kit with Keil MDK                              | 34 |
|     |     | 4.3.1    | Overview                                                                            | 34 |
|     |     | 4.3.2    | Environment Setup                                                                   | 34 |
|     |     | 4.3.3    | Build the Example                                                                   | 35 |
|     |     | 4.3.4    | Run the Example                                                                     | 36 |
|     |     | 4.3.5    | Test Results                                                                        | 37 |
| 5 F | Run | ning the | Examples on the ADSP-SC589 EZ-Kit                                                   | 38 |
| 5   | 5.1 | Runnin   | g the Basic Example for ARM on ADSP-SC589 EZ-Kit with CrossCore Embedded Studio     | 38 |
|     |     | 5.1.1    | Overview                                                                            | 38 |
|     |     | 5.1.2    | Environment Setup                                                                   | 38 |
|     |     | 5.1.3    | Build the Example                                                                   | 40 |
|     |     | 5.1.4    | Run the Example                                                                     | 42 |
|     |     | 5.1.5    | Test Results                                                                        | 44 |
| 5   | 5.2 | Runnin   | ig the Basic Example for SHARC+ on ADSP-SC589 EZ-Kit with CrossCore Embedded Studie | 0  |
| 44  | 1   |          |                                                                                     |    |
|     |     | 5.2.1    | Overview                                                                            | 44 |
|     |     | 5.2.2    | Environment Setup                                                                   | 44 |
|     |     | 5.2.3    | Build the Example                                                                   | 45 |
|     |     | 5.2.4    | Run the Example                                                                     | 47 |
|     |     | 5.2.5    | Test Results                                                                        | 49 |
| 5   | 5.3 | Runnin   | g the LwIP Example for ARM on ADSP-SC589 EZ-Kit with CrossCore Embedded Studio      | 49 |
|     |     | 5.3.1    | Overview                                                                            | 49 |
|     |     | 5.3.2    | Environment Setup                                                                   | 49 |
|     |     | 5.3.3    | Build the Example                                                                   | 51 |
|     |     | 5.3.4    | Run the Example                                                                     | 53 |
|     |     | 5.3.5    | Test Results                                                                        | 55 |
| 6 F | Run | ning the | Examples on the ADSP-SC584 EZ-Kit                                                   | 57 |
| 6   | 5.1 | Runnin   | g the Basic Example for ARM on ADSP-SC584 EZ-Kit with CrossCore Embedded Studio     | 57 |
|     |     | 6.1.1    | Overview                                                                            | 57 |
|     |     | 6.1.2    | Environment Setup                                                                   | 57 |
|     |     | 6.1.3    | Build the Example                                                                   | 59 |
|     |     | 6.1.4    | Run the Example                                                                     | 61 |
|     |     | 6.1.5    | Test Results                                                                        | 63 |
| 6   | 6.2 | Runnin   | ig the Basic Example for SHARC+ on ADSP-SC584 EZ-Kit with CrossCore Embedded Studio | 0  |
| 63  | 3   |          |                                                                                     |    |
|     |     | 6.2.1    | Overview                                                                            | 63 |
|     |     | 6.2.2    | Environment Setup                                                                   | 63 |
|     |     | 6.2.3    | Build the Example                                                                   | 64 |
|     |     | 6.2.4    | Run the Example                                                                     | 66 |
|     |     | 6.2.5    | Test Results                                                                        | 67 |

6.3 Running the LwIP Example for ARM on ADSP-SC584 EZ-Kit with CrossCore Embedded Studio 68

|    |        | 6.3.1     | Overview                                                                         | 68  |
|----|--------|-----------|----------------------------------------------------------------------------------|-----|
|    |        | 6.3.2     | Environment Setup                                                                | 68  |
|    |        | 6.3.3     | Build the Example                                                                | 69  |
|    |        | 6.3.4     | Run the Example                                                                  | 71  |
|    |        | 6.3.5     | Test Results                                                                     | 74  |
| 7  | Run    | ning the  | Examples on the ADSP-SC573 EZ-Kit                                                | 75  |
|    | 7.1    | Runnin    | g the Basic Example for ARM on ADSP-SC573 EZ-Kit with CrossCore Embedded Studio  | 75  |
|    |        | 7.1.1     | Overview                                                                         | 75  |
|    |        | 7.1.2     | Environment Setup                                                                | 75  |
|    |        | 7.1.3     | Build the Example                                                                | 77  |
|    |        | 7.1.4     | Run the Example                                                                  | 79  |
|    |        | 7.1.5     | Test Results                                                                     | 81  |
|    | 7.2    | Runnin    | g the Basic Example for SHARC+ on ADSP-SC573 EZ-Kit with CrossCore Embedded Stuc | lio |
|    | 81     |           |                                                                                  |     |
|    |        | 7.2.1     | Overview                                                                         | 81  |
|    |        | 7.2.2     | Environment Setup                                                                | 81  |
|    |        | 7.2.3     | Build the Example                                                                | 82  |
|    |        | 7.2.4     | Run the Example                                                                  | 84  |
|    |        | 7.2.5     | Test Results                                                                     | 85  |
|    | 7.3    | Runnin    | g the LwIP Example for ARM on ADSP-SC573 EZ-Kit with CrossCore Embedded Studio   | 86  |
|    |        | 7.3.1     | Overview                                                                         | 86  |
|    |        | 7.3.2     | Environment Setup                                                                | 86  |
|    |        | 7.3.3     | Build the Example                                                                | 87  |
|    |        | 7.3.4     | Run the Example                                                                  | 89  |
|    |        | 7.3.5     | Test Results                                                                     | 92  |
| 8  | Run    | ning the  | Examples on the ADSP-BF7XX EZ-Kit                                                | 94  |
|    | 8.1    | Runnin    | g the Basic Example for ADSP-BF707 EZ-Kit with CrossCore Embedded Studio         | 94  |
|    |        | 8.1.1     | Overview                                                                         | 94  |
|    |        | 8.1.2     | Environment Setup                                                                | 94  |
|    |        | 8.1.3     | Build the Example                                                                | 95  |
|    |        | 8.1.4     | Run the Example                                                                  | 97  |
|    |        | 8.1.5     | Test Results                                                                     | 98  |
| 9  | Run    | ning the  | Examples on the ADSP-21569 EZ-Kit                                                | 99  |
|    | 9.1    | Runnin    | g the Basic Example for ADSP-21569 EZ-Kit with CrossCore Embedded Studio         | 99  |
|    |        | 9.1.1     | Overview                                                                         | 99  |
|    |        | 9.1.2     | Environment Setup                                                                | 99  |
|    |        | 9.1.3     | Build the Example                                                                | 100 |
|    |        | 9.1.4     | Run the Example                                                                  | 101 |
|    |        | 9.1.5     | Test Results                                                                     | 103 |
| 10 | ) Usii | ng Cross  | Core Embedded Studio System Services and Device Drivers with FreeRTOS            | 104 |
| 11 | Арр    | pendix A: | FreeRTOS Performance                                                             | 106 |
|    | 11.1   | ADSF      | P-21569 (SHARC Core) Benchmark Data                                              | 107 |
|    | 11.2   | 2 ADSF    | P-SC589 (Cortex-A Core) Benchmark Data                                           | 109 |
|    | 11.3   | B ADSF    | P-SC589 (SHARC+ Core) Benchmark Data                                             | 111 |

| 11.4 | ADuCM3029 Benchmark Data  | 113 |
|------|---------------------------|-----|
| 11.5 | ADuCM4050 Benchmark Data  | 115 |
| 11.6 | ADZS-BF707 Benchmark Data | 117 |

## **Copyright Information**

© 2019 Analog Devices, Inc., ALL RIGHTS RESERVED. This document may not be reproduced in any form without prior, express written consent from Analog Devices, Inc.

## Disclaimer

Analog Devices, Inc. reserves the right to change this product without prior notice. Information furnished by Analog Devices is believed to be accurate and reliable. However, no responsibility is assumed by Analog Devices for its use; nor for any infringement of patents or other rights of third parties which may result from its use. No license is granted by implication or otherwise under the patent rights of Analog Devices, Inc.

## **Trademark and Service Mark Notice**

The Analog Devices logo, CrossCore, A<sup>2</sup>B, EngineerZone, EZ-Board, EZ-KIT Lite and VisualDSP++ are registered trademarks of Analog Devices, Inc. Blackfin, Blackfin+, SHARC, SHARC+ and SigmaStudio are trademarks of Analog Devices, Inc. All other brand and product names are trademarks or service marks of their respective owners.

## **1** Introduction

## **1.1 Analog Devices FreeRTOS**

The Analog Devices FreeRTOS product is an add-on to the FreeRTOS Real-time operating system that provides additional support for Analog Devices processors. The product is installed on top of the FreeRTOS operating system in order to gain additional platform support.

In order to avoid confusion the FreeRTOS operating system will be referred to as the **FreeRTOS product.** Components from Analog Devices are always referred to as the **Analog Devices FreeRTOS product** or the **FreeRTOS product from Analog Devices**.

The Analog Devices FreeRTOS product contains ports of FreeRTOS specific to Analog Devices processors and FreeRTOS example applications for Analog Devices processors. It is intended to be installed on top of version 10.0.x of the FreeRTOS operating system.

## 1.2 What's in the user's guide

This User's Guide document provides instructions on getting started with FreeRTOS for these boards using the following development environments:

- CrossCore Embedded Studio
- IAR Embedded Workbench
- Keil MDK5

The following processors are supported with examples being provided for the following EZ-Kits:

| Processors Supported      | Examples Provided For                                       |
|---------------------------|-------------------------------------------------------------|
| ADSP-SC5xx Cortex-A5 Core | ADSP-SC589 EZ-Kit<br>ADSP-SC584 EZ-Kit<br>ADSP-SC573 EZ-Kit |
| ADSP-SC5xx SHARC+ Core    | ADSP-SC589 EZ-Kit<br>ADSP-SC584 EZ-Kit<br>ADSP-SC573 EZ-Kit |
| ADSP-BF7xx                | ADSP-BF707 EZ-Kit                                           |
| ADuCM302x                 | ADuCM3029 EZ-Kit                                            |

| Processors Supported | Examples Provided For |
|----------------------|-----------------------|
| ADuCM405x            | ADuCM4050 EZ-Kit      |
| ADSP-2156x           | ADSP-21569 EZ-Kit     |

Detailed description for setting up the hardware and software environment, and how to run the demo exmaples on Analog Devices processor boards are included. An appendix containing RTOS benchmark data for various platforms is also provided.

## 2 Hardware and software set up

To run the FreeRTOS examples, this section would guide users how to get the hardware and software ready, including get the FreeRTOS source code and set up running environment.

## 2.1 Get the hardware ready

The Analog Devices FreeRTOS product supports a couple of reference development board from Analog Devices, including ADuCM3029/4050 EZ-Kit board, ADSP-SC589/ADSP-SC584/ADSP-SC573 EZ-Kit board, BF707 EZ-Kit board and ADSP-21569 EZ-Kit board. Depending on which software development tool you are using, different JTAG debug board are required.

Below is a list of the hardware involved.

ADI reference board:

- ADuCM3029 EZ-kit: http://www.analog.com/en/design-center/evaluation-hardware-and-software/evaluation-boards-kits/eval-aducm3029-ezkit.htmL
- ADuCM4050 EZ-kit: http://www.analog.com/en/design-center/evaluation-hardware-and-software/evaluation-boards-kits/ADZS-U4050LF-EZKIT.html
- ADSP-SC589 EZ-kit: http://www.analog.com/en/design-center/evaluation-hardware-and-software/evaluation-boards-kits/EVAL-ADSP-SC589.html
- ADSP-SC584 EZ-kit: http://www.analog.com/en/design-center/evaluation-hardware-and-software/evaluation-boards-kits/EVAL-ADSP-SC584.html
- ADSP-SC573 EZ-kit: http://www.analog.com/en/design-center/evaluation-hardware-and-software/evaluation-boards-kits/SC573EZKIT.html
- ADSP-BF707 EZ-kit: http://www.analog.com/en/design-center/evaluation-hardware-and-software/evaluation-boards-kits/eval-bf707.html
- ADSP-21569 EZ-kit: https://www.analog.com/en/design-center/evaluation-hardware-and-software/evaluation-boards-kits/ADZS-21569-EZKIT.html

Jtag debugger:

- ICE1000/2000: http://www.analog.com/en/design-center/evaluation-hardware-and-software /evaluation-boards-kits/emulators.html
- J-Link: https://www.segger.com/products/debug-probes/j-link/models/j-link-lite/j-link-lite-arm/

PC:

A mainstream configuration of Windows PC is required. Verify that your PC has these minimum requirements:

- 2 GHz single core processor; 3.3GHz dual core or better recommended
- 4 GB RAM; 8GB or more recommended
- 2 GB available disk space
- One open USB port

## 2.2 Get the source code ready

This page describes how to get the FreeRTOS source code.

## 2.2.1 Download FreeRTOS source code

Source code for both upstream official FreeRTOS release, and the Analog Devices FreeRTOS add on product release are required. As shown in the list:

| Name                          | Version | Download from                                                                                                    |  |  |  |
|-------------------------------|---------|----------------------------------------------------------------------------------------------------|--|--|--|
| Official FreeRTOS source code | 10.0.0  | https://sourceforge.net/projects/freertos/files/FreeRTOS/                                                                       |  |  |  |
| Analog Devices<br>FreeRTOS    | 1.4.0   | http://www.analog.com/en/design-center/processors-and-dsp/evaluation-and-development-software/freertos.html#dsp-relatedsoftware |  |  |  |

## 2.2.2 Install the FreeRTOS product from Analog Devices

To install the Analog Devices FreeRTOS product you will need to first unzip the FreeRTOS product and then install the Analog Devices FreeRTOS product on top of it:

For example, unzip them into folder "freertos":

1. Unzip the "FreeRTOSv10.0.0.zip" into C:\Analog Devices\freertos.

You will get the path such as "C:\Analog Devices\freeRTOSv10.0.0\FreeRTOS".

2. Unzip "adi-freertos-1.4.0.zip" into C:\Analog Devices\freertos.

It will add new files and overwrite some files saved in "C:\Analog Devices\freeRTOSv10.0.0 \FreeRTOS".

## 2.3 Software environment set up for CrossCore Embedded Studio

This part shows the software environment setup for CrossCore Embedded Studio on four kinds of boards: ADSP-SC589/ADSP-SC584/ADSP-SC573/ADSP-2156X, ADuCM3029 EZ-Kit, ADuCM4050 EZ-Kit AND ADSP-BF7XX EZ-Kit.

## ADSP-SC589/ADSP-SC584/ADSP-SC573

- Analog Devices CrossCore Embedded Studio version 2.8.3 or later
- For Users want to try LwIP, install LwIP for CCES: Lightweight TCP/IP Stack for CrossCore Embedded Studio Rev. 2.6.0 (<u>http://www.analog.com/en/design-center/processors-and-dsp /evaluation-and-development-software/adswp-lwip.html#dsp-relatedsoftware</u>)

## ADuCM3029 EZ-Kit

- Analog Devices CrossCore Embedded Studio version 2.8.3 or later
- Device Family Pack (DFP) for CCES: ADuCM302x Software for Keil version 1.0.6 or later ( http://www.analog.com/en/design-center/evaluation-hardware-and-software/evaluation-boardskits/eval-aducm3029-ezkit.html#eb-relatedsoftware)

## ADuCM4050 EZ-Kit

- Analog Devices CrossCore Embedded Studio version 2.8.3 or later
- Device Family Pack (DFP) for CCES: ADuCM4x50 Device Family Pack version 3.1.0 or later ( <u>http://www.analog.com/en/design-center/evaluation-hardware-and-software/evaluation-boards-kits/ADZS-U4050LF-EZKIT.html#eb-relatedsoftware</u>)

## ADSP-BF7XX EZ-Kit

• Analog Devices CrossCore Embedded Studio version 2.8.3 or later No other software needed to run the examples in CCES on ADSP-BF707 board.

## ADSP-2156X EZ-Kit

• Analog Devices CrossCore Embedded Studio version 2.9.1 or later No other software needed to run the examples in CCES on ADSP-2156X board.

## 2.4 Software environment set up for IAR Embedded Workbench

This part shows the software environment setup for IAR Embedded Workbench on two kinds of boards: ADuCM3029 EZ-Kit and ADuCM4050 EZ-Kit. For ADSP-SC589/SC584/SC573 EZ-Kit boards, users do not need to install any other pack files except the software IAR Embedded Workbench version 7.60 or later.

## ADuCM3029 EZ-Kit

- IAR Embedded Workbench version 7.60 or later
- Board Support Package (BSP) for IAR: ADuCM302x EZ-Kit Lite BSP for IAR version 1.0.6 ( http://www.analog.com/en/design-center/evaluation-hardware-and-software/evaluation-boardskits/eval-aducm3029-ezkit.html#eb-relatedsoftware )
- Edit an environment variable for your account ( **ADI\_CM302x\_BSP\_PATH**: This should point to the ADuCM302x\_EZ\_Kit/ directory of your ADuCM302x BSP installation)

#### ADuCM4050 EZ-Kit

- IAR Embedded Workbench version 7.60 or later
- ADuCM4050 EZ-Kit: ADuCM4x50 BSP for IAR version 1.1.0 (http://www.analog.com/en /design-center/evaluation-hardware-and-software/evaluation-boards-kits/ADZS-U4050LF-EZKIT.html#eb-relatedsoftware)
- Edit an environment variable for your account ( **ADI\_CM4x50\_BSP\_PATH**: This should point to the ADuCM4x50\_EZ\_Kit/ directory of your ADuCM4x50 BSP installation)

## 2.5 Software environment set up for Keil MDK

This part shows the software environment setup for Keil MDK on two kinds of boards: ADuCM3029 EZ-Kit and ADuCM4050 EZ-Kit. For ADSP-SC589/SC584/SC573 EZ-Kit boards, users do not need to install any other pack files except the software Keil MDK for ARM processors version 5.21a or later.

## ADuCM3029 EZ-Kit

- Keil MDK for ARM processors version 5.21a or later
- Device Family Pack (DFP) for Keil: ADuCM3029 EZ-Kit: ADuCM302x Software for Keil version 1.0.6 (<u>http://www.analog.com/en/design-center/evaluation-hardware-and-software</u> /evaluation-boards-kits/eval-aducm3029-ezkit.html#eb-relatedsoftware)
- Board Support Package (BSP) for Keil: ADuCM302x EZ-Kit Lite BSP for IAR version 1.0.6 ( http://www.analog.com/en/design-center/evaluation-hardware-and-software/evaluation-boardskits/eval-aducm3029-ezkit.html#eb-documentation )
- Edit an environment variable for your account ( ADI\_CM302x\_BSP\_PATH: This should point to the ADuCM302x\_EZ\_Kit/ directory of your ADuCM302x BSP installation)

#### ADuCM4050 EZ-Kit

- Keil MDK for ARM processors version 5.21a or later
- Device Family Pack (DFP) for Keil: ADuCM4x50 Device Family Pack version 3.1.0 (\_ http://www.analog.com/en/design-center/evaluation-hardware-and-software/evaluation-boardskits/ADZS-U4050LF-EZKIT.html#eb-relatedsoftware\_)

- Board Support Package (BSP) for Keil: ADuCM4x50 EZ-KIT Board Support Pack version 3.1.0 (<u>http://www.analog.com/en/design-center/evaluation-hardware-and-software/evaluation-boards-kits/ADZS-U4050LF-EZKIT.html#eb-relatedsoftware</u>)
- Edit an environment variable for your account ( ADI\_CM4x50\_BSP\_PATH: This should point to the ADuCM4x50\_EZ\_Kit/ directory of your ADuCM4x50 BSP installation)

## 3 Running the Examples on the ADuCM302x EZ-Kit

The FreeRTOS product for Analog Devices processors contains the following examples:

|  | Processor | Toolchain                 | Example(s) |  |  |
|--|-----------|---------------------------|------------|--|--|
|  | ADuCM3029 | IAR Embedded Workbench    | Basic Demo |  |  |
|  | ADuCM3029 | Keil MDK                  | Basic Demo |  |  |
|  | ADuCM3029 | CrossCore Embedded Studio | Basic Demo |  |  |

The basic demo example is based on the **Standard Demo Tasks** that FreeRTOS recommend are provided for each port of the FreeRTOS Operating System.

For more information on the Standard Demo Tasks please refer to http://www.freertos.org/a00013. html.

The tasks performed in the Analog Devices Basic Demo include:

- LED flash
- Polled queue tasks
- Recursive Mutex tasks
- Blocking Queue tasks
- Statically allocated tasks
- Suicidal tasks

## 3.1 Running the Basic Example for ADuCM302x EZ-Kit with CrossCore Embedded Studio

## 3.1.1 Overview

This page describes the steps required to build and run basic example on ADuCM3029 EZ-KIT board using CrossCore Embedded Studio.

## 3.1.2 Environment Setup

Before running the basic example with CrossCore Embedded Studio, you should make some preparation for environment setup including software and hardware.

#### **Software Requirement**

- Analog Devices CrossCore Embedded Studio. For more information please refer to Software environment set up for CrossCore Embedded Studio
- FreeRTOS product and the Analog Devices FreeRTOS product. For more inormation please refer to Get the source code ready

## **Hardware Setup**

- An ADuCM302x EZ-Kit board
- An ICE1000 or ICE2000 emulator

Connect the ICE1000 or ICE2000 emulator to **DEBUG P5** port of EZ-Kit and the host PC using USB cable and simultaneously connect the power supply with 5 volts as in the diagram below

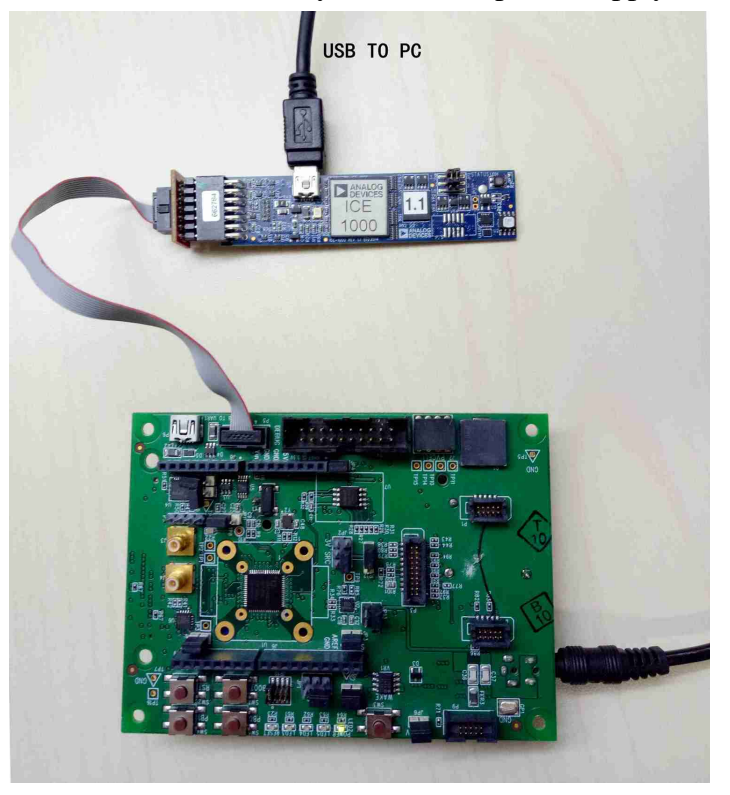

## 3.1.3 Build the Example

Before you run the FreeRTOS example in CrossCore Embedded Studio, follow below three steps to import and build it.

1. Select the **File** menu and then select the **Import** option from the menu and when the **Import** project window appears

• Click on the **General** folder, then click on the **Existing Projects into Workspace** entry, and click **Next** 

- Click the **Select root directory** radio button and then click the **Browse** button
- Browse the root folder where you previously installed the FreeRTOS product and then browse down into the FreeRTOSv10.0.0\FreeRTOS\Demo\CORTEX\_M3\_ADuCM302x\_CCES folder
- A single project should appear in the **projects** pane of the **Import** window
- Check the entry in the **projects** pane and click **Finish** to close the file browser dialog

| 🔀 Import                                                                                                    |                                 |
|----------------------------------------------------------------------------------------------------|---------------------------------|
| Import Projects<br>Select a directory to search for existing Eclipse projects.                                                             |                                 |
| <ul> <li>Select root directory: C:\Analog Devices\freertos\FreeRTOSv10.0.0 ▼</li> <li>Select archive file: ▼</li> <li>Projects:</li> </ul> | Browse<br>Browse                |
|                                                                                                    | Select All Deselect All Refresh |
| Options     Options     Search for nested projects     Copy projects into workspace     Hide projects that already exist in the workspace  |                                 |
| Working sets                                                                                                    | New<br>Select                   |
| Rext > Finish                                                                                                    | Cancel                          |

2. Choose Debug/Release mode to build the project.

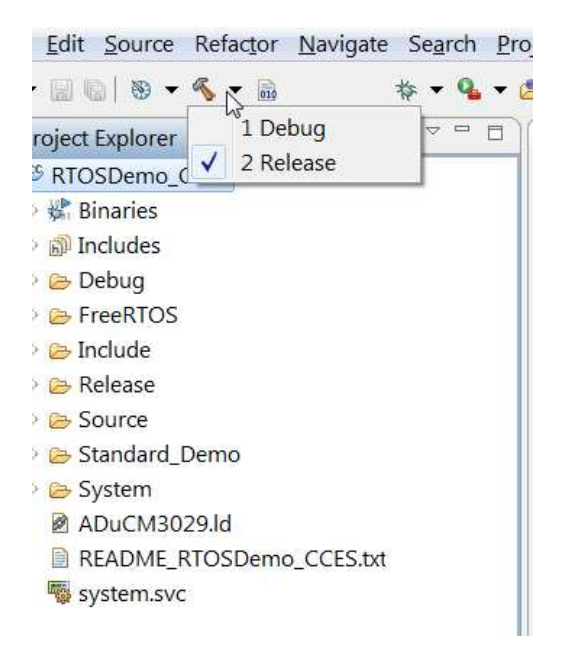

- 3. Build the project in CrossCore Embedded Studio
  - In the **Project Explorer** right click on the **RTOSDemo\_CCES** project and select the **Build Project** option from the menu

## 3.1.4 Run the Example

Follow below four steps to do debug configuration, download and run the built binary on the target board.

1. In the **Project Explorer** right click on the **RTOSDemo\_CCES** project and select the **Debug As** option from the menu

2. From the popup menu select **Debug Configurations** option to create a new debug configuration that matches your emulator and target board

| Z Debug Configurations                                                                                                    |                                                                                                    |     |  |  |  |  |  |  |  |
|----------------------------------------------------------------------------------------------------|----------------------------------------------------------------------------------------------------|-----|--|--|--|--|--|--|--|
| Create, manage, and run configurations                                                                                                    |                                                                                                    |     |  |  |  |  |  |  |  |
| Specify and launch an application with GDB and                                                                                                    | OpenOCD                                                                                                    | 200 |  |  |  |  |  |  |  |
| Image: The second second s | Name: RTOSDemo_CCES Debug Target Main  Debugger Startup Debugger Startup Debugger Debugger Startup Debugger Startup Debugger | WSE |  |  |  |  |  |  |  |
| Filter matched 5 of 8 items                                                                                                    | Revert App                                                                                                    | ly  |  |  |  |  |  |  |  |
| 0                                                                                                    | Debug                                                                                                    | se  |  |  |  |  |  |  |  |

#### 3. Click the **Debug** button to close the **Debug Configuration** window

4. Click the **Run/Resume** button to start running your application

 Eile
 Edit
 Source
 Refactor
 Navigate
 Search
 Project
 Run
 Window
 Help

  $\square$   $\blacksquare$   $\square$   $\blacksquare$   $\square$   $\square$   $\square$   $\blacksquare$   $\square$   $\blacksquare$   $\square$   $\blacksquare$   $\square$   $\blacksquare$   $\square$   $\blacksquare$   $\blacksquare$   $\square$   $\blacksquare$   $\blacksquare$ 

## 3.1.5 Test Results

Output from the application should be visible within the **Console** window in the CrossCore Embedded Studio IDE. You should see three LEDs on the EZ-Kit are blinking. **The test is ok for <num> round** (s) will be printed constantly and **Test Passed** which means the test is successful will be printed after 25 rounds in the console.

| 🗳 Cor | nsole | ß  | ø   | Tasks | s) 🔝 | Problems    | Executa     | bles | 🗟 Debugg  | er Console   | 🔗 Search |     |
|-------|-------|----|-----|-------|------|-------------|-------------|------|-----------|--------------|----------|-----|
| RTOSE | emo_  |    | S D | ebug  | [Ap  | plication w | ith GDB and | d Op | enOCD (Em | ulator)] RTC | SDemo_C  | CES |
| The t | test  | is | ok  | for   | 17   | round(s     | )           |      |           |              |          |     |
| The t | test  | is | ok  | for   | 18   | round(s     | )           |      |           |              |          |     |
| The t | test  | is | ok  | for   | 19   | round(s     | )           |      |           |              |          |     |
| The t | test  | is | ok  | for   | 20   | round(s     | )           |      |           |              |          |     |
| The t | test  | is | ok  | for   | 21   | round(s     | )           |      |           |              |          |     |
| The t | test  | is | ok  | for   | 22   | round(s     | )           |      |           |              |          |     |
| The t | est   | is | ok  | for   | 23   | round(s     | )           |      |           |              |          |     |
| The t | test  | is | ok  | for   | 24   | round(s     | )           |      |           |              |          |     |
| The t | test  | is | ok  | for   | 25   | round(s     | )           |      |           |              |          |     |
| Test  | pass  | ed |     |       |      |             |             |      |           |              |          |     |

# 3.2 Running the Basic Example for ADuCM302x EZ-Kit with IAR Embedded Workbench

#### 3.2.1 Overview

This page describes the steps required to build and run basic example on ADuCM3029 EZ-KIT board using IAR Embedded Workbench.

#### 3.2.2 Environment Setup

Before running the basic example with IAR Embedded Workbench, you should make some preparation for environment setup including software and hardware.

#### **Software Requirement**

- Analog Devices IAR Embedded Workbench. For more information please refer to Software environment set up for IAR Embedded Workbench
- FreeRTOS product and the Analog Devices FreeRTOS product. For more inormation please refer to Get the source code ready

#### **Hardware Setup**

- An ADuCM302x EZ-Kit board
- A J-Link Lite

Connect **DEBUG P4** port of the EZ-KIT board to a PC running IAR Embedded Workbench using the J-Link and simultaneously connect the power supply with 5 volts as in the diagram below

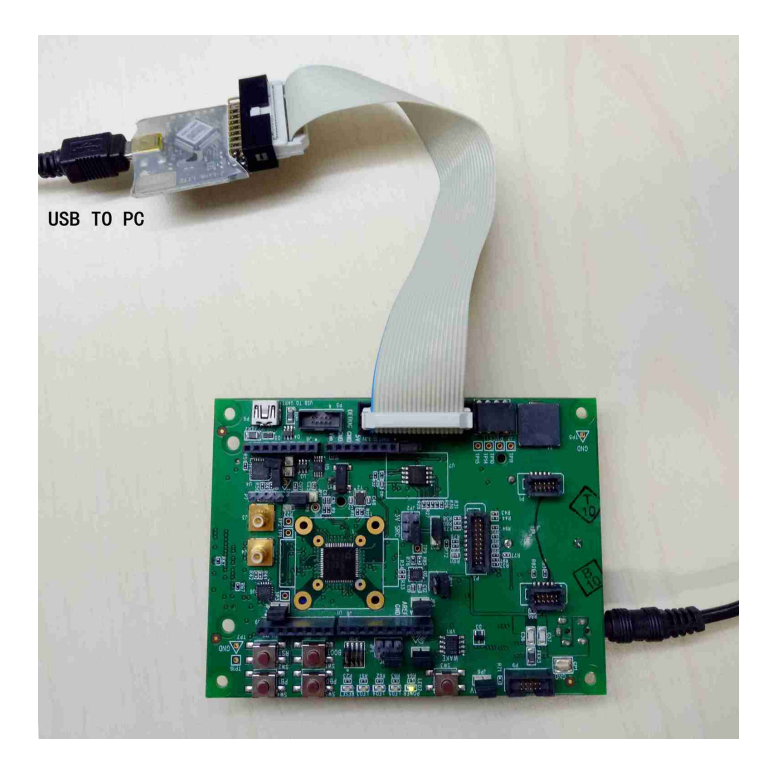

## 3.2.3 Build the Example

Before you run the FreeRTOS example in IAR Embedded Workbench, follow below three steps to import and build it.

1. Select the Add Existing Project from the Project Menu and browse to the FreeRTOSv10.0.0 \FreeRTOS\Demo\CORTEX\_M3\_ADuCM302x\_IAR\iar folder within the FreeRTOS product

directory and import the project

2. Choose Debug/Release mode to build the project.

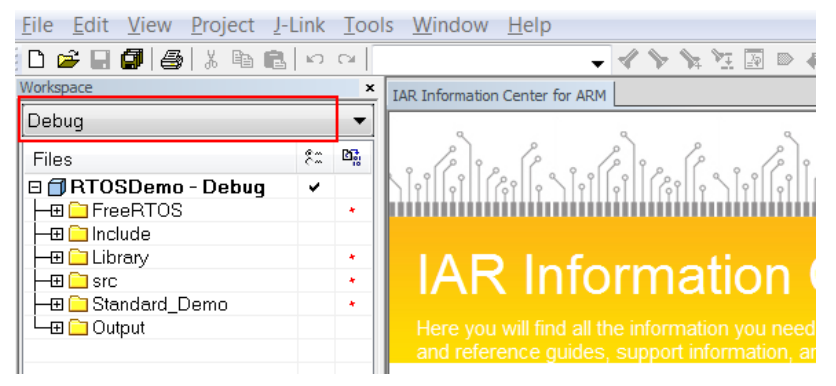

3. Build the project in the IAR workbench

• From the **Project** menu select the **Make** option and enter the file name

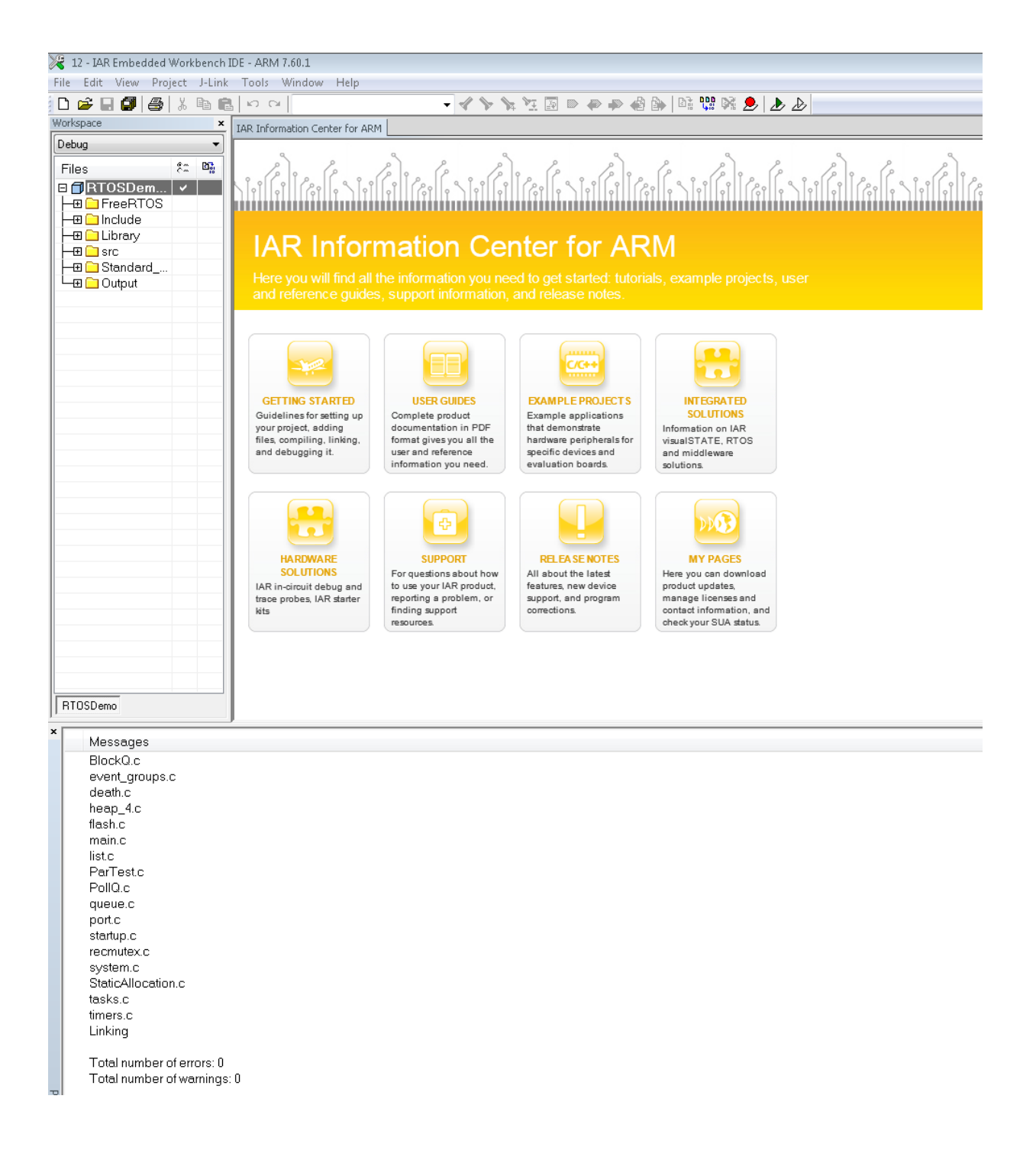

## 3.2.4 Run the Example

Follow below two steps to do debug configuration, download and run the built binary on the target board

- 1. From the Project menu select the Download and Debug option
- 2. The application should load and halt at main. Continue the application to see it run.

## 3.2.5 Test Results

Output from the application should be visible within the **Terminal I/O** window which can be found in View menu in the IAR Embedded Workbench IDE. You should see three LEDs on the EZ-Kit are blinking. **The test is ok for <num> round(s)** will be printed constantly and **Test Passed** which means the test is successful will be printed after 25 rounds in the console.

| Terminal I/O                                                                                                    | ×             |
|----------------------------------------------------------------------------------------------------|---------------|
| Output:                                                                                                    | Log file: Off |
| The test is ok for 13 round(s)<br>The test is ok for 14 round(s)<br>The test is ok for 15 round(s)<br>The test is ok for 16 round(s)<br>The test is ok for 17 round(s)<br>The test is ok for 18 round(s)<br>The test is ok for 19 round(s)<br>The test is ok for 20 round(s)<br>The test is ok for 21 round(s)<br>The test is ok for 22 round(s)<br>The test is ok for 23 round(s)<br>The test is ok for 24 round(s)<br>The test is ok for 25 round(s)<br>The test is ok for 25 round(s)<br>The test passed | •             |
| <                                                                                                    | ۱.            |

## 3.3 Running the Basic Example for ADuCM302x EZ-Kit with Keil MDK

## 3.3.1 Overview

This page describes the steps required to build and run basic example on ADuCM3029 EZ-KIT board using Keil MDK.

## 3.3.2 Environment Setup

Before running the basic example with Keil MDK, you should make some preparation for environment setup including software and hardware.

#### **Software Requirement**

- Analog Devices Keil MDK. For more information please refer to Software environment set up for Keil MDK
- FreeRTOS product and the Analog Devices FreeRTOS product. For more inormation please refer to Get the source code ready

## Hardware Setup

- An ADuCM302x EZ-Kit board
- A J-Link Lite

Connect **DEBUG P4** port of the EZ-Kit to the host PC using the J-Link connector, connect the **USB** to **UART** port on the EZ-Kit to the host PC using the USB cable provided and simultaneously connect the power supply with 5 volts as in the diagram below

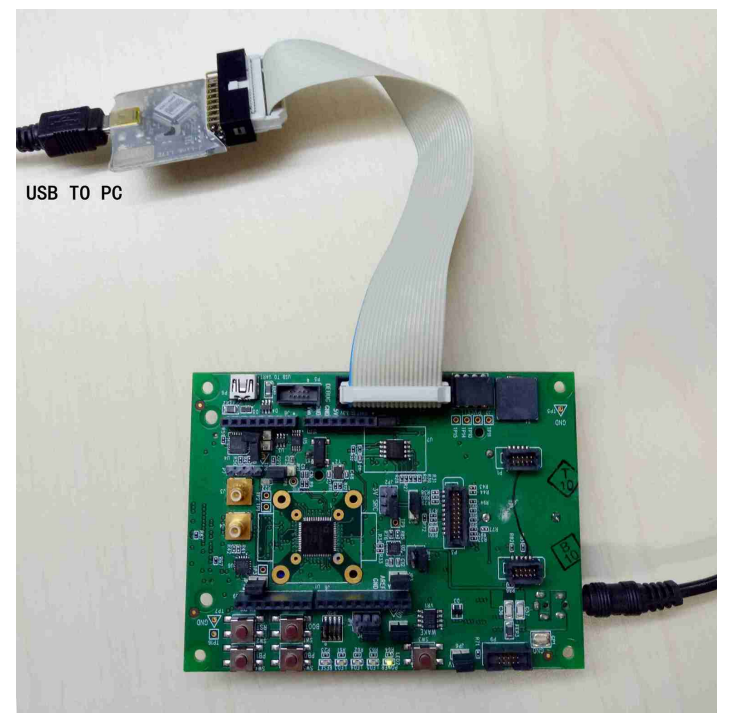

## 3.3.3 Build the Example

Before you run the FreeRTOS example in Keil MDK, follow below four steps to import and build it.

1. Import the FreeRTOS example into Keil MDK

- Select the **Open Project** option from the **Project** menu
- In the file tree window browse to the FreeRTOSv10.0.0
   \FreeRTOS\Demo\CORTEX\_M3\_ADuCM302x\_KEIL folder in the FreeRTOS product installation and select the RTOSDemo.uvprojx file.
- Click the **Open** button to import the project

2. Choose Debug/Release mode to build the project.

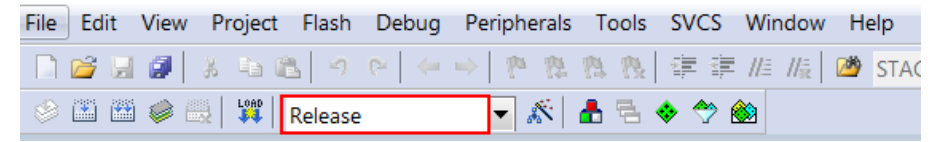

- 3. Build the project in Keil MDK
  - Select the Build Target/Rebuild All Target Files option from the Project menu

4. Configure a serial console application of your choice to view the output from the **UART to USB connection** on the HOST PC

• The Keil MDK is unable to output and text to the console within the MDK IDE. The output of the application is transmitted via UART to the serial console. The easiest way to determine the correct USB device is to view the **Ports** entry in the Windows Device Manager. From here identify the COM port. Configure your serial console application to connect to the port with a baud rate of 57600

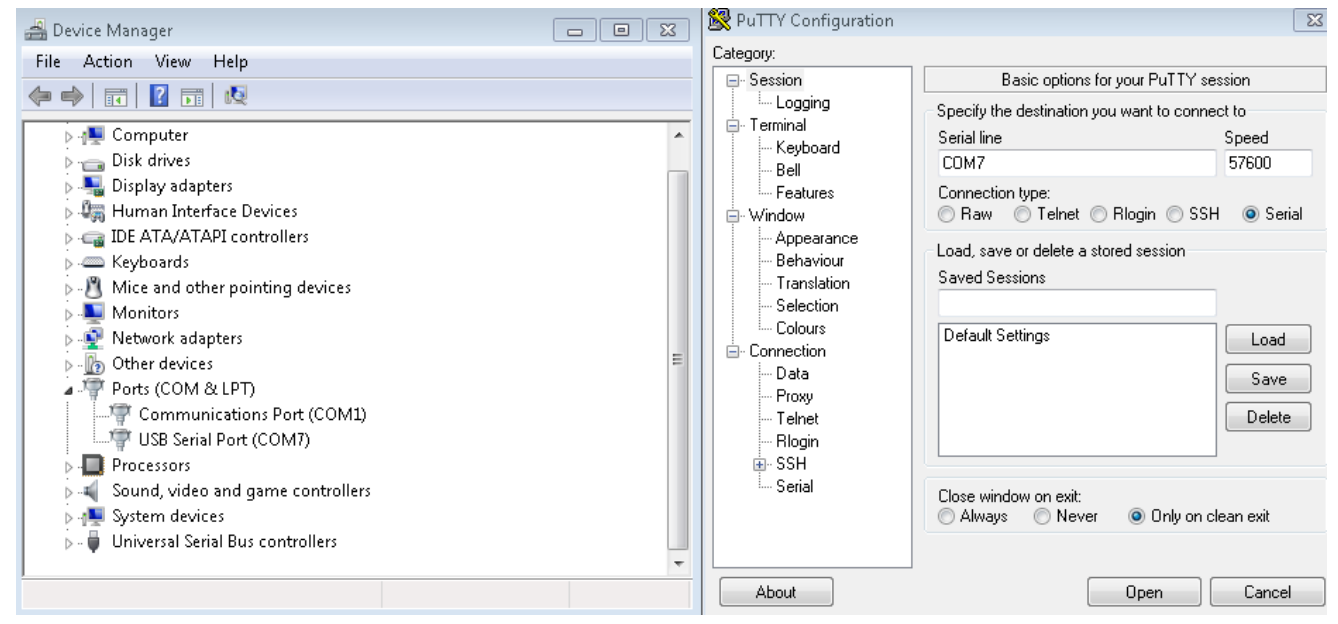

## 3.3.4 Run the Example

Follow below two steps to do debug configuration, download and run the built binary on the target board

1. From the **Flash** menu select the **Download** sub-menu and then choose the **Start/Stop Debug Session** option from **Debug** menu.

2. Click the **Run** button to start running the application

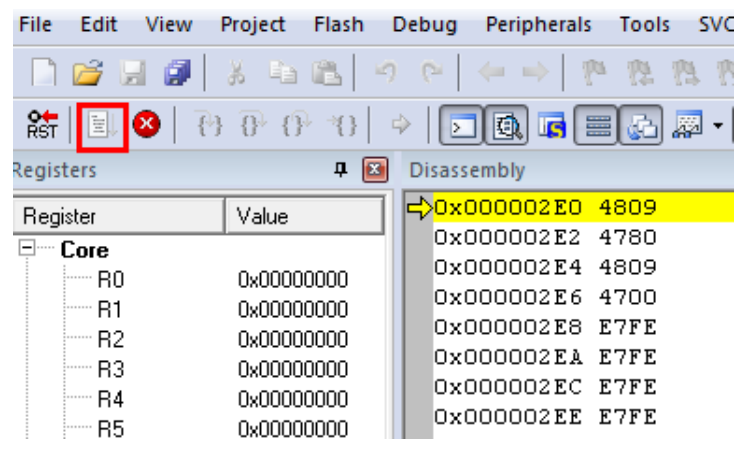

## 3.3.5 Test Results

When the application runs it will blink three LEDs on the EZ-Kit, **The test is ok for <num> round(s)** will be printed constantly and **Test Passed** which means the test is successful will be printed after 25 rounds on the console.

| The  | test   | is  | ok | for | 6 round(s)  |
|------|--------|-----|----|-----|-------------|
| The  | test   | is  | ok | for | 7 round(s)  |
| The  | test   | is  | ok | for | 8 round(s)  |
| The  | test   | is  | ok | for | 9 round(s)  |
| The  | test   | is  | ok | for | 10 round(s) |
| The  | test   | is  | ok | for | 11 round(s) |
| The  | test   | is  | ok | for | 12 round(s) |
| The  | test   | is  | ok | for | 13 round(s) |
| The  | test   | is  | ok | for | 14 round(s) |
| The  | test   | is  | ok | for | 15 round(s) |
| The  | test   | is  | ok | for | 16 round(s) |
| The  | test   | is  | ok | for | 17 round(s) |
| The  | test   | is  | ok | for | 18 round(s) |
| The  | test   | is  | ok | for | 19 round(s) |
| The  | test   | is  | ok | for | 20 round(s) |
| The  | test   | is  | ok | for | 21 round(s) |
| The  | test   | is  | ok | for | 22 round(s) |
| The  | test   | is  | ok | for | 23 round(s) |
| The  | test   | is  | ok | for | 24 round(s) |
| The  | test   | is  | ok | for | 25 round(s) |
| Test | t pass | sed |    |     |             |

## 4 Running the Examples on the ADuCM4x50 EZ-Kit

The FreeRTOS product for Analog Devices processors contains the following examples:

| Processor |           | Toolchain                 | Example(s) |  |  |
|-----------|-----------|---------------------------|------------|--|--|
|           | ADuCM4050 | CrossCore Embedded Studio | Basic Demo |  |  |
|           | ADuCM4050 | IAR Embedded Workbench    | Basic Demo |  |  |
|           | ADuCM4050 | Keil MDK                  | Basic Demo |  |  |

The basic demo example is based on the **Standard Demo Tasks** that FreeRTOS recommend are provided for each port of the FreeRTOS Operating System.

For more information on the Standard Demo Tasks please refer to http://www.freertos.org/a00013. html.

The tasks performed in the Analog Devices Basic Demo include:

- LED flash
- Polled queue tasks
- Recursive Mutex tasks
- Blocking Queue tasks
- Statically allocated tasks
- Suicidal tasks

## 4.1 Running the Basic Example for ADuCM4x50 EZ-Kit with CrossCore Embedded Studio

## 4.1.1 Overview

This page describes the steps required to build and run basic example on ADuCM4x50 EZ-KIT board using CrossCore Embedded Studio.

## 4.1.2 Environment Setup

Before running the basic example with CrossCore Embedded Studio, you should make some preparation for environment setup including software and hardware.

#### **Software Requirement**

- Analog Devices CrossCore Embedded Studio. For more information please refer to Software environment set up for CrossCore Embedded Studio
- FreeRTOS product and the Analog Devices FreeRTOS product. For more inormation please refer to Get the source code ready

#### **Hardware Setup**

- An ADuCM4x50 EZ-Kit board
- An ICE1000 or ICE2000 emulator

Connect the ICE1000 or ICE2000 emulator to **DEBUG P5** port of EZ-Kit and the host PC using USB cable and simultaneously connect the power supply with 5 volts as in the diagram below

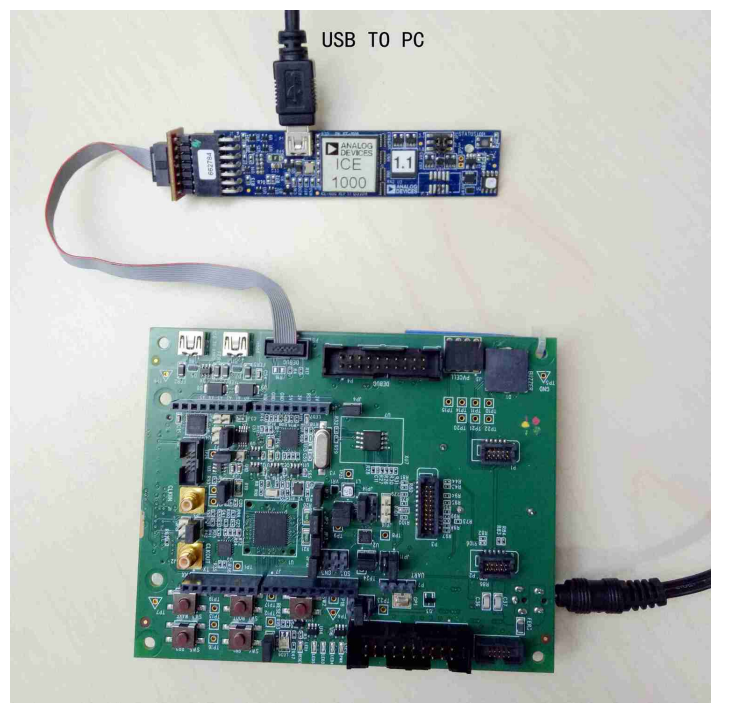

## 4.1.3 Build the Example

Before you run the FreeRTOS example in CrossCore Embedded Studio, follow below three steps to import and build it.

1. Select the **File** menu and then select the **Import** option from the menu and when the **Import** project window appears

- Click on the **General** folder, then click on the **Existing Projects into Workspace** entry, and click **Next**
- Click the **Select root directory** radio button and then click the **Browse** button

- Browse the root folder where you previously installed the FreeRTOS product and then browse down into the FreeRTOSv10.0.0\FreeRTOS\Demo\CORTEX\_M4\_ADuCM4x50\_CCES folder
- Click **OK** to close the file browser dialog
- A single project should appear in the **projects** pane of the **Import** window
- Check the entry in the **projects** pane and click **Finish** to Import the project

| 🔀 Import                  |                                                       |              |
|---------------------------|-------------------------------------------------------|--------------|
| Import Projects           |                                                       |              |
| Select a directory to sea | rch for existing Eclipse projects.                    |              |
|                           |                                                       |              |
| Select root directory:    | C:\Analog Devices\test_case\freeRTOSv10.              | Browse       |
| Select archive file:      | ·                                                     | Browse       |
| Projects:                 |                                                       |              |
| RTOSDemo_CCES             | (C:\Analog Devices\test_case\freertos\FreeRTOSv10.0.0 | Select All   |
|                           |                                                       | Deselect All |
|                           |                                                       | Refresh      |
|                           |                                                       |              |
|                           |                                                       |              |
|                           |                                                       |              |
| •                         | 4                                                     |              |
| Options                   |                                                       |              |
| Search for nested pro     | jects                                                 |              |
| Copy projects into we     | orkspace                                              |              |
| Working sets              |                                                       |              |
|                           | ·                                                     | New          |
|                           |                                                       | New          |
| Working sets:             | •                                                     | Select       |
|                           |                                                       |              |
|                           |                                                       |              |
|                           |                                                       |              |
|                           | < Back Next > Finish                                  | Cancel       |

#### 2. Choose Debug/Release mode to build the project.

| File Edit Source Refactor Navig | gate Search Project Run Window Help |
|---------------------------------|-------------------------------------|
| 📬 🖬 🕞 😻 🕶 🍝 🔹                   | • 💁 • 🤌 • 🔛 🗉 🗊 🖢 • 🖓 • 🏷 •         |
| ि Project Explorer 🛛            |                                     |

- 3. Build the project in CrossCore Embedded Studio
  - In the **Project Explorer** right click on the **RTOSDemo\_CCES** project and select the **Build Project** option from the menu

## 4.1.4 Run the Example

Follow below four steps to do debug configuration, download and run the built binary on the target board.

1. In the **Project Explorer** right click on the **RTOSDemo\_CCES** project and select the **Debug As** option from the menu

2. From the popup menu select **Debug Configurations** option to create a new debug configuration that matches your emulator and target board

| 🔀 Debug Configurations                                                                                                    |                                                                                                    | ×      |
|----------------------------------------------------------------------------------------------------|----------------------------------------------------------------------------------------------------|--------|
| Create, manage, and run configurations<br>Specify and launch an application with GDB and                                                                                                    | OpenOCD                                                                                                    | Ť.     |
| Application with CrossCore Debugger     Application with CrossCore Debugger     Application with GDB and OpenOCOL (Emu     TOSDemo_CCES Debug     Application with GDB and QEMU (Simulat     Launch Group | Name: RTOSDemo_CCES Debug Target Main Startup Source Common Command: openocd Target (processor) Board Analog Devices ADuCM4050 Interface: Analog Devices ICE-1000 Emulator Max speed: I MHz  Halt options Halt options Arguments: | Browse |
| Filter matched 5 of 8 items                                                                                                    | Revert                                                                                                    | Apply  |
| 0                                                                                                    | Debug                                                                                                    | Close  |

#### 3. Click the **Debug** button to close the **Debug Configuration** window

4. Click the **Run/Resume** button to start running your application

#### 4.1.5 Test Results

Output from the application should be visible within the **Console** window in the CrossCore Embedded Studio IDE. You should see three LEDs on the EZ-Kit begin to flash. **The test is ok for <num>** round(s) will be printed constantly and **Test Passed** which means the test is successful will be printed after 25 rounds in the console.

```
🖳 Console 🛛 🖉 Tasks 🔝 Problems 💽 Executables 🗟 Debugger Console 🔗 Search
RTOSDemo_CCES Debug [Application with GDB and OpenOCD (Emulator)] RTOSDemo_CCES
The test is ok for 9 round(s)
The test is ok for 10 round(s)
The test is ok for 11 round(s)
The test is ok for 12 round(s)
The test is ok for 13 round(s)
The test is ok for 14 round(s)
The test is ok for 15 round(s)
The test is ok for 16 round(s)
The test is ok for 17 round(s)
The test is ok for 18 round(s)
The test is ok for 19 round(s)
The test is ok for 20 round(s)
The test is ok for 21 round(s)
The test is ok for 22 round(s)
The test is ok for 23 round(s)
The test is ok for 24 round(s)
The test is ok for 25 round(s)
Test passed
```

```
4.2 Running the Basic Example for ADuCM4x50 EZ-Kit with IAR Embedded Workbench
```

#### 4.2.1 Overview

This page describes the steps required to build and run basic example on ADuCM4x50 EZ-KIT board using IAR Embedded Workbench.

## 4.2.2 Environment Setup

Before running the basic example with IAR Embedded Workbench, you should make some preparation for environment setup including software and hardware.

### **Software Requirement**

- Analog Devices IAR Embedded Workbench. For more information please refer to Software environment set up for IAR Embedded Workbench
- FreeRTOS product and the Analog Devices FreeRTOS product. For more inormation please refer to Get the source code ready

## Hardware Setup

- An ADuCM4x50 EZ-Kit board
- A J-Link Lite

Connect **DEBUG P4** port of the EZ-KIT board to a PC running IAR Embedded Workbench using the J-Link and simultaneously connect the power supply with 5 volts as in the diagram below

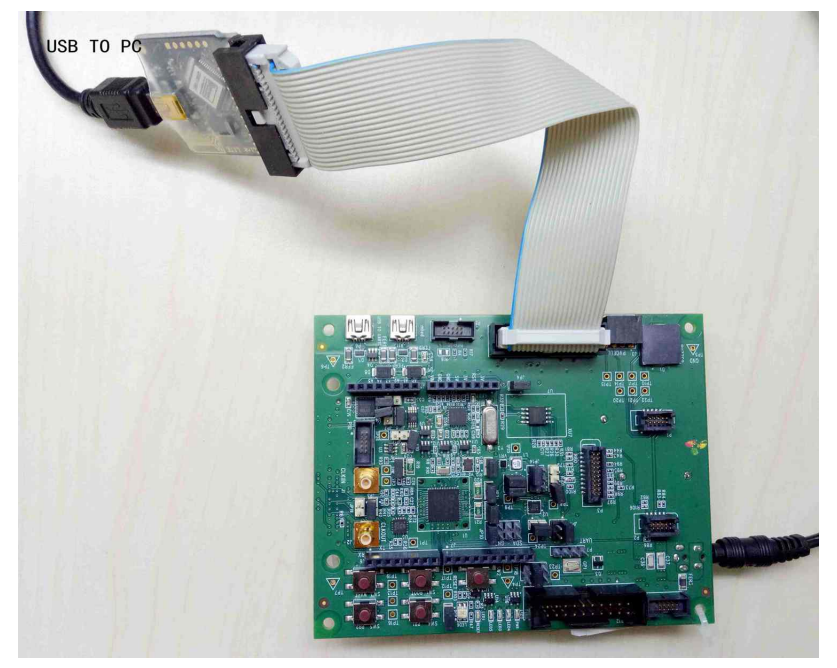

## 4.2.3 Build the Example

Before you run the FreeRTOS example in IAR Embedded Workbench, follow below three steps to import and build it.

1. Select the **Add Existing Project** from the **Project** Menu and browse to the **FreeRTOSv10.0.0** \**FreeRTOS\Demo\CORTEX\_M4\_ADuCM4x50\_IAR\iar** folder within the FreeRTOS product directory and import the project

#### 2. Choose Debug/Release mode to build the project.

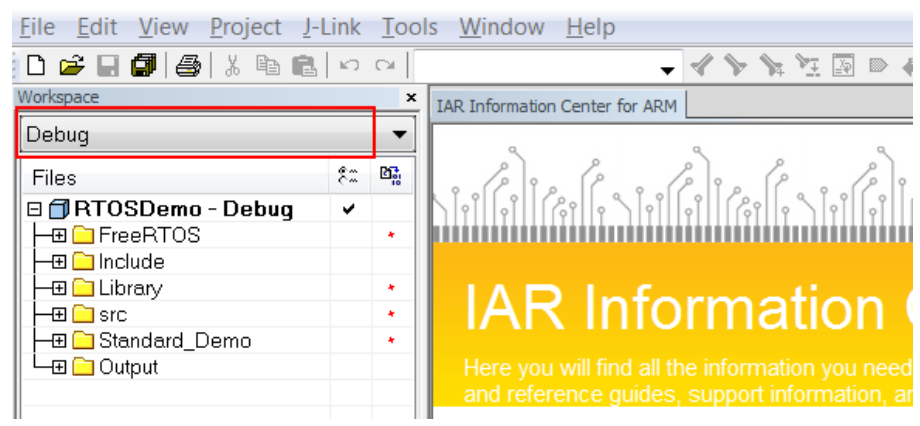

3. Build the project in the IAR workbench

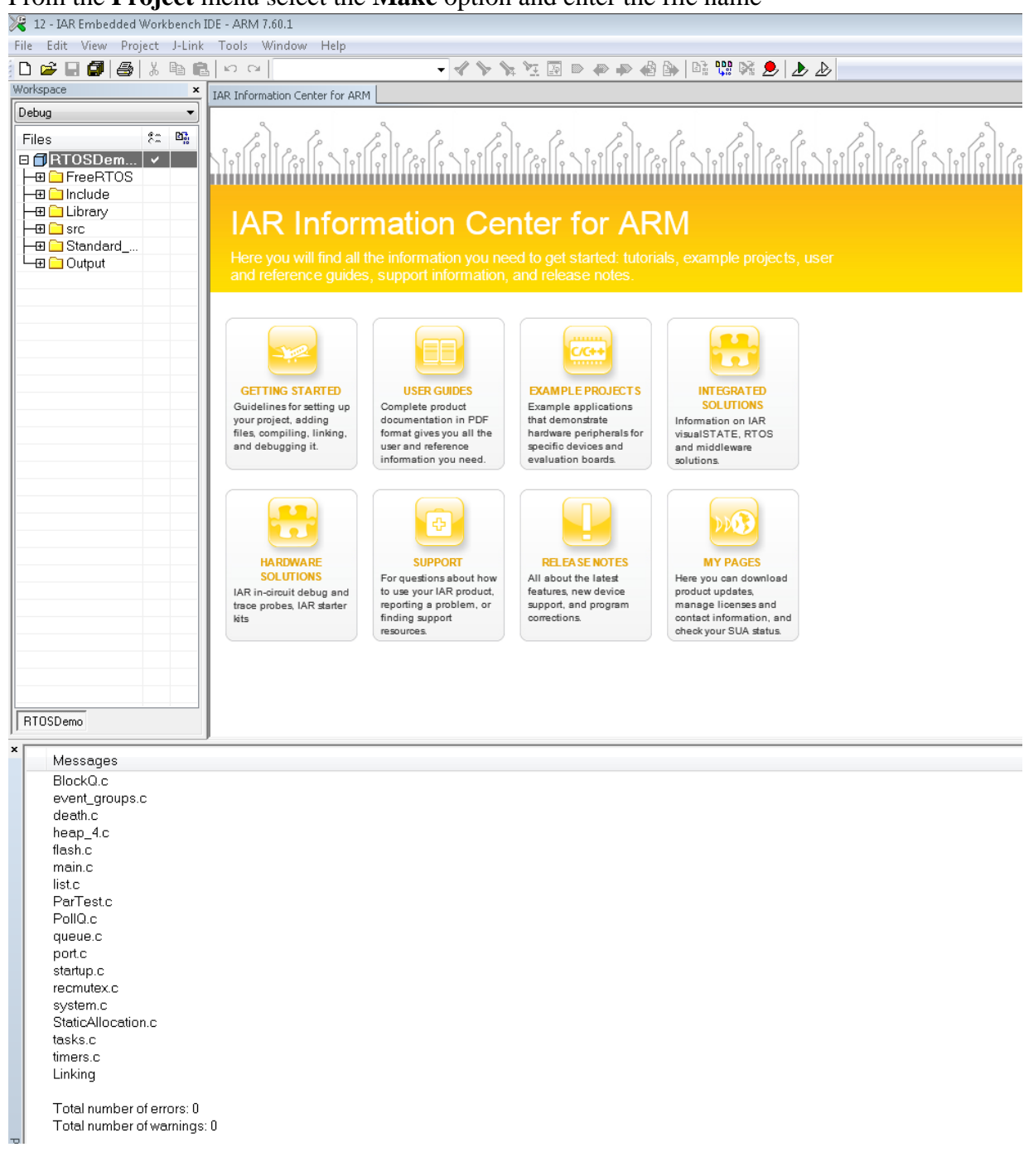

#### • From the **Project** menu select the Make option and enter the file name

## 4.2.4 Run the Example

Follow below two steps to do debug configuration, download and run the built binary on the target board

#### 1. From the Project menu select the Download and Debug option

You may meet the Device Selection window, please select Coretex-M4 device.

2. The application should load and halt at main. Continue the application to see it run.

## 4.2.5 Test Results

Output from the application should be visible within the **Terminal I/O** window which can be found in View menu in the IAR Embedded Workbench IDE. You should see three LEDs on the EZ-Kit are blinking. **The test is ok for <num> round(s)** will be printed constantly and **Test Passed** which means the test is successful will be printed after 25 rounds in the console.

| Terminal I/O                                                                                                    |               |
|----------------------------------------------------------------------------------------------------|---------------|
| Output:                                                                                                    | Log file: Off |
| The test is ok for 13 round(s)<br>The test is ok for 14 round(s)<br>The test is ok for 15 round(s)<br>The test is ok for 16 round(s)<br>The test is ok for 17 round(s)<br>The test is ok for 18 round(s)<br>The test is ok for 19 round(s)<br>The test is ok for 20 round(s)<br>The test is ok for 21 round(s)<br>The test is ok for 22 round(s)<br>The test is ok for 23 round(s)<br>The test is ok for 24 round(s)<br>The test is ok for 25 round(s)<br>The test is ok for 25 round(s)<br>The test is ok for 25 round(s)<br>The test is ok for 25 round(s) | •             |
|                                                                                                    | P.            |

## 4.3 Running the Basic Example for ADuCM4x50 EZ-Kit with Keil MDK

## 4.3.1 Overview

This page describes the steps required to build and run basic example on ADuCM4x50 EZ-KIT board using Keil MDK.

## 4.3.2 Environment Setup

Before running the basic example with Keil MDK, you should make some preparation for environment setup including software and hardware.

#### **Software Requirement**

- Analog Devices Keil MDK. For more information please refer to Software environment set up for Keil MDK
- FreeRTOS product and the Analog Devices FreeRTOS product. For more inormation please refer to Get the source code ready

#### **Hardware Setup**

- An ADuCM4x50 EZ-Kit board
- A J-Link Lite

Connect **DEBUG P4** port of the EZ-Kit to the host PC using the J-Link connector, connect the **USB** to **UART** port on the EZ-Kit to the host PC using the USB cable provided and simultaneously connect the power supply with 5 volts as in the diagram below

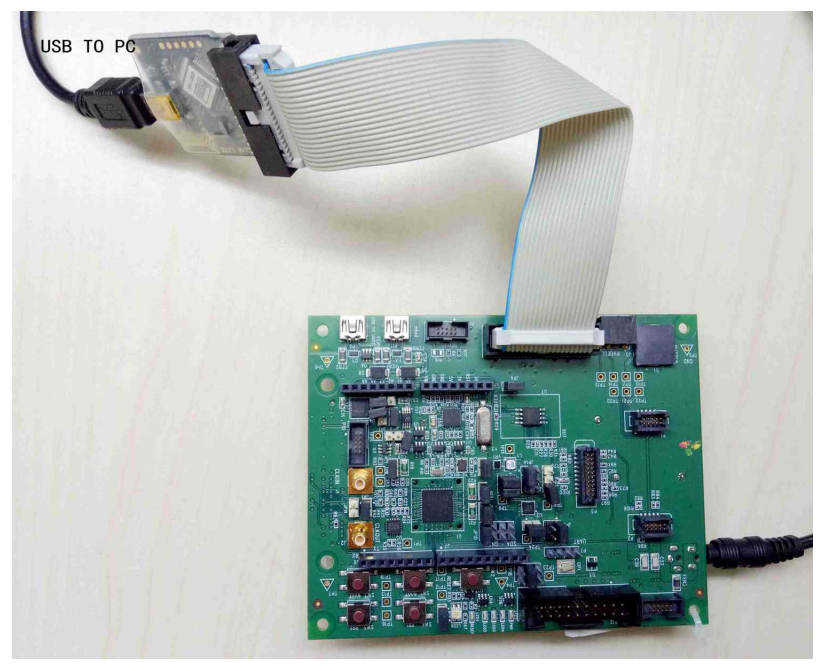

## 4.3.3 Build the Example

Before you run the FreeRTOS example in Keil MDK, follow below four steps to import and build it.

1. Import the FreeRTOS example into Keil MDK

- Select the **Open Project** option from the **Project** menu
- In the file tree window browse to the **FreeRTOSv10.0.0** \**FreeRTOS\Demo\CORTEX\_M4\_ADuCM4x50\_KEIL** folder in the **FreeRTOS product installation** and select the **RTOSDemo.uvprojx** file.
- Click the **Open** button to import the project
- 2. Choose Debug/Release mode to build the project.

|       | File | Edi | t V | /iew | Proj | ect  | Flash | D    | ebug | Per | riphe | erals |
|-------|------|-----|-----|------|------|------|-------|------|------|-----|-------|-------|
| ***** | ľ    | 2   | H   | Ø    | *    | Đ    |       | 5    | 6    | -   | ⇒     | P     |
| ***** | ٨    |     |     | 6    |      | LOAD | Rele  | ease |      |     |       | -     |

3. Build the project in Keil MDK

• Select the Build Target/Rebuild All Target Files option from the Project menu

4. Configure a serial console application of your choice to view the output from the **UART to USB connection** on the HOST PC

• The Keil MDK is unable to output and text to the console within the MDK IDE. The output of the application is transmitted via UART to the serial console. The easiest way to determine the correct USB device is to view the **Ports** entry in the Windows Device Manager. From here identify the COM port. Configure your serial console application to connect to the port with a baud rate of 9600

| 🚔 Device Manager                                                                                                    |   | RuTTY Configuration | ]                                                                                                    | 23 |
|----------------------------------------------------------------------------------------------------|---|---------------------|----------------------------------------------------------------------------------------------------|----|
| Pevice Manager         File       Action       View       Help         Image: Proceeding of the second second |   | Category:<br>       | Basic options for your PuTTY session         Specify the destination you want to connect to         Serial line       Speed         CDM6       9600         Connection type:       Raw         Raw       Telnet       Rlogin         Saved Sessions       Load         Default Settings       Load         Save       Delete         Close window on exit: <ul> <li>Always</li> <li>Never</li> <li>Only on clean exit</li> </ul> | 3  |
| > 🚑 System devices                                                                                                    | • | About               | Open Cancel                                                                                                    |    |

## 4.3.4 Run the Example

Follow below two steps to do debug configuration, download and run the built binary on the target board

1. From the **Flash** menu select the **Download** sub-menu and then the **Start/Stop Debug Session** option from **Debug** menu.

2. Click the **Run** button to start running the application

| File Edit Vie | w Project Flash | Debug        | Peripherals              | Tools SVCS |
|---------------|-----------------|--------------|--------------------------|------------|
| n 📴 🖬 🕻       | 1 * * *         | 9 6          | ~~ ~                     | RRR        |
| 🏦 🖪 📀         | ()              | 🔶   💽        | 10 🖬 🗐                   | ) 🗛 🗸 🚺    |
| Registers     |                 | <b>д 🖂</b> ( | Disassembly              |            |
| Register      | Value           |              | \$ <mark>0×000003</mark> | 4E E7FE    |
| Core          |                 |              | 0x000003                 | 50 E7FE    |
| BO BO         | 0x000059C0      |              | 0x000003                 | 52 E7FE    |
| B1            | 0x20004008      |              | 0x000003                 | 54 E7FE    |
| B2            | 0x00002690      |              | 0x000003                 | 56 E7FE    |
| B3            | 0v000000000     |              | 0x000003                 | 58 E7FE    |
| П             | 0-000000000     |              | 0x000003                 | 5A E7FE    |
| DE            | 000000000       |              | 0x000003                 | SC 4804    |
| na ina        | 0x00000000      |              |                          |            |
# 4.3.5 Test Results

When the application runs it will blink three LEDs on the EZ-Kit, **The test is ok for <num> round(s)** will be printed constantly and **Test Passed** which means the test is successful will be printed after 25 rounds on the console.

| The  | test   | is  | ok | for | 6 rou | nd(s)  |  |  |  |
|------|--------|-----|----|-----|-------|--------|--|--|--|
| The  | test   | is  | ok | for | 7 rou | nd(s)  |  |  |  |
| The  | test   | is  | ok | for | 8 rou | nd(s)  |  |  |  |
| The  | test   | is  | ok | for | 9 rou | nd(s)  |  |  |  |
| The  | test   | is  | ok | for | 10 ro | und(s) |  |  |  |
| The  | test   | is  | ok | for | 11 ro | und(s) |  |  |  |
| The  | test   | is  | ok | for | 12 ro | und(s) |  |  |  |
| The  | test   | is  | ok | for | 13 ro | und(s) |  |  |  |
| The  | test   | is  | ok | for | 14 ro | und(s) |  |  |  |
| The  | test   | is  | ok | for | 15 ro | und(s) |  |  |  |
| The  | test   | is  | ok | for | 16 ro | und(s) |  |  |  |
| The  | test   | is  | ok | for | 17 ro | und(s) |  |  |  |
| The  | test   | is  | ok | for | 18 ro | und(s) |  |  |  |
| The  | test   | is  | ok | for | 19 ro | und(s) |  |  |  |
| The  | test   | is  | ok | for | 20 ro | und(s) |  |  |  |
| The  | test   | is  | ok | for | 21 ro | und(s) |  |  |  |
| The  | test   | is  | ok | for | 22 ro | und(s) |  |  |  |
| The  | test   | is  | ok | for | 23 ro | und(s) |  |  |  |
| The  | test   | is  | ok | for | 24 ro | und(s) |  |  |  |
| The  | test   | is  | ok | for | 25 ro | und(s) |  |  |  |
| Test | t pass | sed |    |     |       |        |  |  |  |

# 5 Running the Examples on the ADSP-SC589 EZ-Kit

| Processor  | Core   | Toolchain                 | Example(s) |
|------------|--------|---------------------------|------------|
| ADSP-SC589 | ARM A5 | CrossCore Embedded Studio | Basic Demo |
| ADSP-SC589 | ARM A5 | CrossCore Embedded Studio | Lwip Demo  |
| ADSP-SC589 | SHARC+ | CrossCore Embedded Studio | Basic Demo |

The FreeRTOS product for Analog Devices processors contains the following examples:

The basic demo example is based on the **Standard Demo Tasks** that FreeRTOS recommend are provided for each port of the FreeRTOS Operating System. For more information on the Standard Demo Tasks please refer to http://www.freertos.org/a00013.html.

The tasks performed in the Analog Devices Basic Demo include:

- LED flash
- Polled queue tasks
- Recursive Mutex tasks
- Blocking Queue tasks
- Statically allocated tasks
- Suicidal tasks

# 5.1 Running the Basic Example for ARM on ADSP-SC589 EZ-Kit with CrossCore Embedded Studio

### 5.1.1 Overview

This page describes the steps to build and run basic example for ARM on ADSP-SC589 EZ-Kit board using CrossCore Embedded Studio.

### 5.1.2 Environment Setup

Before running the basic example with CrossCore Embedded Studio, you should make some preparation for environment setup including software and hardware.

### **Software Requirement**

- Analog Devices CrossCore Embedded Studio. For more information please refer to Software environment set up for CrossCore Embedded Studio
- FreeRTOS product and the Analog Devices FreeRTOS product. For more information please refer to Get the source code ready

### Hardware Setup

- An ADSCP-SC589 EZ-Kit board
- An ICE1000 or ICE2000 emulator

Connect the ICE1000 or ICE2000 emulator to **DEBUG P3** port of EZ-Kit and the host PC using USB cable and simultaneously connect the power supply with 5 volts as in the diagram below.

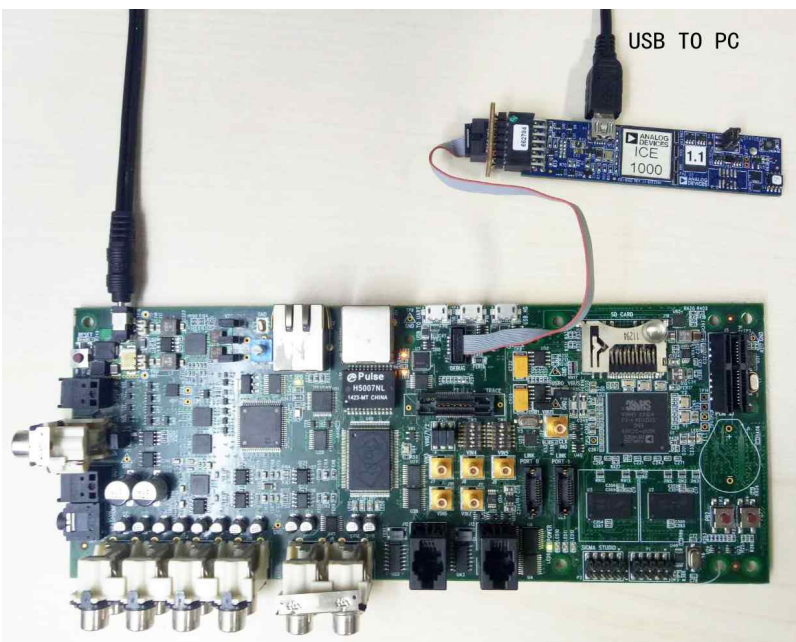

Connect the **USB to UART** port of the EZ-Kit to the host PC with a USB cable as shown below:

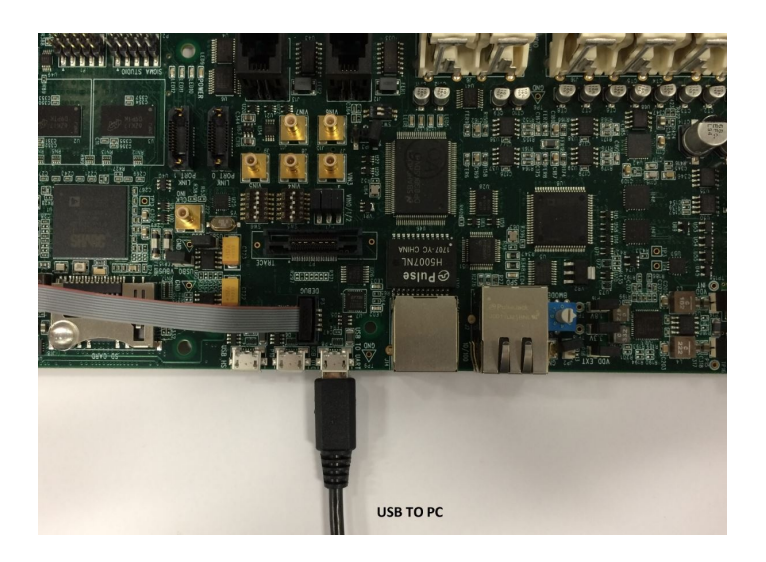

# 5.1.3 Build the Example

Before you run the FreeRTOS example in CrossCore Embedded Studio, follow below three steps to import and build it.

1. Import the FreeRTOS example into CrossCore Embedded Studio:

- Select the File menu and then select the Import option from the menu
- Click on the **General** folder, then click on the **Existing Projects into Workspace** entry, and click **Next**
- Click the Select root directory radio button and then click the Browse button
- Browse the root folder where you previously installed the FreeRTOS product and then browse down into the FreeRTOSv10.0.0\FreeRTOS\Demo\CORTEX\_A5\_ADSP\_SC589\_CCES folder
- Click **Finish** to close the file browser dialog
- A single project should appear in the **projects** pane of the **Import** window
- Check the entry in the projects pane and click Import

| K Import                  |                                                       |              |
|---------------------------|-------------------------------------------------------|--------------|
| Import Projects           |                                                       |              |
| Select a directory to sea | rch for existing Eclipse projects.                    |              |
| Select root directory:    | C:\Analog Devices\test_case\freertos\FreeRTOSv10      | Browse       |
| Select archive file:      | <b></b>                                               | Browse       |
| Projects:                 |                                                       |              |
| RTOSDemo_CCES             | _Core0 (C:\Analog Devices\test_case\freertos\FreeRTOS | Select All   |
|                           |                                                       | Deselect All |
|                           |                                                       | Refresh      |
|                           |                                                       |              |
|                           |                                                       |              |
|                           |                                                       |              |
| •                         | 4                                                     |              |
| Options                   |                                                       |              |
| Search for nested pro     | ojects                                                |              |
| Copy projects into w      | orkspace                                              |              |
| Hide projects that al     | ready exist in the workspace                          |              |
| Working sets              | _                                                     |              |
| Add project to work       | ing sets                                              | New          |
| Working sets:             | •                                                     | Select       |
|                           |                                                       |              |
|                           |                                                       |              |
| 2                         | < Back Next > Finish                                  | Cancel       |
| J                         |                                                       | Cancer       |

2. Choose Debug/Release mode to build the project.

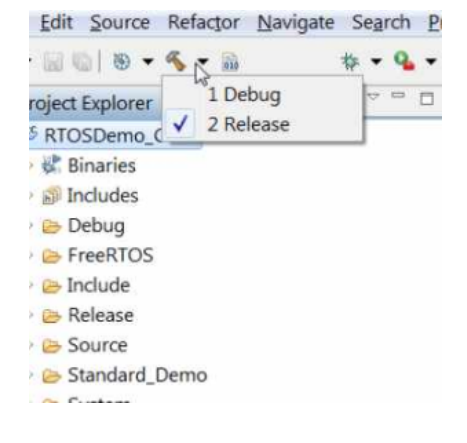

- 3. Build the project in CrossCore Embedded Studio:
  - In the **Project Explorer** right click on the **RTOSDemo\_CCES\_Core0** project and select the **Build Project** option from the menu

# 5.1.4 Run the Example

The semihosting I/O mechanism, which writes to the CCES console during debug sessions, uses SWI interrupts. This is incompatible with default GCC-compiled I/O code which also uses SWI interrupts. For this reason, stdio function calls initiated on the ARM core are routed out over UART instead and shall be read with a serial terminal external to CCES. Importantly, note that:

- 1. This is currently only supported *within* FreeRTOS threads, any stdio function call performed outwith a thread will crash the application.
- 2. If you need to use other peripherals, you should take care not to change the power service clock rate (which is set in the UART I/O device).

Before running the example, you need to setup the serial terminal of your choice to read the Cortex core output from the **UART to USB connection** on the HOST PC. The easiest way to determine the correct USB device is to view the **Ports** entry in the Windows Device Manager. From here identify the COM port. Configure your serial console application to connect to the port with a baud rate of 115,200.

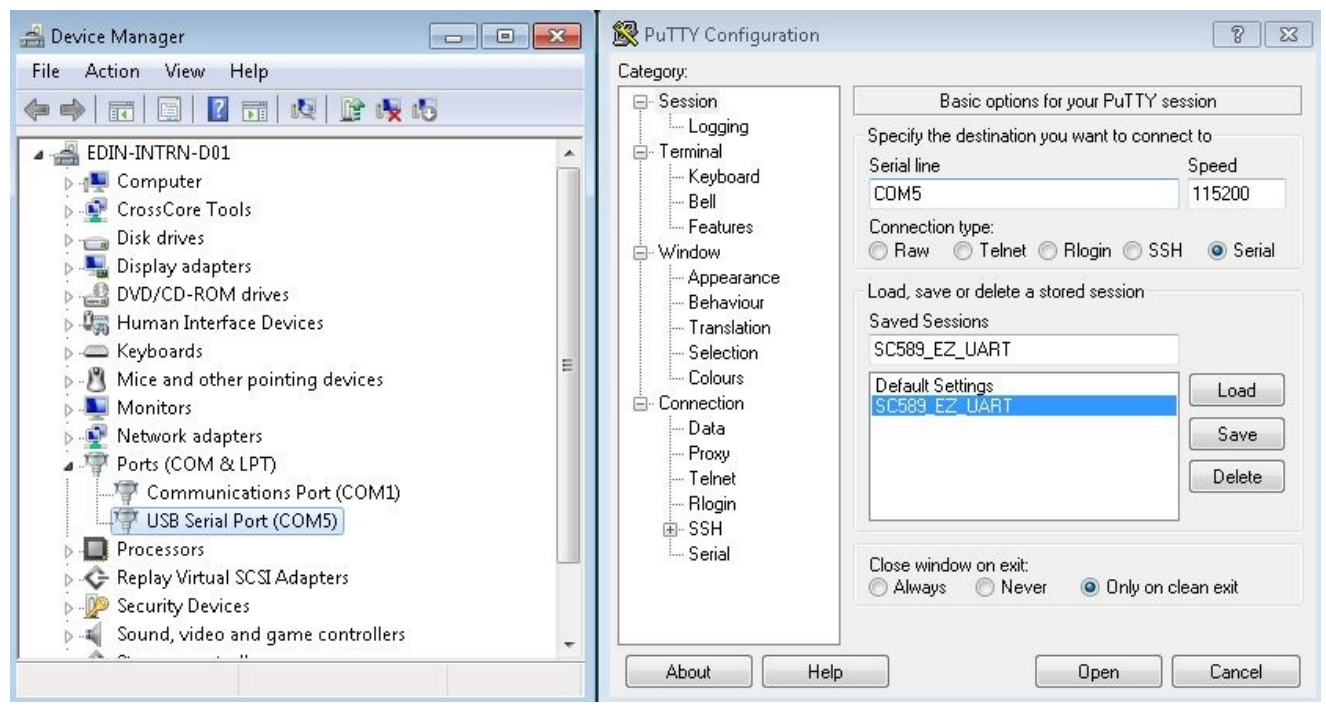

After this, follow below five steps to do debug configuration, download and run the built binary on the target board.

1. In the **Project Explorer** right click on the **RTOSDemo\_CCES\_Core0** project and select the **Debug As** option from the menu

2. From the popup menu select **Debug Configurations** option to create a new debug configuration that matches your emulator and target board

| Z Debug Configurations                                                                                                    |                                                                                                    |                                   |                  | ×                |
|----------------------------------------------------------------------------------------------------|----------------------------------------------------------------------------------------------------|-----------------------------------|------------------|------------------|
| Create, manage, and run configurations                                                                                                    |                                                                                                    |                                   |                  | The              |
| Select a debug session to launch and a program to load                                                                                                    |                                                                                                    |                                   |                  | 2                |
| □ @ ×   8 » -                                                                                                    | Name: RTOSDemo_CCES_Core0 Debug                                                                                                    |                                   |                  |                  |
| type filter text                                                                                                    | 🔊 Session 💊 Automatic Breakpoints 🔞 Target Options 👑 Custom Board Support 🔅 Multiproce                                                                                                    | ssor Groups 💱 Source 🔳 Commo      | n                |                  |
| <ul> <li>Application with CrossCore Debugger</li> <li>RTOSDemo_CCES_Core0 Debug</li> <li>Application with GDB and OpenOCD (Emulator)</li> <li>Application with GDB and QEMU (Simulator)</li> <li>Launch Group</li> </ul> | Session configuration<br>Target: Emulation Debug Target<br>Platform: ADSP-SC589 via ICE-1000<br>Processor: ADSP-SC589                                                                                                    |                                   |                  | Select Session   |
|                                                                                                    | The following program(s) will be loaded:                                                                                                    |                                   |                  |                  |
|                                                                                                    | Program                                                                                                    | Options                           | Silicon revision | Add              |
|                                                                                                    | <ul> <li>Device 0 [Core 0]</li> <li>C:\Analog Devices\CrossCore Embedded Studio 2.7.0\SHARC\ldr\ezkitSC589_preload_core</li> </ul>                                                                                                    | e Reset, Run after load           | not available    | Edit             |
|                                                                                                    | RTOSDemo_CCES_Core0\Debug\RTOSDemo_CCES_Core0                                                                                                    | Check si-revision, Run after load | not available    | Remove           |
|                                                                                                    | <ul> <li>         Ø Device 0 [Core 1]         Output: Context of the second second sec</li></ul> |                                   |                  | Remove All       |
|                                                                                                    | A @ Device 0 [Core 2]                                                                                                    |                                   |                  | Move Up          |
|                                                                                                    | Click here to select a program to load>                                                                                                    |                                   |                  | Move Down        |
|                                                                                                    |                                                                                                    |                                   |                  | Restore Defaults |
| Filter matched 5 of 15 items                                                                                                    |                                                                                                    |                                   | Revert           | Apply            |
| 0                                                                                                    |                                                                                                    |                                   | Debug            | Close            |

### 3 . Disable the **semihosting** function in **Automatic Breakpoints**

| Debug Configurations                                                                       |                                                                                                    |                                                                                                    | ×                            |  |  |
|--------------------------------------------------------------------------------------------|----------------------------------------------------------------------------------------------------|----------------------------------------------------------------------------------------------------|------------------------------|--|--|
| Create, manage, and run configurations<br>Specify and launch a CrossCore Embedded Studio p | rogram                                                                                                    |                                                                                                    | Ť.                           |  |  |
| 🗋 🗎 🗶 📄 🎲 🕶                                                                                | Name: RTOSDe                                                                                                    | mo_CCES_Core0 Debug                                                                                                    | ]                            |  |  |
| type filter text                                                                           | 👦 Session 💿                                                                                                    | Automatic Breakpoints 🕞 Target Options 👑 Custom Board Support 🔗 Multiprocessor Groups 🤤 Source 🔲 Common                                            |                              |  |  |
| Application with CrossCore Debugger                                                        | Processor:                                                                                                    |                                                                                                    |                              |  |  |
| RTOSDemo_CCES_Core0 Debug Application with GDB and OpenOCD (Emulator)                      | Device 0 [Core                                                                                                    | 0] ( Cortex-A5 ) 🔹                                                                                                    |                              |  |  |
| Application with GDB and QEMU (Simulator)                                                  | Breakpoints to set automatically after load:                                                                             |                                                                                                    |                              |  |  |
| Taunch Group                                                                               | Label                                                                                                    | Description                                                                                                    | <u>N</u> ew                  |  |  |
| ▶ Launch Group (Deprecated)                                                                | <ul> <li>✓ ● _cxit</li> <li>✓ ● _fatal</li> <li>✓ ● main</li> <li>✓ ●dbg</li> <li>✓ ●stack</li> <li>✓ ●fatal_</li> </ul> | End of program<br>Fatal error occurred in RTL<br>Start of program<br>Used for assert<br>Stack overflow detected<br>Fatal exception occurred in RTL | Edit<br>Delete<br>Delete All |  |  |
| Filter matched 6 of 6 items                                                                | Enable semil                                                                                                    | hosting<br>Reyert<br>Debug                                                                                                    | Apply                        |  |  |

- 4. Click the **Debug** button to close the **Debug Configurations** window
- 5. Click the Run/Resume button to start running your application

| <u>File Edit Source Refactor N</u> avigate Se <u>a</u> rch <u>P</u> roject Target <u>R</u> un <u>W</u> indow <u>H</u> elp |
|----------------------------------------------------------------------------------------------------|
| 😁 🕶 📾 📾 📾 💩 💩 📭 💷 🗷 🧟 . 🖉 🐘 🔍 🐄 🕶 🂁 🛩 🖉 🕶 🖉 🕶 🖓 🕶                                                                         |
| ☆ Debug ⊠     Resume (F5)                                                                                                 |
| RTOSDemo_CCES_Core0 Debug [Application with CrossCore Debugger]                                                           |
| ADSP-SC589 via ICE-1000                                                                                                   |
| Device 0 [Core 0] ( Cortex-A5 ) [Debug\RTOSDemo_CCES_Core0] (Suspended : Breakpoint)                                      |
| main(int, char**) at main.c:133 0xc10149aa                                                                                |
| Device 0 [Core 1] ( SHARC ) (Running : User Request)                                                                      |
| Device 0 [Core 2] ( SHARC ) (Running : User Request)                                                                      |
|                                                                                                    |
|                                                                                                    |

# 5.1.5 Test Results

Output from the application should be visible within the TTY terminal (e.g. PuTTY/TeraTerm). You should see the LEDs on the EZ-Kit begin to flash. **Test Passed** will be printed if all the tests passed.

# 5.2 Running the Basic Example for SHARC+ on ADSP-SC589 EZ-Kit with CrossCore Embedded Studio

### 5.2.1 Overview

This page describes the steps to build and run basic example for SHARC+ on ADSP-SC589 EZ-Kit board using CrossCore Embedded Studio.

### 5.2.2 Environment Setup

Before running the basic example with CrossCore Embedded Studio, you should make some preparation for environment setup including software and hardware.

### **Software Requirement**

- Analog Devices CrossCore Embedded Studio. For more information please refer to Software environment set up for CrossCore Embedded Studio
- FreeRTOS product and the Analog Devices FreeRTOS product. For more information please refer to Get the source code ready

### Hardware Setup

- An ADSCP-SC589 EZ-Kit board
- An ICE1000 or ICE2000 emulator

Connect the ICE1000 or ICE2000 emulator to **DEBUG P3** port of EZ-Kit and the host PC using USB cable and simultaneously connect the power supply with 5 volts as in the diagram below.

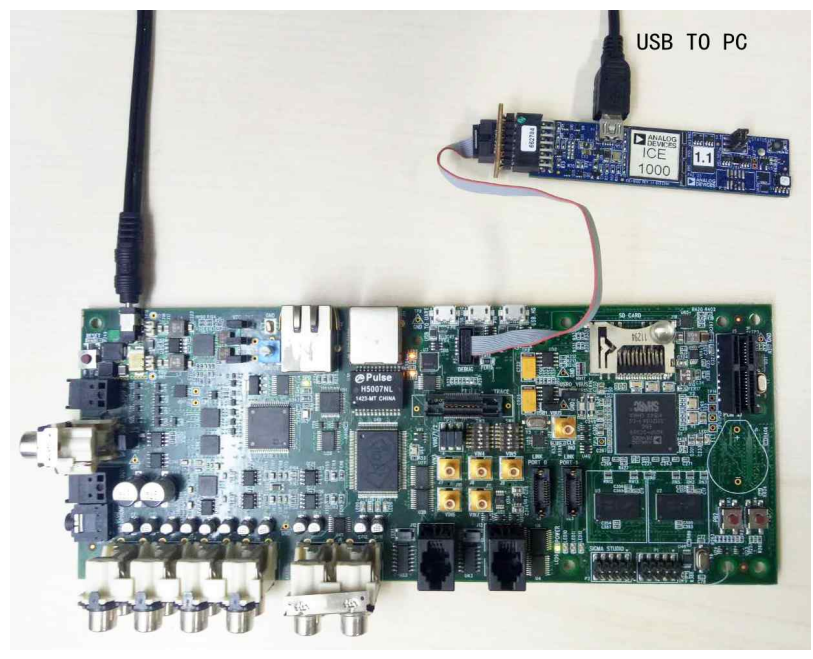

# 5.2.3 Build the Example

Before you run the FreeRTOS example in CrossCore Embedded Studio, follow below three steps to import and build it.

1. Import the FreeRTOS example into CrossCore Embedded Studio:

- Select the File menu and then select the Import option from the menu
- Click on the **General** folder, then click on the **Existing Projects into Workspace** entry, and click **Next**
- Click the **Select root directory** radio button and then click the **Browse** button
- Browse the root folder where you previously installed the FreeRTOS product and then browse down into the **FreeRTOSv10.0. FreeRTOS\Demo\SHARC\_ADSP\_SC589\_CCES** folder
- Click **Finish** to close the file browser dialog
- Two projects should appear in the **Project Explorer**

| Import Projects<br>Select a directory to searc                                              | ch for existing Eclipse projects.                                                              |                                       |
|---------------------------------------------------------------------------------------------|------------------------------------------------------------------------------------------------|---------------------------------------|
| <ul> <li>Select root directory:</li> <li>Select archive file:</li> <li>Projects:</li> </ul> | C:\Analog Devices\test_case\FreeRTOS\free 👻                                                    | Browse<br>Browse                      |
| RTOSDemo_CCES                                                                               | S_SHARC_Core0 (C:\Analog Devices\test_case\Fn<br>S_SHARC_Core1 (C:\Analog Devices\test_case\Fn | Select All<br>Deselect All<br>Refresh |
| Options     Search for nested pro     Copy projects into we     Hide projects that alr      | jects<br>orkspace<br>eady exist in the workspace                                               |                                       |
| Working sets Add project to work Working sets:                                              | ing sets                                                                                       | New<br>Select                         |
| ?                                                                                           | < Back Next > Finish                                                                           | Cancel                                |

2. Choose Debug/Release mode to build the project.

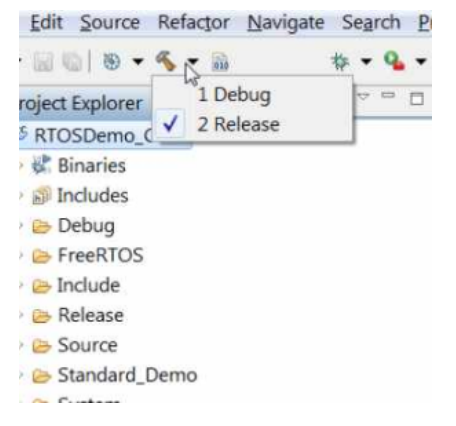

3. Build the project in CrossCore Embedded Studio:

• In the **Project Explorer** right click on the **RTOSDemo\_CCES\_SHARC\_Core0** and **RTOSDemo\_CCES\_SHARC\_Core1** project, then select the **Build Project** option from the menu

### 5.2.4 Run the Example

Follow below five steps to do debug configuration, download and run the built binary on the target board.

1. In the **Project Explorer** right click on the **RTOSDemo\_CCES\_SHARC\_Core0** project and select the **Debug As** option from the menu

2. From the popup menu select **Debug Configurations** option to create a new debug configuration that matches your emulator and target board

| File Falls Courses Defender | 🛛 🔀 Debug Configurations                                                                                                    |                                                                                                    |                                                  | 23                                                                                 |                         |
|-----------------------------|----------------------------------------------------------------------------------------------------|----------------------------------------------------------------------------------------------------|--------------------------------------------------|------------------------------------------------------------------------------------|-------------------------|
| Project Explorer ≥          | Create, manage, and run configuration:                                                                                                    | s                                                                                                    |                                                  | T.                                                                                 | ug 🊵 CMSIS Pack Manager |
|                             | Ype filter text           ✓         Application with CrossCore Debug           ✓         Application with CrossCore Debug           ✓         Application with CossCore Debug           ✓         Application with CossCore Debug           ✓         Application with CossCore Debug           ✓         Application with CossCore Debug           ✓         Application with GDB and OpenOr           ✓         Application with GDB and QEMU (           ✓         Launch Group | Name: RTOSDemo_CCES_SHARC_Core0 Debug<br>Session Automatic Breakpoint T<br>Session Wizard<br>Select Processor<br>Choose a target processor.                                             | arget Options) 👑 Custom Board Support 🦃 Multipro | cessor Group 🖶 Source 🎢                                                            |                         |
|                             |                                                                                                    | Processor family:           Processor type:                                                                                                    | SHARC -                                          | on Add<br>Edit<br>Remove<br>Remove All<br>Move Up<br>Move Down<br>Restore Defaults |                         |
| ۲. m                        | Filter matched 5 of 16 items                                                                                                    | Show all processors Use selected project to create new session Help <back< td=""><td>Configurator Next &gt; Finish Cancel</td><td>Revert Apply<br/>Debug Close</td><td>, -</td></back<> | Configurator Next > Finish Cancel                | Revert Apply<br>Debug Close                                                        | , -                     |
| RTOSDemo_CCES_SHARC_        | Core0                                                                                                    |                                                                                                    |                                                  |                                                                                    |                         |

#### 3. Click the Debug button to close the Debug ConfigurationS window

| File Edit Course Defector                                                                                                    | Configurations                                                                                                    |                                                                                                    |                                                                                                    |                         |
|----------------------------------------------------------------------------------------------------|----------------------------------------------------------------------------------------------------|----------------------------------------------------------------------------------------------------|----------------------------------------------------------------------------------------------------|-------------------------|
|                                                                                                    | Create, manage, and run configuratio<br>Select a debug session to launch and a pro                                                                                                    | ons<br>ogram to load                                                                                                    | 1 Contraction of the second second se | ig 🌰 CMSIS Pack Manager |
| Image: Second Second | Create, manage, and run configuratio<br>Select a debug session to launch and a pro<br>Uppe filter text<br>Application with CrossCore Debug<br>Application with GDB and QEMU (<br>Launch Group | orgam to load  Name: RTOSDemo_CCES_SHARC_CoreD Debug  Session Onfiguration Target: Emulation Debug Target Platform: ADSP-SC589 valid: 1000 Processor: ADSP-SC589  The following program(s) will be loaded:  The following program(s) will be loaded:  The following Device 0 [Core 0]  C:VANalog Devices/CoresCore Reset, Run after load  RTOSDemo_CCES_SHARC_Cc Check si-revision, Run after load  RTOSDemo_CCES_SHARC_Cc Check si-revision, Run after load  RTOSDemo_CCES_SHARC_Cc Check si-revision, Run after load  Cick here to select a progra  Cick here to select a progra | upport Multiprocessor Group & Source "1<br>Select Session<br>Silicon revision Add<br>Edit<br>Remove<br>1.0 Move Up<br>Move Down<br>Restore Defaults                                                                                                    | ıg ∰ CMSIS Pack Manager |
|                                                                                                    | <sup>©</sup>                                                                                                    |                                                                                                    | Debug Close                                                                                                    |                         |
| < III                                                                                                    | • •                                                                                                    |                                                                                                    |                                                                                                    |                         |
|                                                                                                    | 2                                                                                                    |                                                                                                    |                                                                                                    |                         |

#### 4. Choose Core0 and click the **Run/Resume** button to start running Core0 application

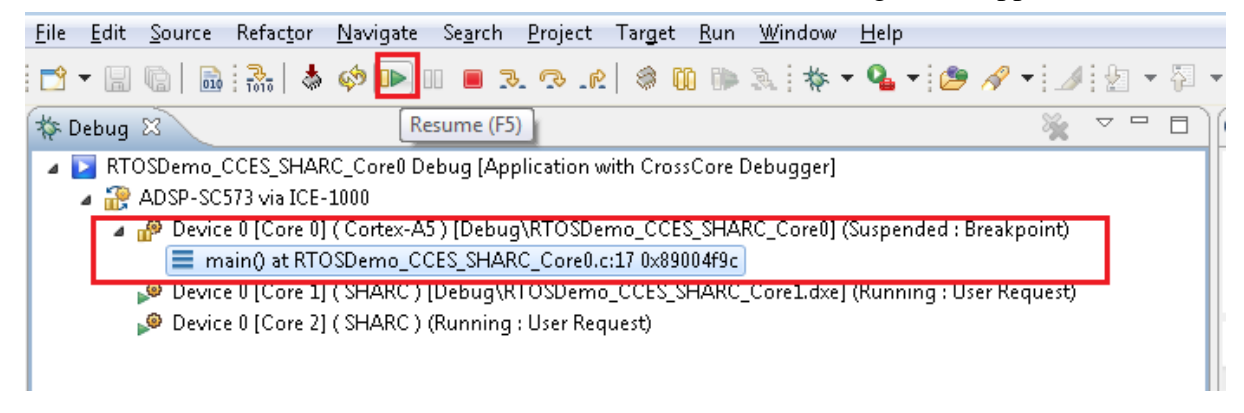

5. Then Choose Core1 and keep to click Run/Resume button to start running Core1 application

<u>File E</u>dit <u>S</u>ource Refac<u>t</u>or <u>N</u>avigate Se<u>a</u>rch <u>P</u>roject Tar<u>g</u>et <u>R</u>un <u>W</u>indow <u>H</u>elp

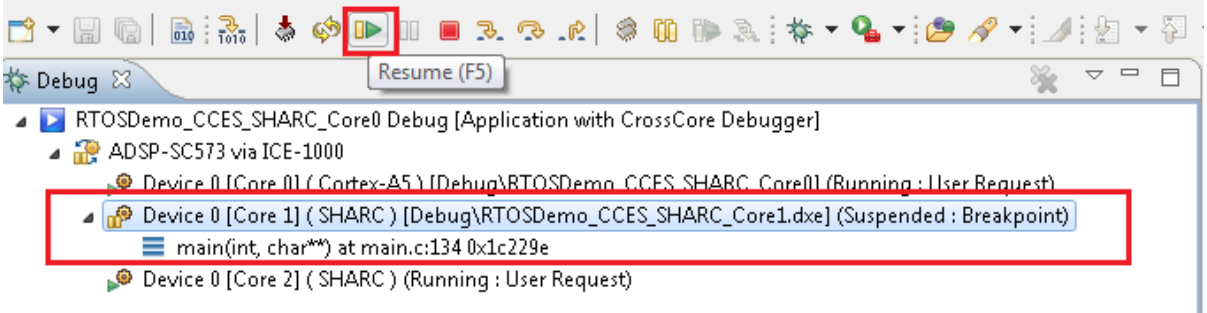

# 5.2.5 Test Results

Output from the application should be visible within the **Console** window in the CrossCore Embedded Studio IDE. You should see three LEDs on the EZ-Kit begin to flash. **Test Passed** will be printed if the all tests passed.

| File Edit Source Refactor Navigate Search Project Target Run Window Help                                                                                                    |                                |                   |              |                                               |        |
|----------------------------------------------------------------------------------------------------|--------------------------------|-------------------|--------------|-----------------------------------------------|--------|
| : 🗂 ▾ 🔜 🕼   🐘 ! Ѯ₀   🌢 🏟 🕪 💷 🔳 🌫 🕫 ⊥ℓ   🏶 🛍 🕪 🂫 ! ‡ ▾ 🂁 🖋 ▾ 🌆 ▾ ! 🌽 🖋 ▾ 🚺                                                                                                    | • 🖘 🔶 • 🔿 •                    | Quick A           | ccess 🗄      | 😤   🔚 C/C++ 🛛 🔆 Debug 🚳 CMSIS Pack Ma         | anager |
| 🎋 Debug 🛛 🦌 🗸 🖓 🖉 🗖                                                                                                    | (×)= Variables 🤷 Breakpoints 🖄 | 🛛 👫 Registers 🛋 N | odules       | 💥 💥 🔐 🕾 🔍 🖽 🖻 🛸 💎                             |        |
| <ul> <li>RTOSDerno, CCES_SHARC_Core1 Debug [Application with CrossCore Debugger]</li> <li></li></ul>                                                                                                    | C (function: _exit) [type: ]   | Temporary]        |              |                                               |        |
|                                                                                                    | 4                              |                   |              |                                               |        |
|                                                                                                    |                                |                   |              |                                               |        |
| C RIOSDemo_CCES_SHARC_CoreU.c X                                                                                                    |                                |                   | Duti         | line U Memory I Disassembly 23                |        |
| <pre>adf_init(omponents(); /**  * The default startup code does not include any functionality to allow  * core 0 to enable core 1 and core 2. A convenient way to enable  * core a ind core 2 is to use the adj_core_enable function.  */ adj_core_enable(ADI_CORE_SHARCO); /*adj_core_enable(ADI_CORE_SHARCI);*/ </pre> |                                | H                 | ⊽<br>No debu | er location here ♥  € ि ि 🥸 😣  <br>ag context |        |
| 📮 Console 🕱 🧔 Tasks 🖹 Problems 🚺 Executables 🗟 Debugger Console 🖷 Progress 🍃 Call Hierarchy                                                                                                    |                                |                   |              | 🖹 📑 🖻 📑 🚍 🛨 📬 🛨                               | - 0)   |
| Output                                                                                                    |                                |                   |              |                                               |        |
| Test passed<br>Test passed<br>Test passed<br>Test passed<br>Test passed<br>Test passed<br>Test passed<br>Test passed                                                                                                    |                                |                   |              |                                               | *      |
| Test passed<br>Test passed<br>Test passed<br>Test passed                                                                                                    |                                |                   |              |                                               | E      |
|                                                                                                    |                                |                   |              |                                               | -      |
|                                                                                                    |                                |                   |              |                                               | •      |
|                                                                                                    | Writable                       | Smart Insert      | U:/6         | 1                                             |        |

# 5.3 Running the LwIP Example for ARM on ADSP-SC589 EZ-Kit with CrossCore Embedded Studio

### 5.3.1 Overview

This page describes the steps to build and run the LwIP Example for ARM on ADSP-SC589 EZ-Kit with CrossCore Embedded Studio.

### 5.3.2 Environment Setup

Before running the basic example with CrossCore Embedded Studio, you should make some preparation for environment setup including software and hardware.

### **Software Requirement**

• Analog Devices CrossCore Embedded Studio. For more information please refer to Software environment set up for CrossCore Embedded Studio

• FreeRTOS product and the Analog Devices FreeRTOS product. For more information please refer to Get the source code ready

### Hardware Setup

- An ADSCP-SC589 EZ-Kit board
- An ICE1000 or ICE2000 emulator

Connect the ICE1000 or ICE2000 emulator to **DEBUG P3** port of EZ-Kit and the host PC using USB cable, connect the target board to the same LAN as PC using standard network cable and simultaneously connect the power supply with 5 volts as in the diagram below.

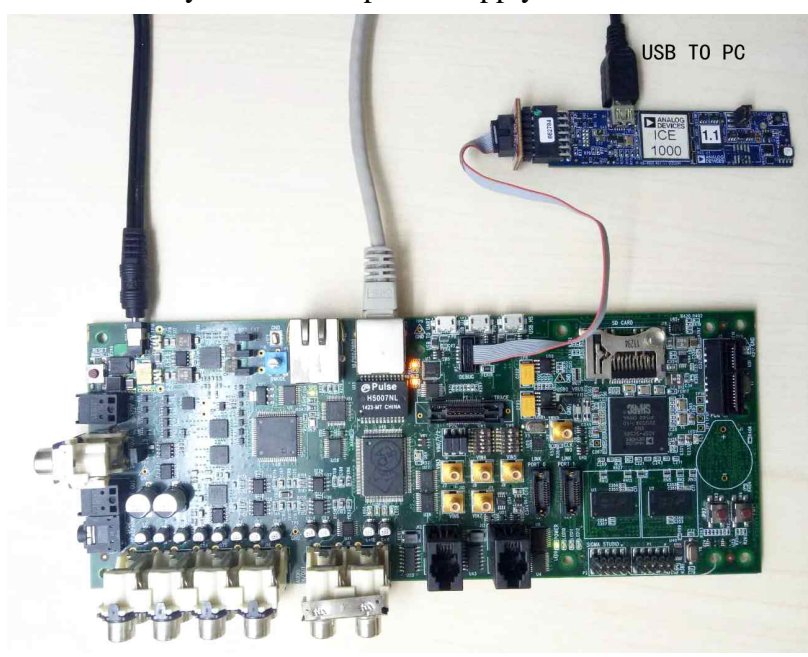

Connect the **USB to UART** port of the EZ-Kit to the host PC with a USB cable as shown below:

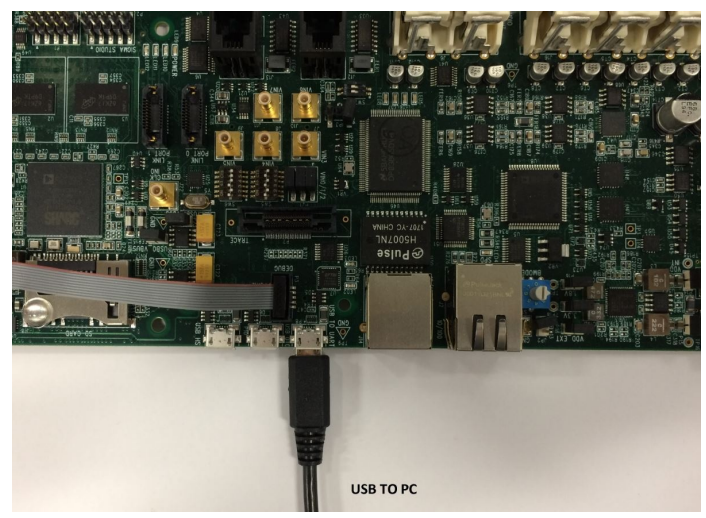

# 5.3.3 Build the Example

Before you run the FreeRTOS example in CrossCore Embedded Studio, follow below three steps to import and build it.

1. Import the FreeRTOS example into CrossCore Embedded Studio:

- Select the File menu and then select the Import option from the menu
- Click on the **General** folder, then click on the **Existing Projects into Workspace** entry, and click **Next**
- Click the **Select root directory** radio button and then click the **Browse** button
- Browse the root folder where you previously installed the FreeRTOS product and then browse down into the FreeRTOSv10.0.0
   \FreeRTOS\Demo\CORTEX\_A5\_ADSP\_SC589\_CCES\_LwIP folder
- Click **Finish** to close the file browser dialog
- A single project should appear in the **Project Explorer**

| 🔀 Import                                                                                                    |              |
|----------------------------------------------------------------------------------------------------|--------------|
| Import Projects                                                                                                    |              |
| Select a directory to search for existing Eclipse projects.                                                                                                    |              |
|                                                                                                    | -            |
| Select root directory: C:\Analog Devices\freertos\FreeRTOSv10.0.0 ▼                                                                                                    | Browse       |
| Select archive file:                                                                                                    | Browse       |
| Projects:                                                                                                    |              |
| DnsClient_FreeRTOS_A5 (C:\Analog Devices\freertos\FreeRTOSv1(                                                                                                    | Select All   |
|                                                                                                    | Deselect All |
|                                                                                                    | Refresh      |
|                                                                                                    |              |
|                                                                                                    |              |
| ۰ III ا                                                                                                    |              |
| Options                                                                                                    |              |
| Search for nested projects                                                                                                    |              |
| Copy projects into workspace                                                                                                    |              |
| Hide projects that aiready exist in the workspace                                                                                                    |              |
| Working sets                                                                                                    |              |
| Add project to working sets                                                                                                    | New          |
| Working sets:                                                                                                    | Select       |
|                                                                                                    |              |
|                                                                                                    |              |
| Over the second second seco | Cancel       |

2. Choose Debug/Release mode to build the project.

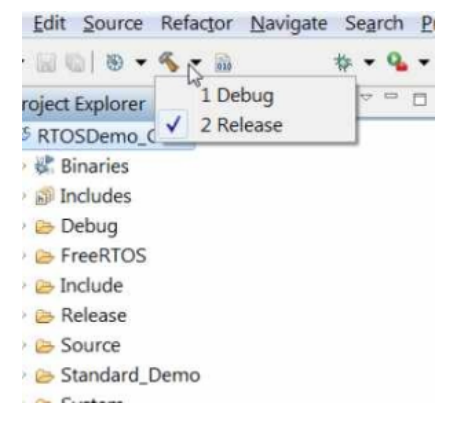

3. Build the project in CrossCore Embedded Studio:

• In the **Project Explorer** right click on the **DnsClient\_FreeRTOS\_A5** project and select the **Build Project** option from the menu

# 5.3.4 Run the Example

The semihosting I/O mechanism, which writes to the CCES console during debug sessions, uses SWI interrupts. This is incompatible with default GCC-compiled I/O code which also uses SWI interrupts. For this reason, stdio function calls initiated on the ARM core are routed out over UART instead and shall be read with a serial terminal external to CCES. Importantly, note that:

- 1. This is currently only supported *within* FreeRTOS threads, any stdio function call performed out with a thread will crash the application.
- 2. If you need to use other peripherals, you should take care not to change the power service clock rate (which is set in the UART I/O device).

Before running the example, you need to setup the serial terminal of your choice to read the Cortex core output from the **UART to USB connection** on the HOST PC. The easiest way to determine the correct USB device is to view the **Ports** entry in the Windows Device Manager. From here identify the COM port. Configure your serial console application to connect to the port with a baud rate of 115,200.

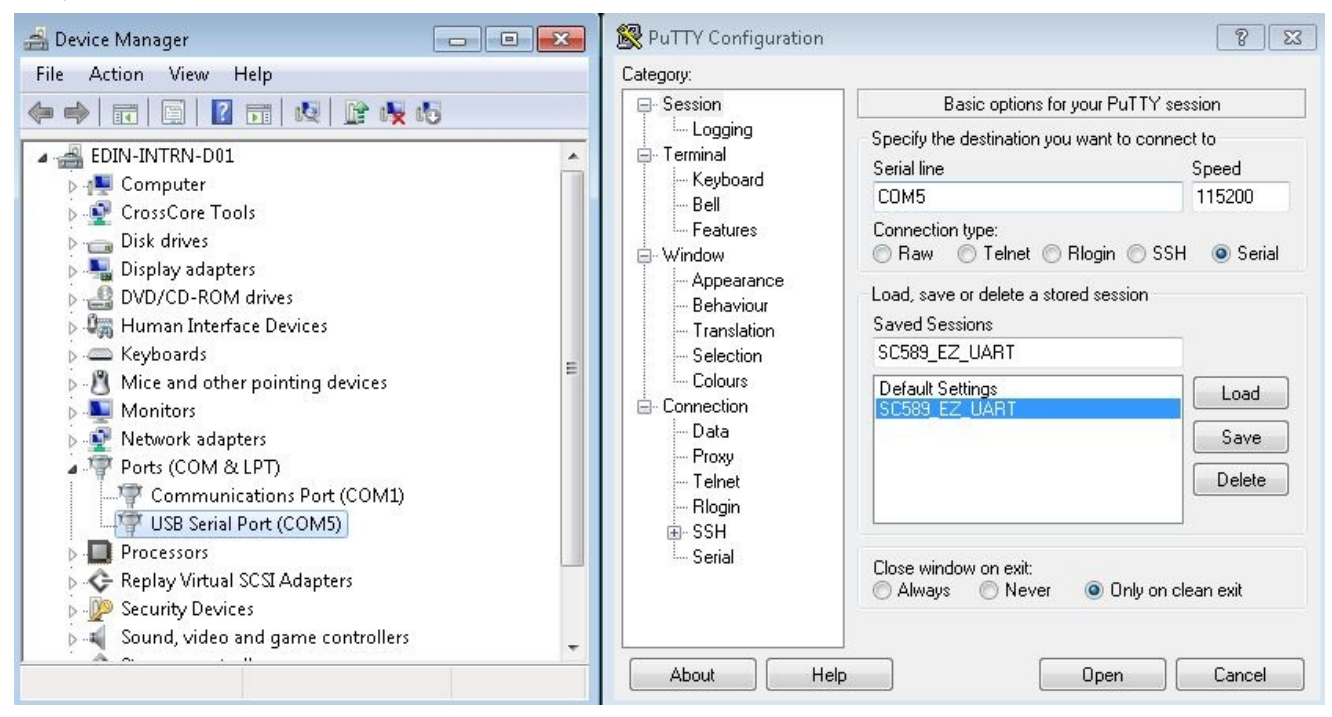

Follow below five steps to do debug configuration, download and run the built binary on the target board.

1. In the **Project Explorer** right click on the **DnsClient\_FreeRTOS\_A5** project and select the **Debug As** option from the menu

2. From the popup menu select **Debug Configurations** option to create a new debug configuration that matches your emulator and target board

| 🔀 Debug Configurations                                                                                                    |                                                                      |                                                                                                    |              |                       | 23                                                                                                |
|----------------------------------------------------------------------------------------------------|----------------------------------------------------------------------|----------------------------------------------------------------------------------------------------|--------------|-----------------------|---------------------------------------------------------------------------------------------------|
| Create, manage, and run configurations                                                                                                    | (                                                                    |                                                                                                    |              | a                     | 1                                                                                                 |
| 8 You must select a debug session first                                                                                                    |                                                                      | Select Brosses                                                                                                    |              |                       |                                                                                                   |
| Image: Second Second Secon | Name: D<br>Session<br>Target<br>Platfo<br>Proce:<br>The fol<br>Progr | Choose a target processor.  Processor family: Processor type:  ADSP-21584 ADSP-21587 ADSP-3C571 ADSP-3C571 ADSP-3C572 ADSP-3C572 ADSP-3C582 ADSP-3C582 ADSP-3C582 ADSP-3C584 ADSP-3C584 ADSP-3C584 ADSP-3C589 Show all processors Use selected project to create new session  Help <back next=""> Fri</back> | Configurator | ups) to Source Common | Select Session<br>Add<br>Edit<br>Remove<br>Remove All<br>Move Up<br>Move Down<br>Restore Defaults |
| ← Ⅲ → Filter matched 5 of 11 items                                                                                                    |                                                                      |                                                                                                    |              | Reve                  | rt Apply                                                                                          |
| 0                                                                                                    |                                                                      |                                                                                                    |              | Det                   | oug Close                                                                                         |

3. Disable the semihosting function in Automatic Breakpoints

| 🔀 Debug Configurations                                                  |                                                                                                    |             |  |
|-------------------------------------------------------------------------|----------------------------------------------------------------------------------------------------|-------------|--|
| Create, manage, and run configurations                                  |                                                                                                    |             |  |
| Specify and launch a CrossCore Embedded Studio program                  |                                                                                                    | -Q          |  |
|                                                                         | Name: DnsClient FreeRTOS A5 Debug                                                                                         |             |  |
| type filter text                                                        | 🔭 Session 💁 Automatic Breakpoints 🛛 🚯 Target Options) 🎇 Custom Board Support) 🎯 Multiprocessor Groups) 🦉 Source) 🔲 Common |             |  |
| Application with CrossCore Debugger                                     | Processor:                                                                                                    |             |  |
| DnsClient_FreeRTOS_A5 Debug Application with GDB and OpenOCD (Emulator) | Device 0 [Core 0] (Cortex-A5)                                                                                             |             |  |
| Application with GDB and QEMU (Simulator)                               | Breakpoints to set automatically after load:                                                                              |             |  |
| 🚙 Launch Group                                                          | Label Description                                                                                                    | <u>N</u> ew |  |
| Launch Group (Deprecated)                                               | I I I I I I I I I I I I I I I I I I I                                                                                     | Edit        |  |
|                                                                         |                                                                                                    | Delete      |  |
|                                                                         | ☑ ● _dbg Used for assert                                                                                                  | Delete All  |  |
|                                                                         | ■ ● _stack Stack overflow detected                                                                                        | Delece Alt  |  |
|                                                                         | ■ Tata Fatal exception occurred in KIL                                                                                    |             |  |
|                                                                         |                                                                                                    |             |  |
|                                                                         |                                                                                                    |             |  |
|                                                                         |                                                                                                    |             |  |
|                                                                         |                                                                                                    |             |  |
|                                                                         |                                                                                                    |             |  |
|                                                                         |                                                                                                    |             |  |
|                                                                         |                                                                                                    |             |  |
|                                                                         |                                                                                                    |             |  |
|                                                                         |                                                                                                    |             |  |
|                                                                         |                                                                                                    |             |  |
|                                                                         | Enable semihosting                                                                                                    |             |  |
|                                                                         |                                                                                                    |             |  |
| Filter matched 6 of 8 items                                             | Reyert                                                                                                    | Apply       |  |
|                                                                         |                                                                                                    |             |  |
| (Y)                                                                     | <u>D</u> ebug                                                                                                    | Close       |  |
|                                                                         |                                                                                                    |             |  |

4. Click the **Debug** button to close the **Debug Configurations** window

| Z Debug Configurations                                                                                                    |                                                                                                    |                                                                                                |                | ×                                                                                                  |
|----------------------------------------------------------------------------------------------------|----------------------------------------------------------------------------------------------------|------------------------------------------------------------------------------------------------|----------------|----------------------------------------------------------------------------------------------------|
| Create, manage, and run configurations<br>Select a debug session to launch and a program to load                                                                                                    |                                                                                                    |                                                                                                |                | Ť.                                                                                                 |
| Image: Control of the second second secon | Name: DnsClient_FreeRTOS_AS Debug  Session Configuration Target: Emulation Debug Target Platform: ADSP-SC589  The following program(s) will be loaded:  Program | t)  Multiprocessor Groups  S S Options Reset, Run after load Check si-revision, Run after load | ource) Common) | Select Session,<br>Add<br>Edit<br>Remove<br>Remove All<br>Move Up<br>Move Dowm<br>Restore Defaults |
| Filter matched 5 of 11 items                                                                                                    |                                                                                                    |                                                                                                |                | Revert Apply Debug Close                                                                           |

5. Click the Run/Resume button to start running your application

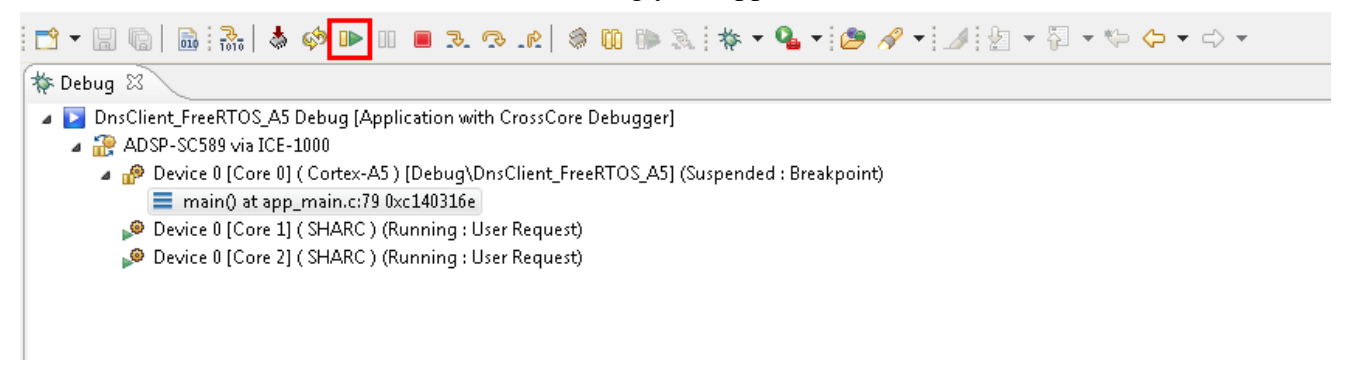

### 5.3.5 Test Results

Output from the application should be visible within the TTY terminal (e.g. PuTTY/TeraTerm). You should see link is established, and **IP ADDRESS** assigned from DHCP server will be printed after you install the LwIP.

| B COM3 - Putty                                                         | - • •       |
|------------------------------------------------------------------------|-------------|
| Clock Configuration                                                    | A           |
| CCLK = 375000000, SCLK = 187500000, SCLK0 = 93750000, SCLK1 = 9375000  | O, DCLK = 3 |
| 75000000, OCLK = 125000000, EMACO CLK = 125000000                      |             |
| Configuring switches for the ethernet operation                        |             |
| User need to set the MAC address in system.svc as MAC address is not : | stored on b |
| oard                                                                   |             |
| Incorrect MAC address in system.svc Using temporary MAC: 0x0012345678  | 91          |
| Waiting for the link to be established                                 |             |
| Link established                                                       |             |
| IP ADDRESS: 10.99.24.117                                               |             |
| IP Address of analog.com is : 137.71.25.128                            |             |
|                                                                        |             |
|                                                                        |             |
|                                                                        |             |
|                                                                        |             |
|                                                                        |             |
|                                                                        |             |
|                                                                        |             |
|                                                                        |             |
|                                                                        |             |
|                                                                        |             |
|                                                                        |             |
|                                                                        |             |
|                                                                        | ~           |
|                                                                        |             |

# 6 Running the Examples on the ADSP-SC584 EZ-Kit

The FreeRTOS product for Analog Devices processors contains the following examples:

| Processor  | Core   | Toolchain                 | Example(s) |
|------------|--------|---------------------------|------------|
| ADSP-SC584 | ARM A5 | CrossCore Embedded Studio | Basic Demo |
| ADSP-SC584 | ARM A5 | CrossCore Embedded Studio | Lwip Demo  |
| ADSP-SC584 | SHARC+ | CrossCore Embedded Studio | Basic Demo |

The basic demo example is based on the **Standard Demo Tasks** that FreeRTOS recommend are provided for each port of the FreeRTOS Operating System. For more information on the Standard Demo Tasks please refer to http://www.freertos.org/a00013.html.

The tasks performed in the Analog Devices Basic Demo include:

- LED flash
- Polled queue tasks
- Recursive Mutex tasks
- Blocking Queue tasks
- Statically allocated tasks
- Suicidal tasks

# 6.1 Running the Basic Example for ARM on ADSP-SC584 EZ-Kit with CrossCore Embedded Studio

### 6.1.1 Overview

This page describes the steps to build and run basic example for ARM on ADSP-SC584 EZ-Kit board using CrossCore Embedded Studio.

### 6.1.2 Environment Setup

Before running the basic example with CrossCore Embedded Studio, you should make some preparation for environment setup including software and hardware.

#### **Software Requirement**

- Analog Devices CrossCore Embedded Studio. For more information please refer to Software environment set up for CrossCore Embedded Studio
- FreeRTOS product and the Analog Devices FreeRTOS product. For more inormation please refer to Get the source code ready

### Hardware Setup

- An ADSCP-SC584 EZ-Kit board
- An ICE1000 or ICE2000 emulator

Connect the ICE1000 or ICE2000 emulator to **DEBUG P1** port of EZ-Kit and the host PC using USB cable and simultaneously connect the power supply with 12 volts as in the diagram below.

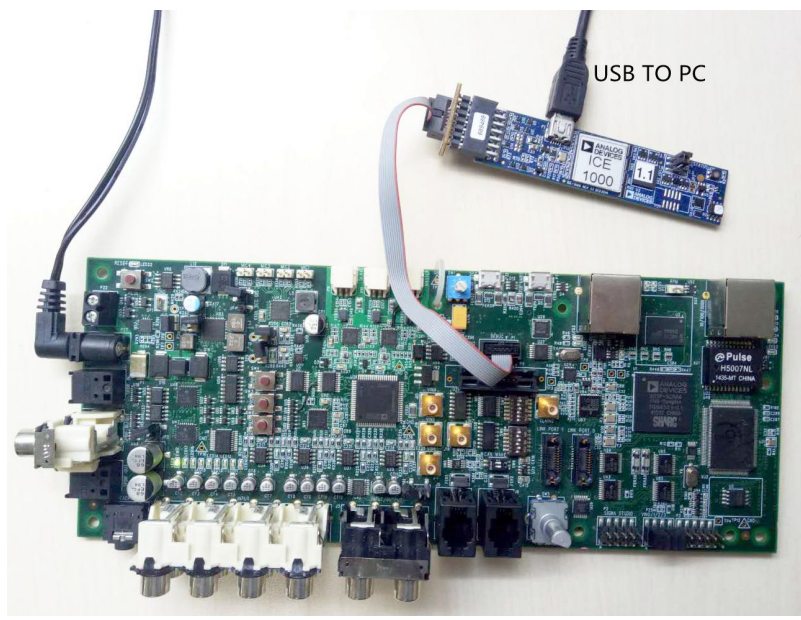

Connect the **USB to UART** port of the EZ-Kit to the host PC with a USB cable as shown below:

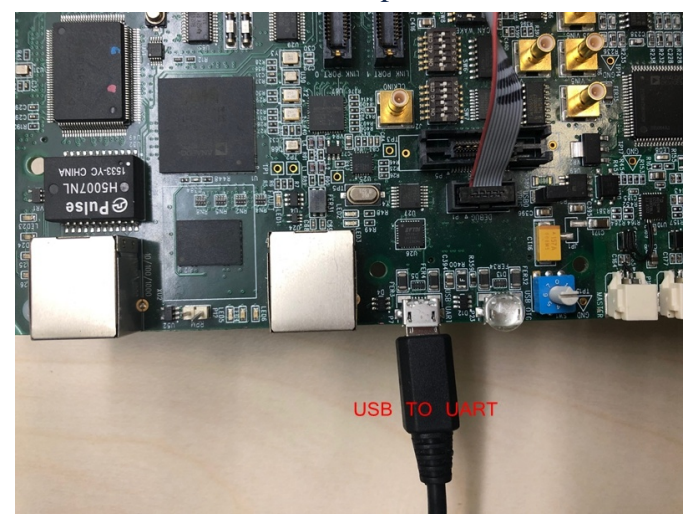

# 6.1.3 Build the Example

Before you run the FreeRTOS example in CrossCore Embedded Studio, follow below three steps to import and build it.

- 1. Import the FreeRTOS example into CrossCore Embedded Studio:
  - Select the File menu and then select the Import option from the menu
  - Click on the **General** folder, then click on the **Existing Projects into Workspace** entry, and click **Next**
  - Click the **Select root directory** radio button and then click the **Browse** button
  - Browse the root folder where you previously installed the FreeRTOS product and then browse down into the FreeRTOSv10.0.0\FreeRTOS\Demo\CORTEX\_A5\_ADSP\_SC584\_CCES folder
  - Click **Finish** to close the file browser dialog
  - A single project should appear in the **projects** pane of the **Import** window
  - Check the entry in the **projects** pane and click **Import**

| C Import                  |                                                       |              |
|---------------------------|-------------------------------------------------------|--------------|
| Import Projects           |                                                       |              |
| Select a directory to sea | rch for existing Eclipse projects.                    |              |
| Select root directory:    | C:\Analog Devices\test_case\freertos\FreeRTOSv10      | Browse       |
| Select archive file:      |                                                       | Browse       |
| Projects:                 |                                                       |              |
| RTOSDemo_CCES             | _Core0 (C:\Analog Devices\test_case\freertos\FreeRTOS | Select All   |
|                           |                                                       | Deselect All |
|                           |                                                       | Refresh      |
|                           |                                                       |              |
|                           |                                                       |              |
|                           |                                                       |              |
| •                         | 4                                                     |              |
| Options                   |                                                       |              |
| Search for nested pro     | ojects                                                |              |
| Copy projects into w      | orkspace                                              |              |
| Working sets              | ready exist in the workspace                          |              |
| Add project to work       | ing sets                                              | New          |
| Add project to work       |                                                       | INEW         |
| Working sets:             | • • • • • • • • • • • • • • • • • • •                 | Select       |
|                           |                                                       |              |
| ?                         | < Back Next > Finish                                  | Cancel       |

2. Choose Debug/Release mode to build the project.

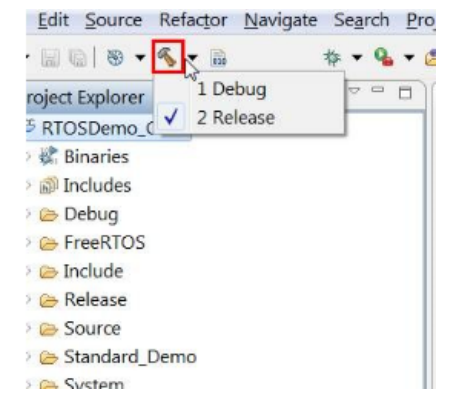

- 3. Build the project in CrossCore Embedded Studio:
  - In the **Project Explorer** right click on the **RTOSDemo\_CCES\_Core0** project and select the **Build Project** option from the menu

### 6.1.4 Run the Example

The semihosting I/O mechanism, which writes to the CCES console during debug sessions, uses SWI interrupts. This is incompatible with default GCC-compiled I/O code which also uses SWI interrupts. For this reason, stdio function calls initiated on the ARM core are routed out over UART instead and shall be read with a serial terminal external to CCES. Importantly, note that:

- 1. This is currently only supported *within* FreeRTOS threads, any stdio function call performed outwith a thread will crash the application.
- 2. If you need to use other peripherals, you should take care not to change the power service clock rate (which is set in the UART I/O device.)

Before running the example, you need to setup the serial terminal of your choice to read the Cortex core output from the **UART to USB connection** on the HOST PC. The easiest way to determine the correct USB device is to view the **Ports** entry in the Windows Device Manager. From here identify the COM port. Configure your serial console application to connect to the port with a baud rate of 115,200.

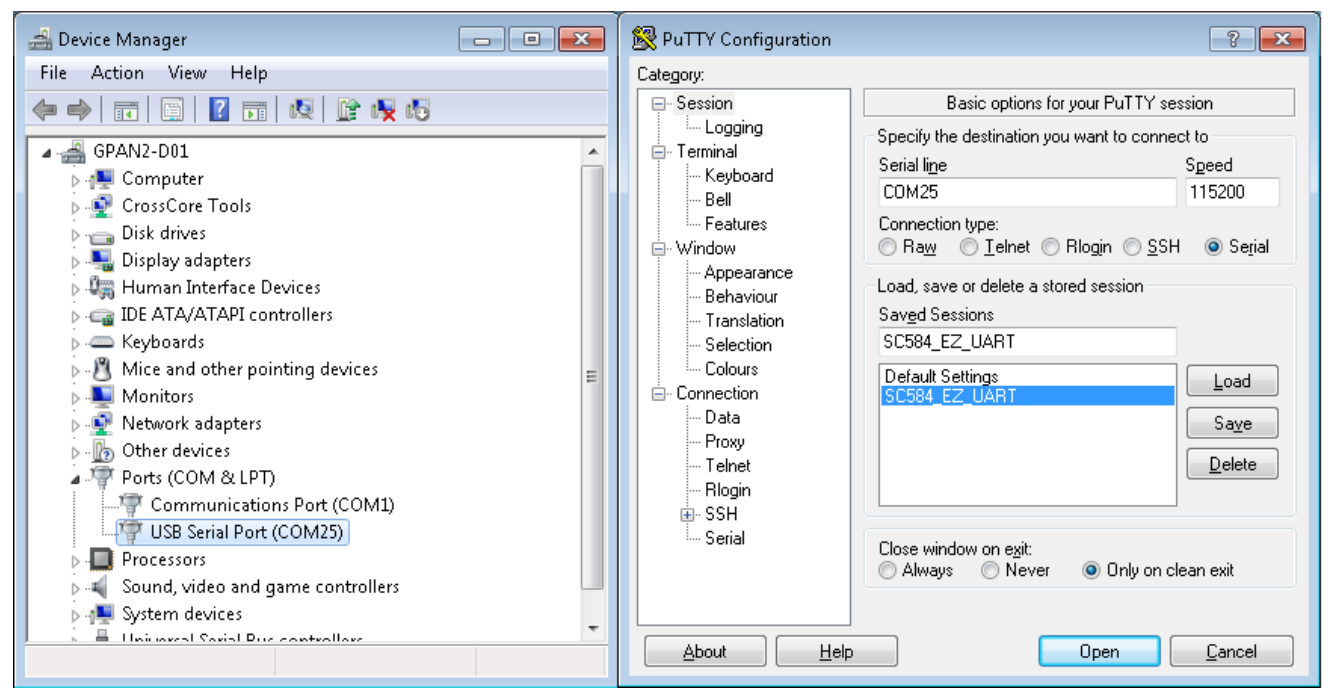

Follow below five steps to do debug configuration, download and run the built binary on the target board.

1. In the **Project Explorer** right click on the **RTOSDemo\_CCES\_Core0** project and select the **Debug As** option from the menu

2. From the popup menu select **Debug Configurations** option to create a new debug configuration that matches your emulator and target board

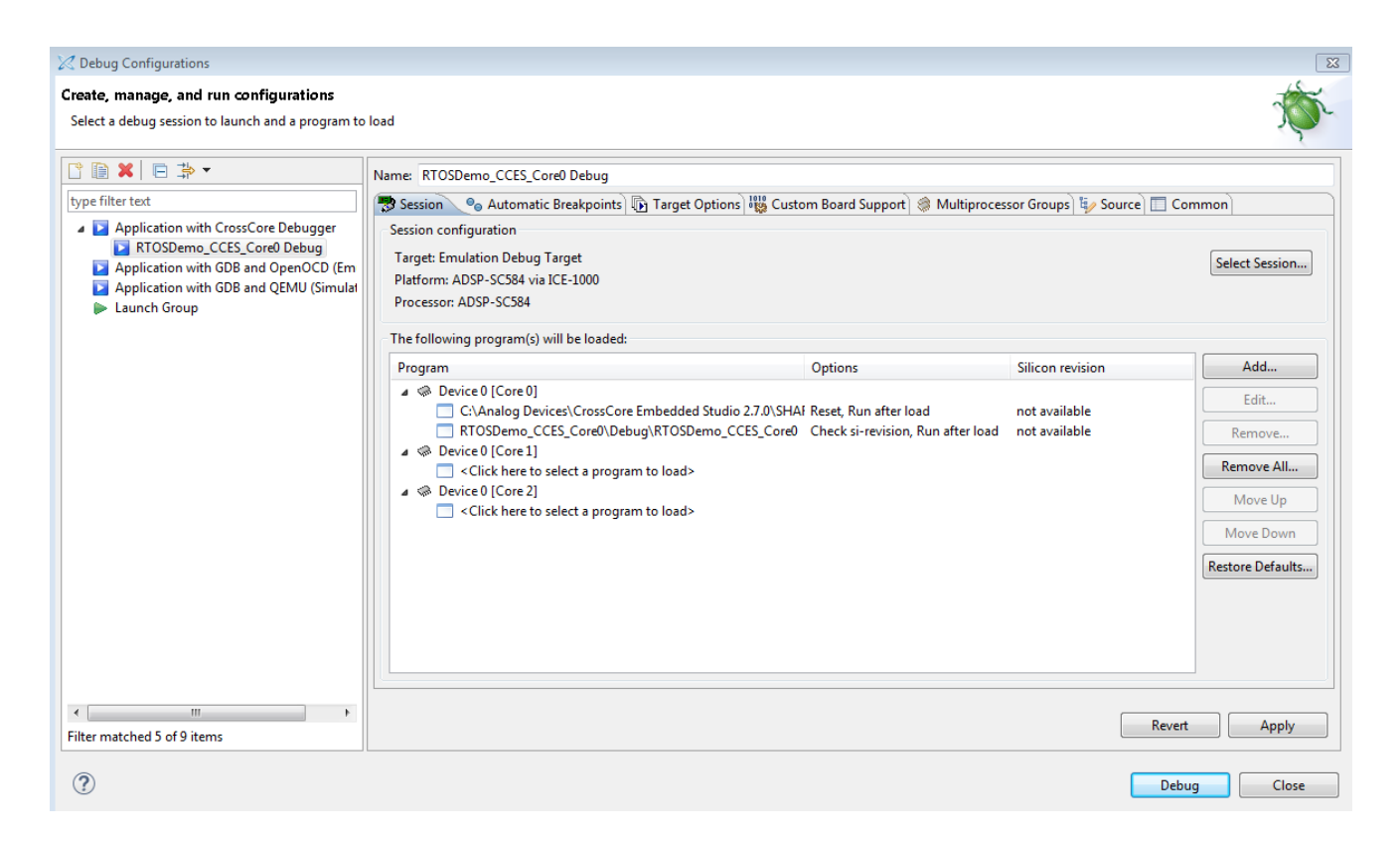

#### 3. Disable the semihosting function in Automatic Breakpoints

| Z Debug Configurations                                                                     |                                   |                                                                                                    |             |
|--------------------------------------------------------------------------------------------|-----------------------------------|----------------------------------------------------------------------------------------------------|-------------|
| Create, manage, and run configurations<br>Specify and launch a CrossCore Embedded Studio p | rogram                            |                                                                                                    | Ť           |
|                                                                                            | Name: RTOSDe                      | mo CCES Core0 Debug                                                                                      |             |
| type filter text                                                                           | -<br>Session 🔍                    | Automatic Breakpoints 🕞 Target Options) 🏭 Custom Board Support 🛞 Multiprocessor Groups 💱 Source 🔲 Common |             |
| Application with CrossCore Debugger                                                        | Processor:                        |                                                                                                    |             |
| RTOSDemo_CCES_Core0 Debug Application with GDB and OpenOCD (Emulator)                      | Device 0 [Core 0] ( Cortex-A5 )   |                                                                                                    |             |
| Application with GDB and QEMU (Simulator)                                                  | Breakpoints to                    | set automatically after load:                                                                            |             |
| Taunch Group                                                                               | Label                             | Description                                                                                              | <u>N</u> ew |
| <ul> <li>Launch Group (Deprecated)</li> </ul>                                              | V exit                            | End of program                                                                                           | Edit        |
|                                                                                            | III III ●fatal_<br>III III ● main | Fatal error occurred in RTL<br>Start of program                                                          | Delete      |
|                                                                                            |                                   | Used for assert                                                                                          | Delete All  |
|                                                                                            | Stack                             | Stack overflow detected                                                                                  | Delete All  |
|                                                                                            | Tatal_                            | Fatal exception occurred in RTL                                                                          |             |
|                                                                                            |                                   |                                                                                                    |             |
|                                                                                            |                                   |                                                                                                    |             |
|                                                                                            |                                   |                                                                                                    |             |
|                                                                                            |                                   |                                                                                                    |             |
|                                                                                            |                                   |                                                                                                    |             |
|                                                                                            |                                   |                                                                                                    |             |
|                                                                                            | Enable semi                       | hosting                                                                                                  | ·           |
|                                                                                            | L                                 |                                                                                                    |             |
| Filter matched 6 of 6 items                                                                |                                   | Revert                                                                                                   | Apply       |
|                                                                                            |                                   |                                                                                                    |             |
| ?                                                                                          |                                   | Debug                                                                                                    | Close       |
|                                                                                            |                                   |                                                                                                    |             |

- 4. Click the **Debug** button to close the **Debug Configurations** window
- 5. Click the Run/Resume button to start running your application

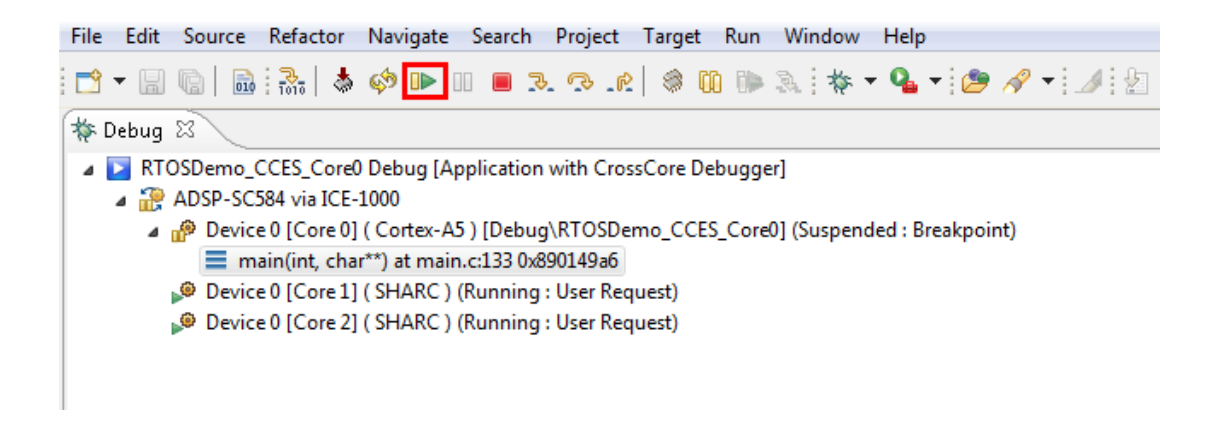

# 6.1.5 Test Results

Output from the application should be visible within the TTY terminal (e.g. PuTTY/TeraTerm). You should see the LEDs on the EZ-Kit begin to flash. **Test Passed** will be printed if all the tests passed.

# 6.2 Running the Basic Example for SHARC+ on ADSP-SC584 EZ-Kit with CrossCore Embedded Studio

### 6.2.1 Overview

This page describes the steps to build and run basic example for SHARC+ on ADSP-SC584 EZ-Kit board using CrossCore Embedded Studio.

### 6.2.2 Environment Setup

Before running the basic example with CrossCore Embedded Studio, you should make some preparation for environment setup including software and hardware.

### Software Requirement

- Analog Devices CrossCore Embedded Studio. For more information please refer to Software environment set up for CrossCore Embedded Studio
- FreeRTOS product and the Analog Devices FreeRTOS product. For more inormation please refer to Get the source code ready

### Hardware Setup

- An ADSCP-SC584 EZ-Kit board
- An ICE1000 or ICE2000 emulator

Connect the ICE1000 or ICE2000 emulator to **DEBUG P1** port of EZ-Kit and the host PC using USB cable and simultaneously connect the power supply with 12 volts as in the diagram below.

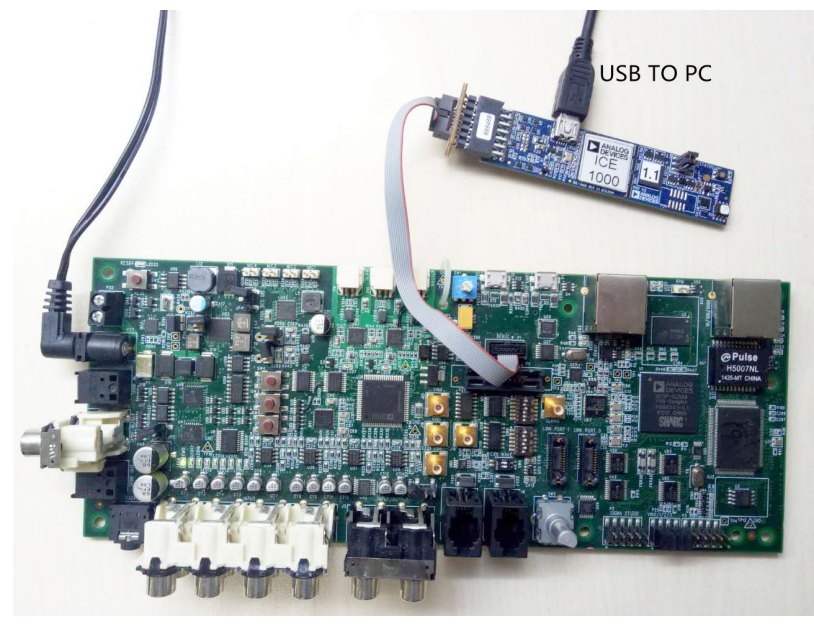

# 6.2.3 Build the Example

Before you run the FreeRTOS example in CrossCore Embedded Studio, follow below three steps to import and build it.

1. Import the FreeRTOS example into CrossCore Embedded Studio:

- Select the **File** menu and then select the **Import** option from the menu
- When the **Import** project window appears:
- Click on the **General** folder, then click on the **Existing Projects into Workspace** entry, and click **Next**
- Click the Select root directory radio button and then click the Browse button
- Browse the root folder where you previously installed the FreeRTOS product and then browse down into the **FreeRTOSv10.0. FreeRTOS\Demo\SHARC\_ADSP\_SC584\_CCES** folder
- Click **Finish** to close the file browser dialog
- Two projects should appear in the Project Explorer

| 🔀 Import                                                                                    |                                                                                                |                                       |
|---------------------------------------------------------------------------------------------|------------------------------------------------------------------------------------------------|---------------------------------------|
| Import Projects<br>Select a directory to searc                                              | ch for existing Eclipse projects.                                                              |                                       |
| <ul> <li>Select root directory:</li> <li>Select archive file:</li> <li>Projects:</li> </ul> | C:\Analog Devices\test_case\FreeRTOS\free 🔻                                                    | Browse<br>Browse                      |
| RTOSDemo_CCES                                                                               | S_SHARC_Core0 (C:\Analog Devices\test_case\Fn<br>S_SHARC_Core1 (C:\Analog Devices\test_case\Fn | Select All<br>Deselect All<br>Refresh |
| Options     Search for nested pro     Copy projects into we     Hide projects that alr      | jects<br>orkspace<br>eady exist in the workspace                                               |                                       |
| Working sets Add project to work Working sets:                                              | ing sets                                                                                       | New<br>Select                         |
| ?                                                                                           | < Back Next > Finish                                                                           | Cancel                                |

2. Choose Debug/Release mode to build the project.

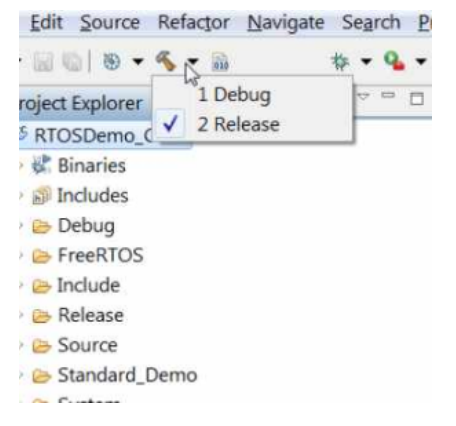

3. Build the project in CrossCore Embedded Studio:

• In the **Project Explorer** right click on the **RTOSDemo\_CCES\_SHARC\_Core0** and **RTOSDemo\_CCES\_SHARC\_Core1** project, then select the **Build Project** option from the menu

### 6.2.4 Run the Example

Follow below five steps to do debug configuration, download and run the built binary on the target board.

1. In the **Project Explorer** right click on the **RTOSDemo\_CCES\_SHARC\_Core0** project and select the **Debug As** option from the menu

2. From the popup menu select **Debug Configurations** option to create a new debug configuration that matches your emulator and target board

| 📑 • 🔛 🕼   🛞 • 🗞 • 📾 🚸 • 💁 🖉                                                                                                    | Z Debug Configurations                                                                                                    |                                                                                                    | Ĩ                                                                                                    |
|----------------------------------------------------------------------------------------------------|----------------------------------------------------------------------------------------------------|----------------------------------------------------------------------------------------------------|----------------------------------------------------------------------------------------------------|
| Image: The second second s | ✓ Debug Configurations       Create, manage, and run configurations       ♥ You must select a debug session first       ♥ The set of the set of the | ✓ Session Witard                                                                                                    | r Groups 15/ Source Common                                                                                  |
|                                                                                                    |                                                                                                    | (a) AD3>-SC/3         (b) AD3>-SC/3           (a) AD3>-SC/33         (b) AD3>-SC/33           (a) AD3>-SC/33         (b) AD3>-SC/33           (a) AD3>-SC/33         (b) AD3>-SC/33           (a) AD3>-SC/33         (b) AD3>-SC/33           (c) AD3>-SC/33         (c) AD3>-SC/33           (c) AD3>-SC/33         (c) AD3>-SC/33           (c) AD3>-SC/33 | Options Silicon revision Add<br>Edt<br>Remove<br>Move Up<br>Move Down<br>Restore Default<br>Save picture ss |
|                                                                                                    | Filter matched 5 of 10 items                                                                                                    |                                                                                                    | Revert Apply<br>Debug Close                                                                                 |
|                                                                                                    |                                                                                                    | la and an all and a second and a second and a second and a second and a second and a second and a second and a                                                                                                    | n ^ (F)                                                                                                    |

3. Click the **Debug** button to close the **Debug Configurations** window

| Z Debug Configurations                                                                                                    |                                                                                                    |                                                                                                    |                                | ×                          |
|----------------------------------------------------------------------------------------------------|----------------------------------------------------------------------------------------------------|----------------------------------------------------------------------------------------------------|--------------------------------|----------------------------|
| Create, manage, and run configurations<br>Select a debug session to launch and a program to load                                                                                                   |                                                                                                    |                                                                                                    |                                | Ť                          |
|                                                                                                    | Name: RTOSDemo_CCES_SHARC_Core0 Debug                                                                                 |                                                                                                    |                                |                            |
| type filter text                                                                                                    | 🐡 Session 💩 Automatic Breakpoints 🚯 Target Options 👯                                                                  | Custom Board Support) 🏽 Multiprocessor Groups 🧤 Source 🛽                                             | Common                         |                            |
| Application with CrossCore Debugger     Application with CBB and OpenOCD (Emulator)     Application with GDB and OpenOCD (Emulator)     Application with GDB and QEMU (Simulator)     Launch Group | Session configuration<br>Target: Emulation Debug Target<br>Platform: ADSP-SC584 via ICE-1000<br>Processor: ADSP-SC584 |                                                                                                    |                                | Select Session             |
|                                                                                                    | The following program(s) will be loaded:                                                                              |                                                                                                    |                                |                            |
|                                                                                                    | Program                                                                                                    | Options                                                                                              | Silicon revision               | Add                        |
|                                                                                                    |                                                                                                    | \SHARC\\dr\ezkitSC584_F Reset, Run after load<br>_CCES_SHARC_Core0 Check si-revision, Run after load | not available<br>not available | Edit                       |
|                                                                                                    |                                                                                                    | _CCES_SHARC_Core1.dxe Reset, Check si-revision, Run after load                                       | 1.0                            | Remove All Move Up         |
|                                                                                                    |                                                                                                    |                                                                                                    |                                | Move Down Restore Defaults |
|                                                                                                    |                                                                                                    |                                                                                                    | Save picture as                |                            |
|                                                                                                    |                                                                                                    |                                                                                                    |                                |                            |
| Filter matched 5 of 10 items                                                                                                    |                                                                                                    |                                                                                                    | Revert                         | Apply                      |
| ?                                                                                                    |                                                                                                    |                                                                                                    | Debu                           | g Close                    |

4. Choose Core0 and click the **Run/Resume** button to start running Core0 application

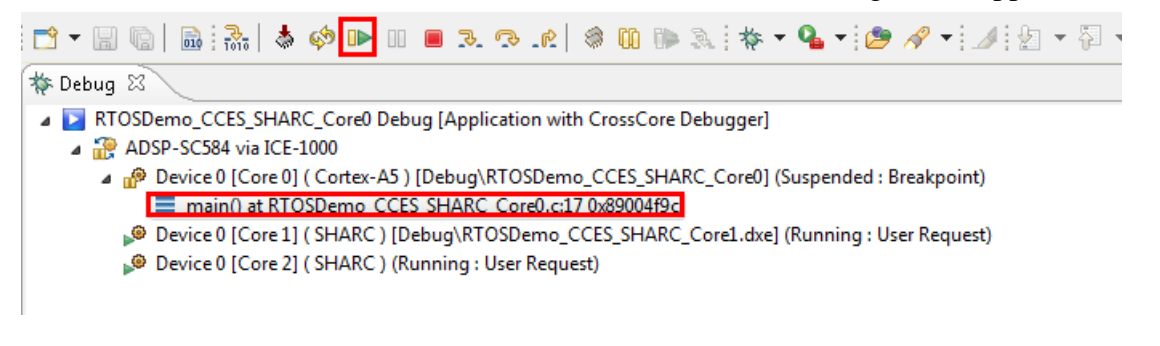

5. Then choose Core1 and keep to click Run/Resume button to start running Core1 application

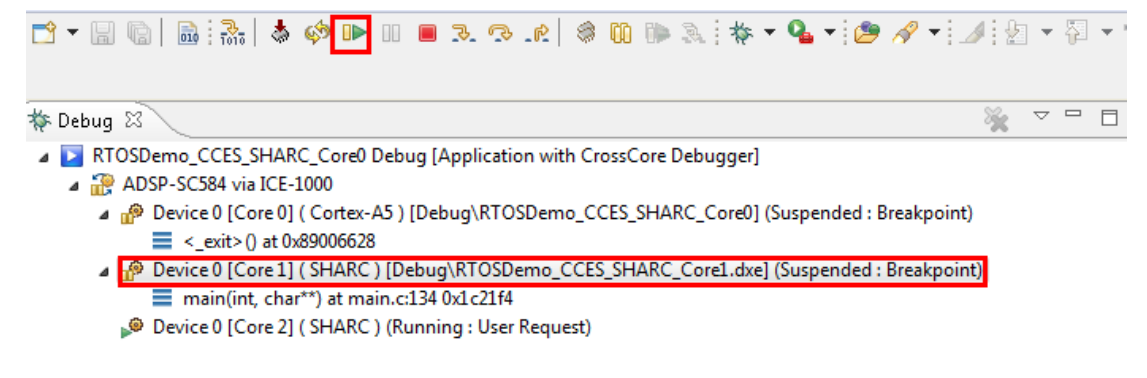

### 6.2.5 Test Results

Output from the application should be visible within the **Console** window in the CrossCore Embedded Studio IDE. You should see three LEDs on the EZ-Kit begin to flash. **Test Passed** will be printed if the all tests passed.

```
Output

Loading application: "C:\Analog Devices\CrossCore Embedded Studio 2.7.0\SHARC\ldr\ezkitSC584_preload_core0_v01"

Load complete.

Loading application: "C:\Analog Devices\freertos\FreeRTOSv10.0.0\FreeRTOS\Demo\SHARC_ADSP_SC584_CCES\RTOSDemo_CCES_SHARC_Core0\Debug\RTOSDemo_CCES_SHARC_Core0"

Loading application: "C:\Analog Devices\freertos\FreeRTOSv10.0.0\FreeRTOS\Demo\SHARC_ADSP_SC584_CCES\RTOSDemo_CCES_SHARC_Core1\Debug\RTOSDemo_CCES_SHARC_Core1.dxe"

Loading application: "C:\Analog Devices\freertos\FreeRTOSv10.0.0\FreeRTOS\Demo\SHARC_ADSP_SC584_CCES\RTOSDemo_CCES_SHARC_Core1\Debug\RTOSDemo_CCES_SHARC_Core1.dxe"

Loading application: "C:\Analog Devices\freertos\FreeRTOSv10.0.0\FreeRTOS\Demo\SHARC_ADSP_SC584_CCES\RTOSDemo_CCES_SHARC_Core1\Debug\RTOSDemo_CCES_SHARC_Core1.dxe"

Loading application: "C:\Analog Devices\freertos\FreeRTOSv10.0.0\FreeRTOS\Demo\SHARC_ADSP_SC584_CCES\RTOSDemo_CCES_SHARC_Core1\Debug\RTOSDemo_CCES_SHARC_Core1.dxe"

Loading application: "C:\Analog Devices\freertos\FreeRTOSv10.0.0\FreeRTOS\Demo\SHARC_ADSP_SC584_CCES\RTOSDemo_CCES_SHARC_Core1\Debug\RTOSDemo_CCES_SHARC_Core1.dxe"

Loading application: "C:\Analog Devices\freertos\FreeRTOSv10.0.0\FreeRTOS\Demo\SHARC_ADSP_SC584_CCES\RTOSDemo_CCES_SHARC_Core1\Debug\RTOSDemo_CCES_SHARC_Core1.dxe"

Loading application: "C:\Analog Devices\freertos\FreeRTOSv10.0.0\FreeRTOS\Demo\SHARC_ADSP_SC584_CCES\RTOSDemo_CCES_SHARC_Core1\Debug\RTOSDemo_CCES_SHARC_Core1.dxe"

Loading application: "C:\Analog Devices\freeRTOSV10.0.0\FreeRTOS\Debug\RTOSDemo\SHARC_ADSP_SC584_CCES\RTOSDemo_CCES_SHARC_Core1\Debug\RTOSDemo_CCES_SHARC_Core1.dxe"

Loading application: "C:\Analog Devices\freeRTOSV10.0.0\FreeRTOS\Debug\RTOSDemo\SHARC_ADSP_SC584_CCES\RTOSDemo_CCES_SHARC_COre1\Debug\RTOSDEmo_CCES_SHARC_SHARC_SHARC_SHARC_SHARC_SHARC_SHARC_SHARC_SHARC_SHARC_SHARC_SHARC_SHARC_SHARC_SHARC_SHARC_SHARC_SHARC_SHARC_SHARC_SHARC_SHARC_SHARC_SHARC_SHARC_SHARC_SHARC_SHARC_SHARC_SHARC_SHARC_SHARC_SHARC_SHARC_SHARC_SHARC_SHARC_SHARC_SHARC_SHARC_SHARC_SHARC_SHARC_SHARC_SHARC_SHARC_SHA
```

# 6.3 Running the LwIP Example for ARM on ADSP-SC584 EZ-Kit with CrossCore Embedded Studio

### 6.3.1 Overview

This page describes the steps to build and run the LwIP Example for ARM on ADSP-SC584 EZ-Kit with CrossCore Embedded Studio.

# 6.3.2 Environment Setup

Before running the basic example with CrossCore Embedded Studio, you should make some preparation for environment setup including software and hardware.

### **Software Requirement**

- Analog Devices CrossCore Embedded Studio. For more information please refer to Software environment set up for CrossCore Embedded Studio
- FreeRTOS product and the Analog Devices FreeRTOS product. For more inormation please refer to Get the source code ready

### Hardware Setup

- An ADSCP-SC584 EZ-Kit board
- An ICE1000 or ICE2000 emulator

Connect the ICE1000 or ICE2000 emulator to **DEBUG P1** port of EZ-Kit and the host PC using USB cable, connect the target board to the same LAN as PC using standard network cable and simultaneously connect the power supply with 12 volts as in the diagram below.

If connect SC584 to the same LAN as PC with 1000M switch, the SC584 EZ-Kit board in **silicon 0.1 can't work with LwIP Example**.

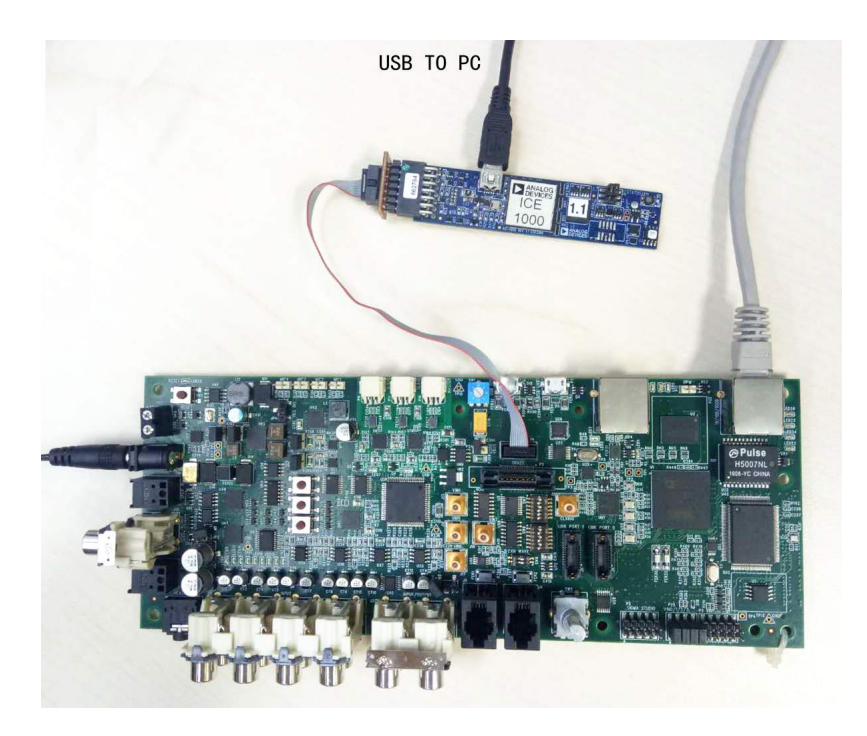

Connect the **USB to UART** port of the EZ-Kit to the host PC with a USB cable as shown below:

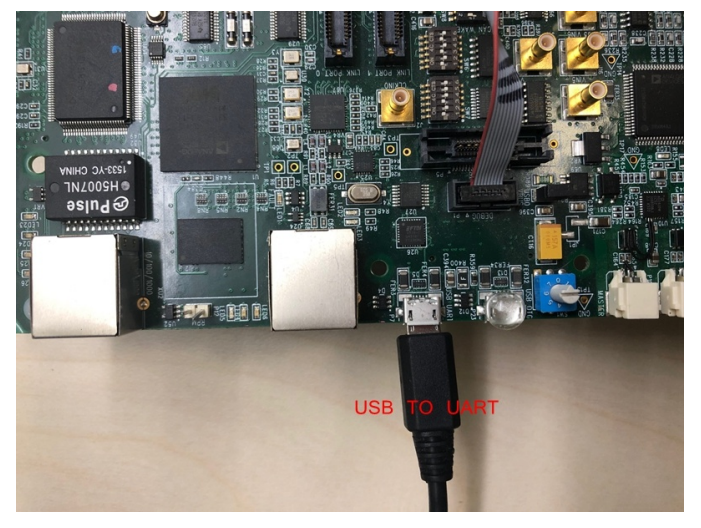

### 6.3.3 Build the Example

Before you run the FreeRTOS example in CrossCore Embedded Studio, follow below three steps to import and build it.

1. Import the FreeRTOS example into CrossCore Embedded Studio:

- Select the **File** menu and then select the **Import** option from the menu
- Click on the **General** folder, then click on the **Existing Projects into Workspace** entry, and click **Next**
- Click the **Select root directory** radio button and then click the **Browse** button

- Browse the root folder where you previously installed the FreeRTOS product and then browse down into the FreeRTOSv10.0.0
   \FreeRTOS\Demo\CORTEX\_A5\_ADSP\_SC584\_CCES\_LwIP folder
- Click **Finish** to close the file browser dialog
- A single project should appear in the **projects** pane of the **Import** window
- Check the entry in the **projects** pane and click **Import**

| 🔀 Import                                                                       |            |
|--------------------------------------------------------------------------------|------------|
| Import Projects                                                                |            |
| Select a directory to search for existing Eclipse projects.                    |            |
| Select root directory C:\Analog Devices\freertos\FreeRTOS\10.0.0.              | Browere    |
| Select archive file:                                                           | Browsen    |
|                                                                                | DIOWSE     |
| DnsClient FreeRTOS A5 (C:\Analog Devices\freertos\FreeRTOSv1(                  | Select All |
|                                                                                |            |
|                                                                                | Refresh    |
|                                                                                | Keresii    |
|                                                                                |            |
| 4                                                                              |            |
| Options                                                                        |            |
| Search for nested projects                                                     |            |
| Copy projects into workspace Hide projects that already exist in the workspace |            |
| Working sets                                                                   |            |
| Add project to working sets                                                    | New        |
| Working sets:                                                                  | Select     |
|                                                                                |            |
|                                                                                |            |
|                                                                                |            |
| Rext > Finish                                                                  | Cancel     |

2. Choose Debug/Release mode to build the project.

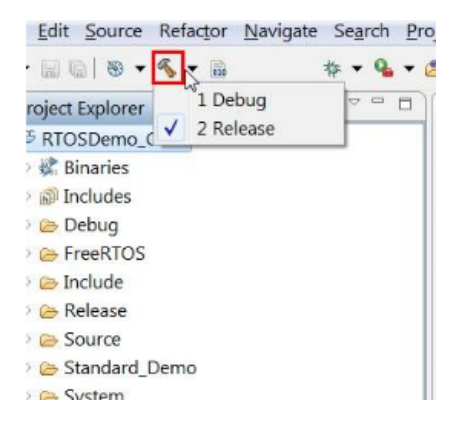

- 3. Build the project in CrossCore Embedded Studio:
  - In the **Project Explorer** right click on the **DnsClient\_FreeRTOS\_A5** project and select the **Build Project** option from the menu

### 6.3.4 Run the Example

The semihosting I/O mechanism, which writes to the CCES console during debug sessions, uses SWI interrupts. This is incompatible with default GCC-compiled I/O code which also uses SWI interrupts. For this reason, stdio function calls initiated on the ARM core are routed out over UART instead and shall be read with a serial terminal external to CCES. Importantly, note that:

- 1. This is currently only supported *within* FreeRTOS threads, any stdio function call performed outwith a thread will crash the application.
- 2. If you need to use other peripherals, you should take care not to change the power service clock rate (which is set in the UART I/O device.)

Before running the example, you need to setup the serial terminal of your choice to read the Cortex core output from the **UART to USB connection** on the HOST PC. The easiest way to determine the correct USB device is to view the **Ports** entry in the Windows Device Manager. From here identify the COM port. Configure your serial console application to connect to the port with a baud rate of 115,200.

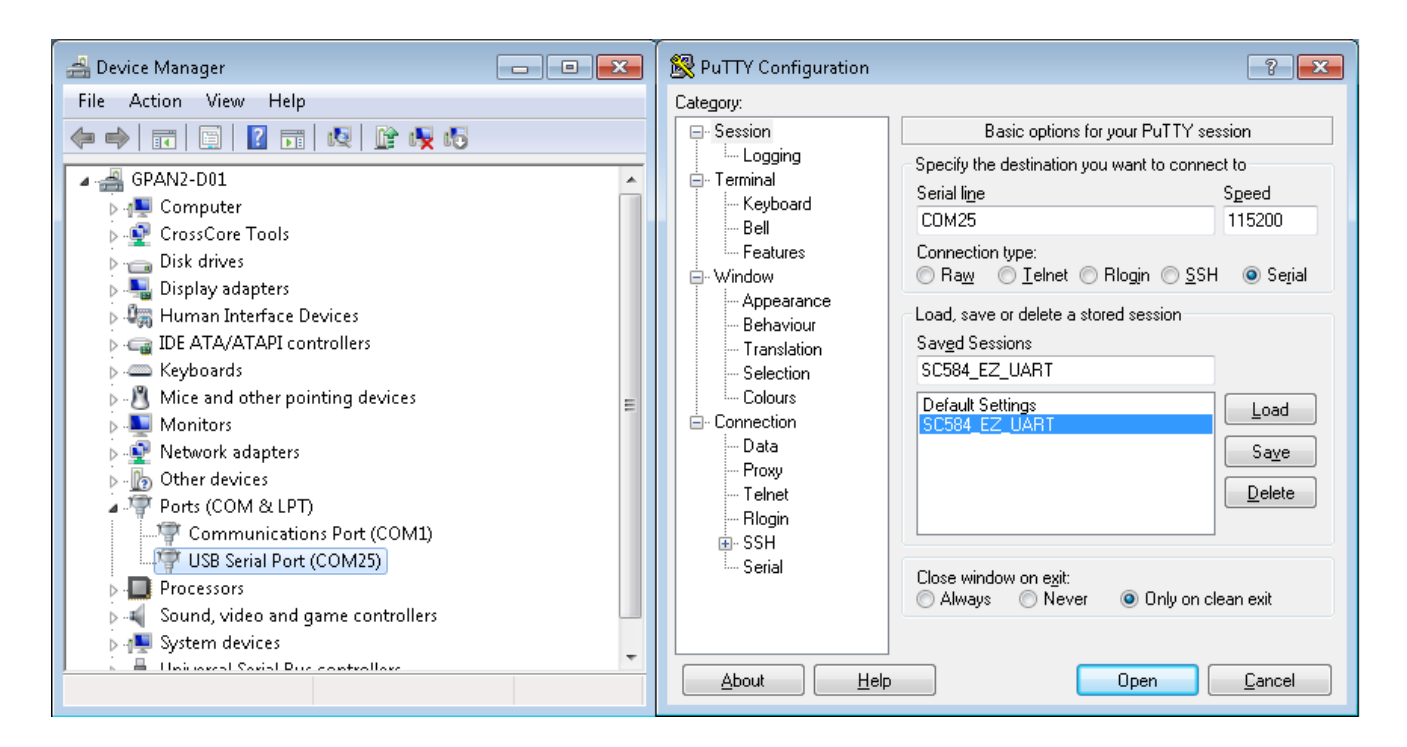

Follow below five steps to do debug configuration, download and run the built binary on the target board.

1. In the **Project Explorer** right click on the **DnsClient\_FreeRTOS\_A5** project and select the **Debug As** option from the menu

2. From the popup menu select **Debug Configurations** option to create a new debug configuration that matches your emulator and target board

| 24 Debug Configurations                                                                                                    |                                                                                                    |                                                                                                    |
|----------------------------------------------------------------------------------------------------|----------------------------------------------------------------------------------------------------|----------------------------------------------------------------------------------------------------|
| Create, manage, and run configurations<br>vou must select a debug session first                                                                                                    | Z Session Wizard                                                                                                    | 1                                                                                                    |
|                                                                                                    | Select Processor                                                                                                    | 7                                                                                                    |
|                                                                                                    | Na Choose a target processor.                                                                                                    |                                                                                                    |
| type filter text<br>■ Application with CrossCore Debugger<br>■ DnsClent_FreeRTOS_AS Debug<br>■ Application with GDB and OpenOCD (Emulator)<br>■ Application with GDB and QEMU (Simulator)<br>■ Launch Group | Processor family: SHARC Processor type: ADSP-21584 ADSP-21587 ADSP-2570 ADSP-SC570 ADSP-SC571 ADSP-SC571 ADSP-SC572 ADSP-SC573 ADSP-SC584 ADSP-SC584 ADSP-SC584 ADSP-SC587 ADSP-SC587 ADSP-SC587 Show all processors V Use selected project to create new session Configurator                                                                                                    | or Groups) & Source Common  Select Session  Options Silicon revision Add Edit Remove Remove All Move Up Move Down Restore Defaults Restore Defaults |
| Filter matched 5 of 11 items                                                                                                    | Performance       Image: Provide the sector of the sector of the sec | Revert Apply                                                                                                    |
| ?                                                                                                    |                                                                                                    | Debug                                                                                                    |

### 3. Disable the semihosting function in Automatic Breakpoints
| Z Debug Configurations                                                     |                                       |                                                                                                    | <b>X</b>           |
|----------------------------------------------------------------------------|---------------------------------------|----------------------------------------------------------------------------------------------------|--------------------|
| Create, manage, and run configurations                                     |                                       |                                                                                                    | 1                  |
| Specify and launch a CrossCore Embedded Studio program                     |                                       |                                                                                                    |                    |
|                                                                            | Name: DnsClient                       | FreeRTOS AS Debug                                                                                           | ]                  |
| type filter text                                                           | Session 💁 A                           | utomatic Breaknoint 🔪 🕼 Target Options) 🎆 Custom Board Support) 🍘 Multiprocessor Groups) 📴 Source) 🥅 Common |                    |
| Application with CrossCore Debugger                                        | Processor:                            |                                                                                                    |                    |
| DnsClient_FreeRTOS_A5 Debug<br>Application with GDB and OpenOCD (Emulator) | Device 0 [Core 0]                     | (Cortex-A5) 🗸                                                                                               | ]                  |
| Application with GDB and QEMU (Simulator)                                  | Breakpoints to se                     | t automatically after load:                                                                                 |                    |
| Launch Group                                                               | Label                                 | Description                                                                                                 | <u>N</u> ew        |
| ·                                                                          | I I I I I I I I I I I I I I I I I I I | End of program<br>Estal error occurred in RTI                                                               | <u>E</u> dit       |
|                                                                            | Main Main                             | Start of program                                                                                            | Delete             |
|                                                                            | ₩ • _dbg                              | Used for assert                                                                                             | Delete <u>A</u> ll |
|                                                                            | Stack                                 | Stack overnow detected<br>Fatal exception occurred in RTL                                                   |                    |
|                                                                            |                                       |                                                                                                    |                    |
|                                                                            |                                       |                                                                                                    |                    |
|                                                                            |                                       |                                                                                                    |                    |
|                                                                            |                                       |                                                                                                    |                    |
|                                                                            |                                       |                                                                                                    |                    |
|                                                                            |                                       |                                                                                                    |                    |
|                                                                            |                                       |                                                                                                    |                    |
|                                                                            |                                       |                                                                                                    |                    |
|                                                                            |                                       |                                                                                                    |                    |
|                                                                            |                                       |                                                                                                    |                    |
|                                                                            | Enable semiho                         | sting                                                                                                    |                    |
|                                                                            |                                       |                                                                                                    |                    |
| Filter matched 6 of 8 items                                                |                                       | Reyert                                                                                                    | Apply              |
| ?                                                                          |                                       | Debug                                                                                                    | Close              |

# 4. Click the **Debug** button to close the **Debug Configurations** window

| 🔀 Debug Configurations                                                                                                    |                                                                                                    |                                                                                  |                                | ×                                                    |
|----------------------------------------------------------------------------------------------------|----------------------------------------------------------------------------------------------------|----------------------------------------------------------------------------------|--------------------------------|------------------------------------------------------|
| Create, manage, and run configurations<br>Select a debug session to launch and a program to load                                                                                   |                                                                                                    |                                                                                  |                                | TO-                                                  |
|                                                                                                    | Name: DnsClient_FreeRTOS_A5 Debug                                                                                     |                                                                                  |                                |                                                      |
| type filter text                                                                                                    | 🐡 Session 🔹 Automatic Breakpoints 🕞 Target Options 👯 Custo                                                            | m Board Support) 🎲 Multiprocessor Groups) 🦆 Source                               | e 🔲 Common                     |                                                      |
| Application with CrossCore Debugger     DrsClient_FreeRTOS_AS Debug     Application with GDB and OpenOCD (Emulator)     Application with GDB and QEMU (Simulator)     Launch Group | Session configuration<br>Target: Emulation Debug Target<br>Platform: ADSP-SC584 via ICE-1000<br>Processor: ADSP-SC584 |                                                                                  |                                | Select Session                                       |
|                                                                                                    | The following program(s) will be loaded:                                                                              |                                                                                  |                                |                                                      |
|                                                                                                    | Program                                                                                                    | Options                                                                          | Silicon revision               | Add                                                  |
|                                                                                                    |                                                                                                    | C\ldr∖ezkitSCS84_prek Reset, Run after load<br>Check si-revision, Run after load | not available<br>not available | Edit<br>Remove<br>Remove All<br>Move Up<br>Move Down |
|                                                                                                    |                                                                                                    | m                                                                                |                                | Restore Defaults                                     |
| Filter matched 5 of 11 items                                                                                                    |                                                                                                    |                                                                                  | Rever                          | t Apply                                              |
| ?                                                                                                    |                                                                                                    |                                                                                  | Deb                            | ug Close                                             |

# 5. Click the **Run/Resume** button to start running your application

| File | Edit  | Source     | Refacto    | or N     | avigate  | Search    | Project   | Target    | Run    | Window     | / He    | lp       |     |            |            |      |
|------|-------|------------|------------|----------|----------|-----------|-----------|-----------|--------|------------|---------|----------|-----|------------|------------|------|
| 1    | - 8   |            | 1010       | \$ 6     | ð 📭 (    | 10 🔲 🛛    | 8. Q. I   | 2   \$ (  | 0 🕪    | <b>*</b>   | - 9     | • • 2    | 1   | • <i>1</i> | <u>k</u> - | - 72 |
| *    | Debug | x          |            |          |          |           |           |           |        |            |         |          |     | ×          |            |      |
| 4    | 🔁 Dn  | sClient_Fr | eeRTOS_    | A5 De    | bug [Ap  | plication | with Cros | sCore De  | bugge  | r]         |         |          |     |            |            |      |
|      | ⊿ 🔐   | ADSP-SC    | 584 via I  | CE-10    | 00       |           |           |           |        |            |         |          |     |            |            |      |
|      | 4     | n Devic    | e 0 [Core  | e 0] ( 0 | Cortex-A | 5) [Debu  | g\DnsClie | nt_FreeR1 | ros_as | 5] (Suspen | ded : l | Breakpoi | nt) |            |            |      |
|      |       | 🔳 m        | ain() at a | app_m    | ain.c:79 | 0x894031  | 6e        |           |        |            |         |          |     |            |            |      |
|      |       | Devic 🧶    | e 0 [Core  | e1](S    | HARC)    | (Running  | : User Re | quest)    |        |            |         |          |     |            |            |      |
|      |       | 🔎 Devic    | e 0 [Core  | e 2] ( S | HARC)    | (Running  | : User Re | quest)    |        |            |         |          |     |            |            |      |
|      |       |            |            |          |          |           |           |           |        |            |         |          |     |            |            |      |

# 6.3.5 Test Results

Output from the application should be visible within the TTY terminal (e.g. PuTTY/TeraTerm). You should see link is established, and **IP ADDRESS** assigned from DHCP server will be printed after you install the LwIP.

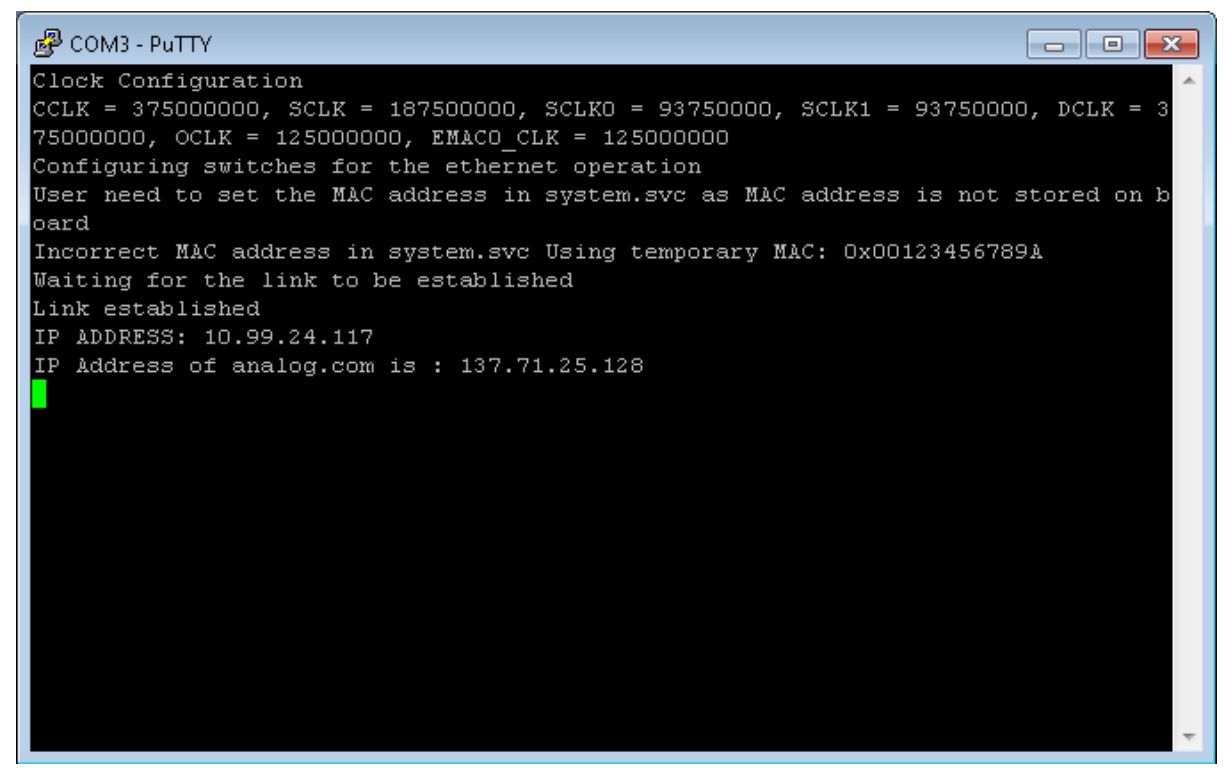

# 7 Running the Examples on the ADSP-SC573 EZ-Kit

The FreeRTOS product for Analog Devices processors contains the following examples:

| Processor  | Core   | Toolchain                 | Example(s) |
|------------|--------|---------------------------|------------|
| ADSP-SC573 | ARM A5 | CrossCore Embedded Studio | Basic Demo |
| ADSP-SC573 | ARM A5 | CrossCore Embedded Studio | Lwip Demo  |
| ADSP-SC573 | SHARC+ | CrossCore Embedded Studio | Basic Demo |

The basic demo example is based on the **Standard Demo Tasks** that FreeRTOS recommend are provided for each port of the FreeRTOS Operating System.

For more information on the Standard Demo Tasks please refer to http://www.freertos.org/a00013. html.

The tasks performed in the Analog Devices Basic Demo include:

- LED flash
- Polled queue tasks
- Recursive Mutex tasks
- Blocking Queue tasks
- Statically allocated tasks
- Suicidal tasks

# 7.1 Running the Basic Example for ARM on ADSP-SC573 EZ-Kit with CrossCore Embedded Studio

## 7.1.1 Overview

This page describes the steps to build and run basic example for ARM on ADSP-SC573 EZ-Kit board using CrossCore Embedded Studio.

## 7.1.2 Environment Setup

Before running the basic example with CrossCore Embedded Studio, you should make some preparation for environment setup including software and hardware.

### **Software Requirement**

- Analog Devices CrossCore Embedded Studio. For more information please refer to Software environment set up for CrossCore Embedded Studio
- FreeRTOS product and the Analog Devices FreeRTOS product. For more inormation please refer to Get the source code ready

### **Hardware Setup**

- An ADSCP-SC573 EZ-Kit board
- An ICE1000 or ICE2000 emulator

Connect the ICE1000 or ICE2000 emulator to **DEBUG P1** port of EZ-Kit and the host PC using USB cable and simultaneously connect the power supply with 12 volts as in the diagram below.

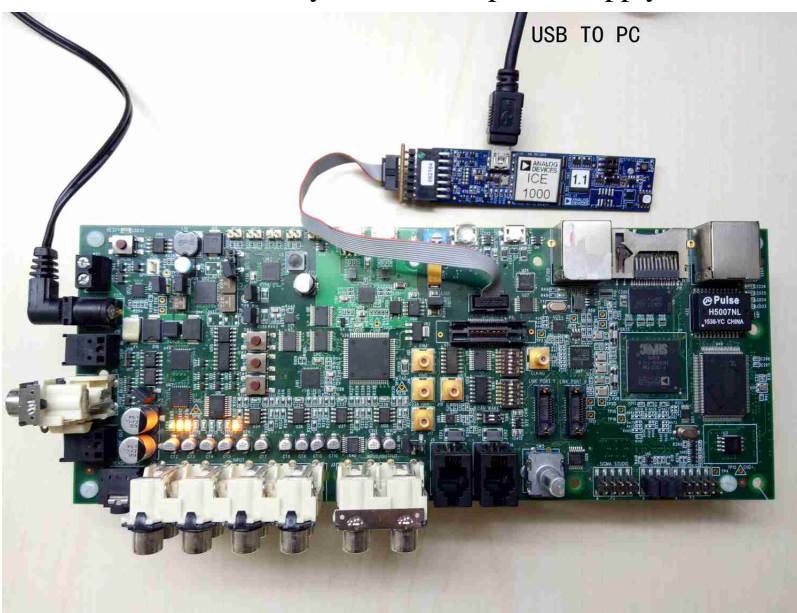

Connect the **USB to UART** port of the EZ-Kit to the host PC with a USB cable as shown below:

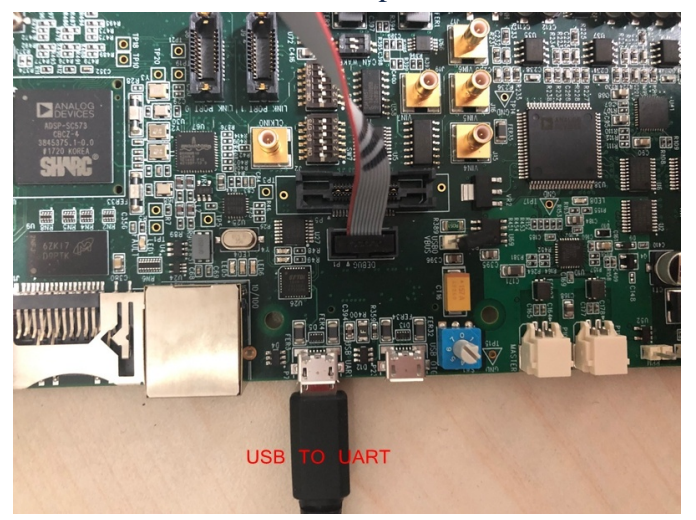

# 7.1.3 Build the Example

Before you run the FreeRTOS example in CrossCore Embedded Studio, follow below three steps to import and build it.

- 1. Import the FreeRTOS example into CrossCore Embedded Studio:
  - Select the File menu and then select the Import option from the menu
  - Click on the **General** folder, then click on the **Existing Projects into Workspace** entry, and click **Next**
  - Click the **Select root directory** radio button and then click the **Browse** button
  - Browse the root folder where you previously installed the FreeRTOS product and then browse down into the FreeRTOSv10.0.0\FreeRTOS\Demo\CORTEX\_A5\_ADSP\_SC573\_CCES folder
  - Click **Finish** to close the file browser dialog
  - A single project should appear in the **projects** pane of the **Import** window
  - Check the entry in the **projects** pane and click **Import**

| K Import                  |                                                       |              |
|---------------------------|-------------------------------------------------------|--------------|
| Import Projects           |                                                       |              |
| Select a directory to sea | rch for existing Eclipse projects.                    |              |
| Select root directory:    | C:\Analog Devices\test_case\freertos\FreeRTOSv10      | Browse       |
| Select archive file:      |                                                       | Browse       |
| Projects:                 |                                                       |              |
| RTOSDemo_CCES             | _Core0 (C:\Analog Devices\test_case\freertos\FreeRTOS | Select All   |
|                           |                                                       | Deselect All |
|                           |                                                       | Refresh      |
|                           |                                                       |              |
|                           |                                                       |              |
|                           |                                                       |              |
| •                         | 4                                                     |              |
| Options                   |                                                       |              |
| Search for nested pro     | ojects                                                |              |
| Copy projects into w      | orkspace                                              |              |
| Hide projects that all    | ready exist in the workspace                          |              |
|                           |                                                       |              |
| Add project to work       | ing sets                                              | New          |
| Working sets:             | <b></b>                                               | Select       |
|                           |                                                       |              |
| ?                         | < Back Next > Finish                                  | Cancel       |

2. Choose Debug/Release mode to build the project.

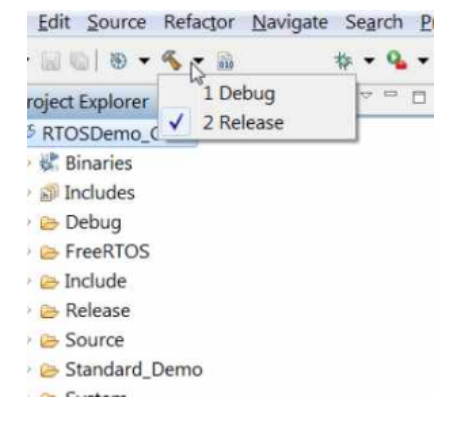

- 3. Build the project in CrossCore Embedded Studio:
  - In the **Project Explorer** right click on the **RTOSDemo\_CCES\_Core0** project and select the **Build Project** option from the menu

# 7.1.4 Run the Example

The semihosting I/O mechanism, which writes to the CCES console during debug sessions, uses SWI interrupts. This is incompatible with default GCC-compiled I/O code which also uses SWI interrupts. For this reason, stdio function calls initiated on the ARM core are routed out over UART instead and shall be read with a serial terminal external to CCES. Importantly, note that:

- 1. This is currently only supported *within* FreeRTOS threads, any stdio function call performed outwith a thread will crash the application.
- 2. If you need to use other peripherals, you should take care not to change the power service clock rate (which is set in the UART I/O device).

Before running the example, you need to setup the serial terminal of your choice to read the Cortex core output from the **UART to USB connection** on the HOST PC. The easiest way to determine the correct USB device is to view the **Ports** entry in the Windows Device Manager. From here identify the COM port. Configure your serial console application to connect to the port with a baud rate of 115,200.

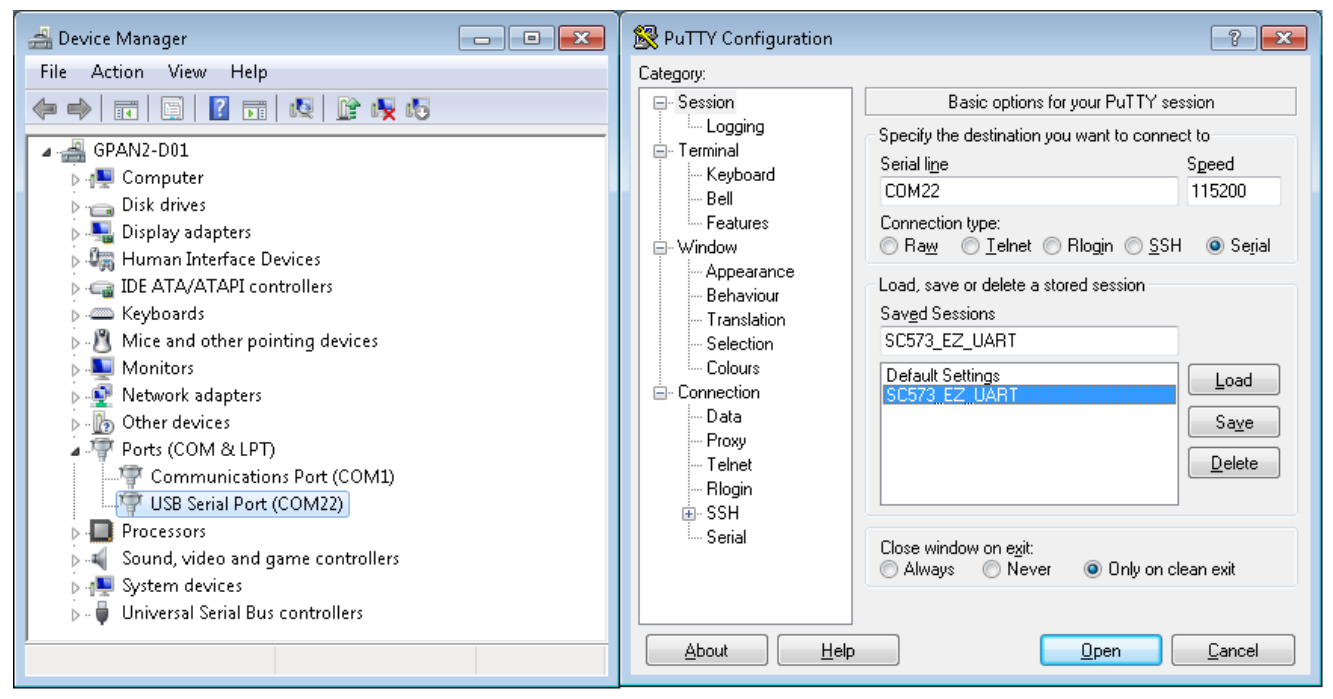

After this, follow the steps below to do debug configuration, download and run the built binary on the target board.

1. In the **Project Explorer** right click on the **RTOSDemo\_CCES\_Core0** project and select the **Debug As** option from the menu

2. From the popup menu select **Debug Configurations** option to create a new debug configuration that matches your emulator and target board

| Configurations                                                                                                    |                                                                                                    |                                                                                                    |                                   | ×                                                                                                |
|----------------------------------------------------------------------------------------------------|----------------------------------------------------------------------------------------------------|----------------------------------------------------------------------------------------------------|-----------------------------------|--------------------------------------------------------------------------------------------------|
| Create, manage, and run configurations<br>Select a debug session to launch and a program to lo                                                                                                    | oad                                                                                                    |                                                                                                    |                                   | - A                                                                                              |
| Image: Second Second Secon | Name:       RTOSDemo_CCE5_Core0 Debug         Session <ul> <li>Automatic Breakpoints</li> <li>Target Option</li> </ul> Target:       Emulation Debug Target         Platform:       ADSP-SC573 via ICE-1000         Processor:       ADSP-SC573         The following program(s) will be loaded:       Program <ul> <li>C:\Analog Devices\CrossCore Embedded Studie</li> <li>RTOSDemo_CCES_Core0\Debug\RTOSDemo_CC</li> <li>Device 0 [Core 1]</li> <li>&lt;</li> <li>Click here to select a program to load&gt;</li> </ul> <ul> <li>Click here to select a program to load&gt;</li> </ul> | Custom Board Support Multiprocessor Gr Options 2.7.0\SHARC\\dr\ Reset, Run after load CES_Core0 Check si-revision, Run after load | Silicon revision<br>not available | on<br>Select Session<br>Edit<br>Remove<br>Remove All<br>Move Up<br>Move Down<br>Restore Defaults |
| < ►<br>Filter matched 5 of 9 items                                                                                                    |                                                                                                    |                                                                                                    | Reve                              | ert Apply                                                                                        |
| ?                                                                                                    |                                                                                                    |                                                                                                    | De                                | bug Close                                                                                        |

### 3. Disable the semihosting function in Automatic Breakpoints

| Debug Configurations                                                                                                    |                                                                                                    |                                                                                                    | ×           |
|----------------------------------------------------------------------------------------------------|----------------------------------------------------------------------------------------------------|----------------------------------------------------------------------------------------------------|-------------|
| Create, manage, and run configurations<br>Specify and launch a CrossCore Embedded Studio p                                                                                                    | rogram                                                                                                    |                                                                                                    | Ť.          |
| Image: Second second secon | Name: RTOSDer                                                                                                    | no_CCES_Core0 Debug<br>Automatic Breakpoints 🖓 Target Options) 🁑 Custom Board Support 🎯 Multiprocessor Groups) 🖅 Source) 🥅 Common                        |             |
| Application with CrossCore Debugger                                                                                                    | Processor:                                                                                                    |                                                                                                    |             |
| RTOSDemo_CCES_Core0 Debug                                                                                                    | Device 0 [Core (                                                                                                    | )] ( Cortex-A5 ) 🗸 🗸                                                                                                    |             |
| Application with GDB and OpenOCD (Emulator) Application with GDB and OEMU (Simulator)                                                                                                    | Breakpoints to s                                                                                                    | et automatically after load:                                                                                                    |             |
| 🔋 Launch Group                                                                                                    | Label                                                                                                    | Description                                                                                                    | <u>N</u> ew |
| ■ Launch Group<br>Launch Group (Deprecated)                                                                                                    | <ul> <li>✓ •_exit</li> <li>✓ •_fatal_</li> <li>✓ • main</li> <li>✓ •_dbg</li> <li>✓ •_stack.</li> <li>✓ •_stack.</li> <li>✓ •_fatal</li> </ul> | End of program<br>- Fatal error occurred in RTL<br>Start of program<br>Used for assert<br>- Stack overflow detected<br>- Fatal exception occurred in RTL | Edit        |
|                                                                                                    | Enable semih                                                                                                    | osting                                                                                                    |             |
| <                                                                                                    |                                                                                                    | Reyert                                                                                                    | Apply       |
| 0                                                                                                    |                                                                                                    | Debug                                                                                                    | Close       |

- 4. Click the **Debug** button to close the **Debug Configurations** window
- 5. Click the **Run/Resume** button to start running your application

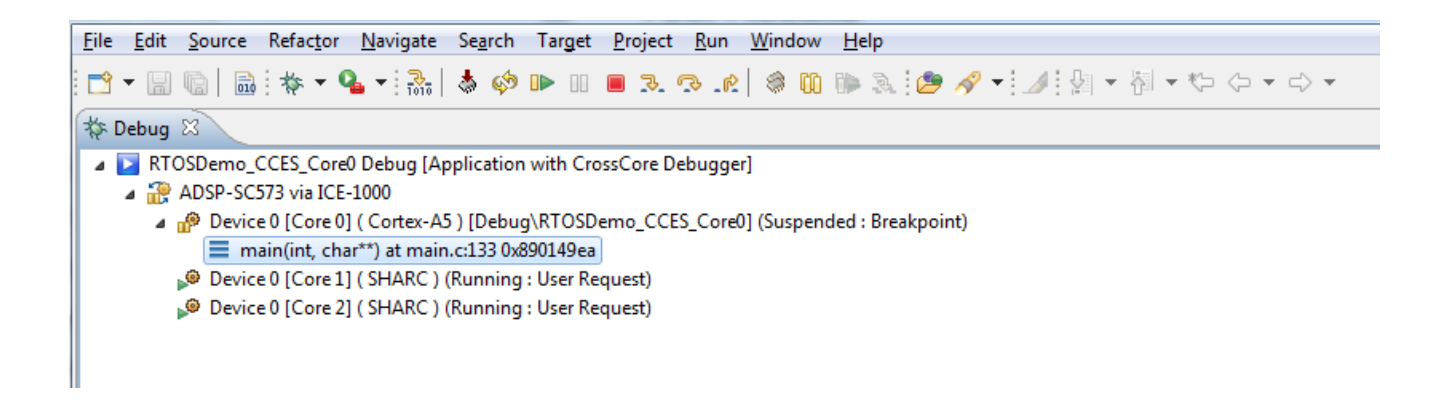

# 7.1.5 Test Results

Output from the application should be visible within the TTY terminal (e.g. PuTTY/TeraTerm). You should see the LEDs on the EZ-Kit begin to flash. **Test Passed** will be printed if all the tests passed.

# 7.2 Running the Basic Example for SHARC+ on ADSP-SC573 EZ-Kit with CrossCore Embedded Studio

# 7.2.1 Overview

This page describes the steps to build and run basic example for SHARC+ on ADSP-SC573 EZ-Kit board using CrossCore Embedded Studio.

# 7.2.2 Environment Setup

Before running the basic example with CrossCore Embedded Studio, you should make some preparation for environment setup including software and hardware.

### Software Requirement

- Analog Devices CrossCore Embedded Studio. For more information please refer to Software environment set up for CrossCore Embedded Studio
- FreeRTOS product and the Analog Devices FreeRTOS product. For more inormation please refer to Get the source code ready

### Hardware Setup

- An ADSCP-SC573 EZ-Kit board
- An ICE1000 or ICE2000 emulator

Connect the ICE1000 or ICE2000 emulator to **DEBUG P1** port of EZ-Kit and the host PC using USB cable and simultaneously connect the power supply with 12 volts as in the diagram below.

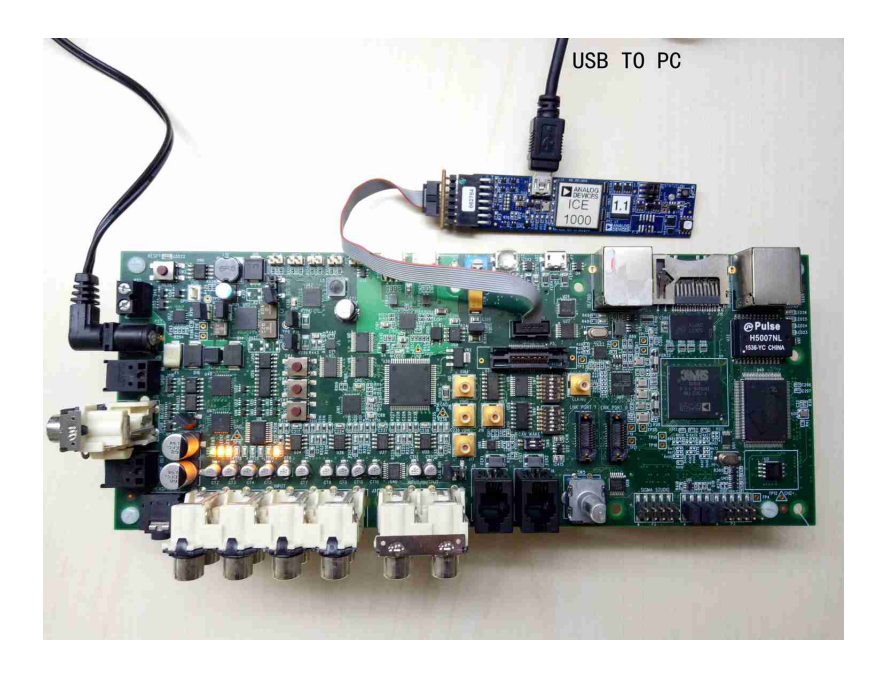

# 7.2.3 Build the Example

Before you run the FreeRTOS example in CrossCore Embedded Studio, follow below three steps to import and build it.

1. Import the FreeRTOS example into CrossCore Embedded Studio:

- Select the File menu and then select the Import option from the menu
- When the **Import** project window appears:
- Click on the **General** folder, then click on the **Existing Projects into Workspace** entry, and click **Next**
- Click the **Select root directory** radio button and then click the **Browse** button
- Browse the root folder where you previously installed the FreeRTOS product and then browse down into the FreeRTOSv10.0.\FreeRTOS\Demo\SHARC\_ADSP\_SC573\_CCES folder
- Click **Finish** to close the file browser dialog
- Two projects should appear in the **Project Explorer**

| 🔀 Import                                                                                    |                                                                                                |                                       |
|---------------------------------------------------------------------------------------------|------------------------------------------------------------------------------------------------|---------------------------------------|
| Import Projects<br>Select a directory to searc                                              | ch for existing Eclipse projects.                                                              |                                       |
| <ul> <li>Select root directory:</li> <li>Select archive file:</li> <li>Projects:</li> </ul> | C:\Analog Devices\test_case\FreeRTOS\free 👻                                                    | Browse<br>Browse                      |
| RTOSDemo_CCES                                                                               | S_SHARC_Core0 (C:\Analog Devices\test_case\Fn<br>S_SHARC_Core1 (C:\Analog Devices\test_case\Fn | Select All<br>Deselect All<br>Refresh |
| Options     Search for nested pro     Copy projects into we     Hide projects that alree    | jects<br>prkspace<br>eady exist in the workspace                                               |                                       |
| Working sets Add project to worki Working sets:                                             | ing sets                                                                                       | New<br>Select                         |
| ?                                                                                           | < Back Next > Finish                                                                           | Cancel                                |

2. Choose Debug/Release mode to build the project.

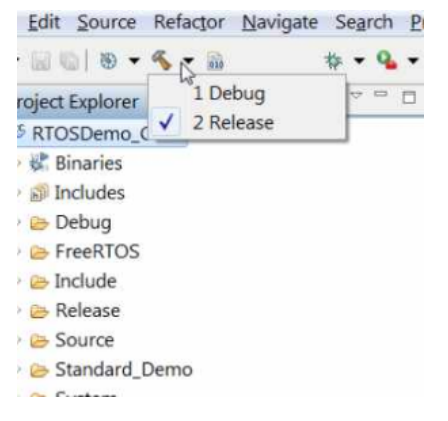

3. Build the project in CrossCore Embedded Studio:

• In the **Project Explorer** right click on the **RTOSDemo\_CCES\_SHARC\_Core0** and **RTOSDemo\_CCES\_SHARC\_Core1** project, then select the **Build Project** option from the menu

### 7.2.4 Run the Example

Follow below five steps to do debug configuration, download and run the built binary on the target board.

1. In the **Project Explorer** right click on the **RTOSDemo\_CCES\_SHARC\_Core0** project and select the **Debug As** option from the menu

2. From the popup menu select **Debug Configurations** option to create a new debug configuration that matches your emulator and target board

| 🔀 Debug Configurations                                                                                                    |                                                                                                    | Session Wizard                                                                                                    |                        |                     |                       |                  |      |
|----------------------------------------------------------------------------------------------------|----------------------------------------------------------------------------------------------------|----------------------------------------------------------------------------------------------------|------------------------|---------------------|-----------------------|------------------|------|
| Create, manage, and run configurations<br>Ýou must select a debug session first                                                                                                    |                                                                                                    | Select Processor<br>Choose a target processor.                                                                                                    |                        |                     |                       |                  |      |
| Image: Contract of the second second seco | Name: RTOSDe<br>Session Confi<br>Target: None<br>Platform: Ne<br>Processor: N<br>The following<br>Program | Processor family:         Processor type: <ul> <li>ADSP-21584</li> <li>ADSP-21587</li> <li>ADSP-2570</li> <li>ADSP-5C571</li> <li>ADSP-5C572</li> <li>ADSP-5C573</li> <li>ADSP-5C573</li> <li>ADSP-5C582</li> <li>ADSP-5C583</li> <li>ADSP-5C584</li> <li>ADSP-5C589</li> </ul> Show all processors           V Use selected project to create new session | SHARC<br>Next > Finish | Configurator Cancel | Source Common Options | Silicon revision | Sele |
| Filter matched 5 of 10 items                                                                                                    |                                                                                                    |                                                                                                    |                        |                     |                       | Revert           |      |
| ?                                                                                                    |                                                                                                    |                                                                                                    |                        |                     |                       | Debug            | 3    |

### 3. Click the Debug button to close the Debug Configurations window

| Z Debug Configurations                                                                                                    |                                                                                                    |                                                                                                    |                                                    | ×                                                                                                 |
|----------------------------------------------------------------------------------------------------|----------------------------------------------------------------------------------------------------|----------------------------------------------------------------------------------------------------|----------------------------------------------------|---------------------------------------------------------------------------------------------------|
| Create, manage, and run configurations<br>Select a debug session to launch and a program to load                                                                                                    |                                                                                                    |                                                                                                    |                                                    | Ť.                                                                                                |
| Image: Second Second Secon | Name: RTOSDemo_CCES_SHARC_Core0 Debug  Session @ Automatic Breakpoints 1 Target Options 1 Custom Board Support Session configuration Target: Emulation Debug Target Platform: ADSP-SC573 via ICE-1000 Processor: ADSP-SC573 The following program(s) will be loaded: Program | Multiprocessor Groups is Source in<br>Options<br>Reset, Run after load<br>Check si-revision, Run after load<br>Reset, Check si-revision, Run after load | Common<br>Silicon revision<br>not available<br>0.0 | Select Session<br>Add<br>Edit<br>Remove<br>Remove All<br>Move Up<br>Move Down<br>Restore Defaults |
| Filter matched 5 of 10 items                                                                                                    |                                                                                                    |                                                                                                    | Revert                                             | g Close                                                                                           |

### 4. Choose Core0 and click the **Run/Resume** button to start running Core0 application

File Edit Source Refactor Navigate Search Project Target Run Window Help

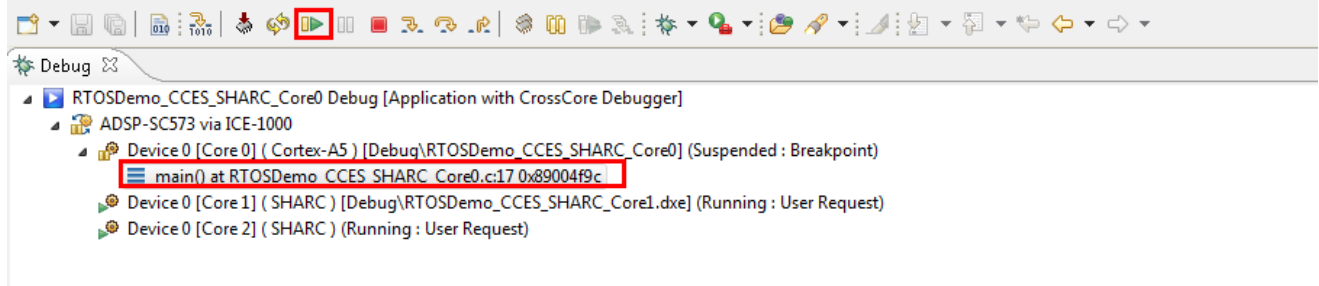

#### 5. Then choose Core1 and keep to click Run/Resume button to start running Core1 application

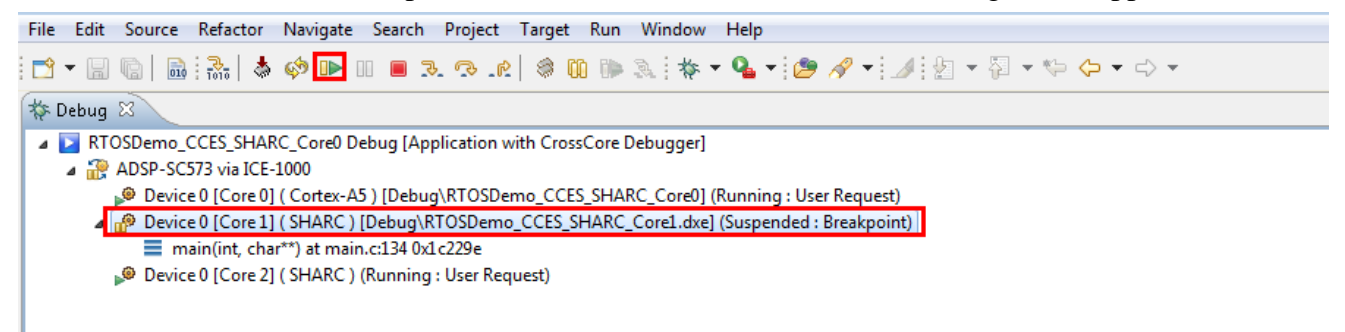

## 7.2.5 Test Results

Output from the application should be visible within the **Console** window in the CrossCore Embedded Studio IDE. You should see three LEDs on the EZ-Kit begin to flash. **Test Passed** will be printed if the all tests passed.

```
Console 
Console 
Console 
Console 
Console 
Console 
Console 
Console 
Console 
Console 
Console 
Console 
Console 
Console 
Console 
Console 
Console 
Console 
Console 
Console 
Console 
Console 
Console 
Console 
Console 
Console 
Console 
Console 
Console 
Console 
Console 
Console 
Console 
Console 
Console 
Console 
Console 
Console 
Console 
Console 
Console 
Console 
Console 
Console 
Console 
Console 
Console 
Console 
Console 
Console 
Console 
Console 
Console 
Console 
Console 
Console 
Console 
Console 
Console 
Console 
Console 
Console 
Console 
Console 
Console 
Console 
Console 
Console 
Console 
Console 
Console 
Console 
Console 
Console 
Console 
Console 
Console 
Console 
Console 
Console 
Console 
Console 
Console 
Console 
Console 
Console 
Console 
Console 
Console 
Console 
Console 
Console 
Console 
Console 
Console 
Console 
Console 
Console 
Console 
Console 
Console 
Console 
Console 
Console 
Console 
Console 
Console 
Console 
Console 
Console 
Console 
Console 
Console 
Console 
Console 
Console 
Console 
Console 
Console 
Console 
Console 
Console 
Console 
Console 
Console 
Console 
Console 
Console 
Console 
Console 
Console 
Console 
Console 
Console 
Console 
Console 
Console 
Console 
Console 
Console 
Console 
Console 
Console 
Console 
Console 
Console 
Console 
Console 
Console 
Console 
Console 
Console 
Console 
Console 
Console 
Console 
Console 
Console 
Console 
Console 
Console 
Console 
Console 
Console 
Console 
Console 
Console 
Console 
Console 
Console 
Console 
Console 
Console 
Console 
Console 
Console 
Console 
Console 
Console 
Console 
Console 
Console 
Console 
Console 
Console 
Console 
Console 
Console 
Console 
Console 
Console 
Console 
Console 
Console 
Console 
Console 
Console 
Console 
Console 
Console 
Console 
Console 
Console 
Console 
Console 
Console 
Console 
Console 
Console 
Console 
Console 
Console 
Console 
Console 
Console 
Console 
Console 
Console 
Console 
Console 
Console 
Console 
Console 
Console 
Console 
Console 
Console 
Co
```

# 7.3 Running the LwIP Example for ARM on ADSP-SC573 EZ-Kit with CrossCore Embedded Studio

### 7.3.1 Overview

This page describes the steps to build and run the LwIP Example for ARM on ADSP-SC573 EZ-Kit with CrossCore Embedded Studio.

## 7.3.2 Environment Setup

Before running the basic example with CrossCore Embedded Studio, you should make some preparation for environment setup including software and hardware.

### **Software Requirement**

- Analog Devices CrossCore Embedded Studio. For more information please refer to Software environment set up for CrossCore Embedded Studio
- FreeRTOS product and the Analog Devices FreeRTOS product. For more inormation please refer to Get the source code ready

### **Hardware Setup**

- An ADSCP-SC573 EZ-Kit board
- An ICE1000 or ICE2000 emulator

Connect the ICE1000 or ICE2000 emulator to **DEBUG P1** port of EZ-Kit and the host PC using USB cable, connect the target board to the same LAN as PC using standard network cable and simultaneously connect the power supply with 12 volts as in the diagram below.

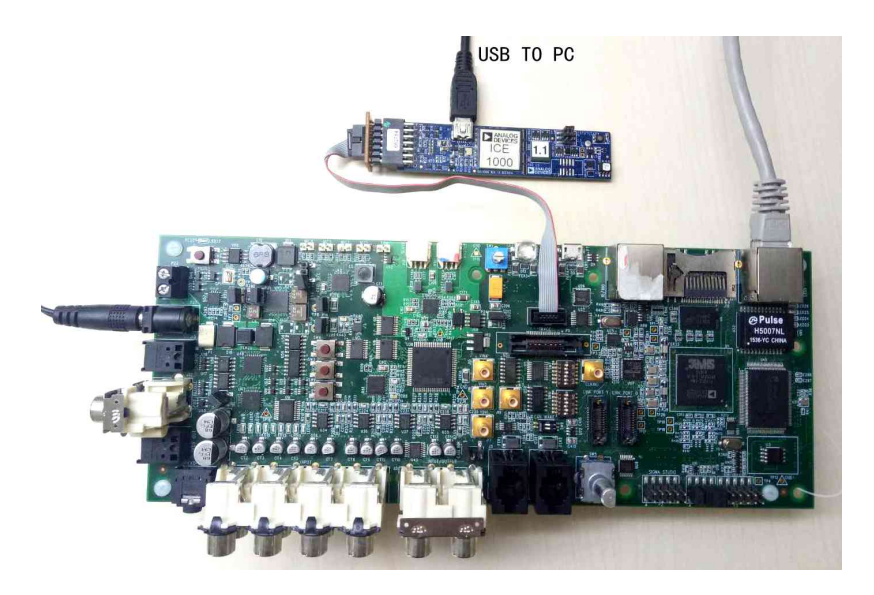

Connect the **USB to UART** port of the EZ-Kit to the host PC with a USB cable as shown below:

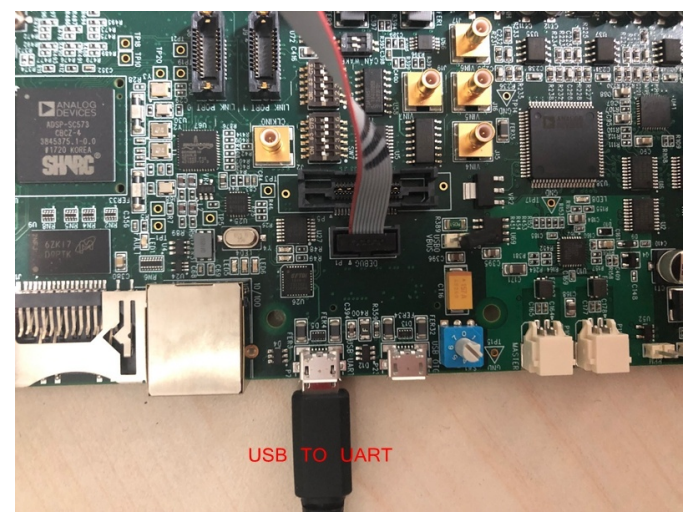

# 7.3.3 Build the Example

Before you run the FreeRTOS example in CrossCore Embedded Studio, follow below three steps to import and build it.

1. Import the FreeRTOS example into CrossCore Embedded Studio:

- Select the **File** menu and then select the **Import** option from the menu
- When the **Import** project window appears:
- Click on the **General** folder, then click on the **Existing Projects into Workspace** entry, and click **Next**
- Click the **Select root directory** radio button and then click the **Browse** button

- Browse the root folder where you previously installed the FreeRTOS product and then browse down into the FreeRTOSv10.0.0
   \FreeRTOS\Demo\CORTEX\_A5\_ADSP\_SC573\_CCES\_LwIP folder
- Click **Finish** to close the file browser dialog
- A single project should appear in the **Project Explorer**

| 🔀 Import                                                                                                    |                                                              |                                 |
|----------------------------------------------------------------------------------------------------|--------------------------------------------------------------|---------------------------------|
| Import Projects<br>Select a directory to sear                                                                                                    | ch for existing Eclipse projects.                            |                                 |
| <ul> <li>Select root directory:</li> <li>Select archive file:</li> <li>Projects:</li> </ul>                                                                  | C:\Analog Devices\freertos\FreeRTOSv10.0.0 -                 | Browse<br>Browse                |
| ☑ DnsClient_FreeRT                                                                                                    | OS_A5 (C:\Analog Devices\freertos\FreeRTOSv1(                | Select All Deselect All Refresh |
| Options     Options     Search for nested pro     Copy projects into w     Hide projects that alr     Working sets     Add project to work     Working sets: | jects<br>orkspace<br>eady exist in the workspace<br>ing sets | New<br>Select                   |
| ?                                                                                                    | < Back Next > Finish                                         | Cancel                          |

2. Choose Debug/Release mode to build the project.

| Edit Source           | Ret        | actor | Navig | ate S | Search | E |
|-----------------------|------------|-------|-------|-------|--------|---|
|                       | • %        | - 00  |       | *     | - 9    | - |
| roject Explore        |            | 1 De  | bug   |       | ₽      |   |
| <sup>5</sup> RTOSDemo | < <u> </u> | 2 Re  | lease |       | J      |   |
| 🖗 Binaries            |            |       |       |       |        |   |
| Includes              |            |       |       |       |        |   |
| 🖻 🗁 Debug             |            |       |       |       |        |   |
| EreeRTOS              | 5          |       |       |       |        |   |
| 🗁 Include             |            |       |       |       |        |   |
| 😕 Release             |            |       |       |       |        |   |
| Bource                |            |       |       |       |        |   |
| 😕 Standard            | Dem        | 0     |       |       |        |   |
| Curtan.               |            |       |       |       |        |   |

- 3. Build the project in CrossCore Embedded Studio:
  - In the **Project Explorer** right click on the **DnsClient\_FreeRTOS\_A5** project and select the **Build Project** option from the menu

## 7.3.4 Run the Example

The semihosting I/O mechanism, which writes to the CCES console during debug sessions, uses SWI interrupts. This is incompatible with default GCC-compiled I/O code which also uses SWI interrupts. For this reason, stdio function calls initiated on the ARM core are routed out over UART instead and shall be read with a serial terminal external to CCES. Importantly, note that:

- 1. This is currently only supported *within* FreeRTOS threads, any stdio function call performed out with a thread will crash the application.
- 2. If you need to use other peripherals, you should take care not to change the power service clock rate (which is set in the UART I/O device).

Before running the example, you need to setup the serial terminal of your choice to read the Cortex core output from the **UART to USB connection** on the HOST PC. The easiest way to determine the correct USB device is to view the **Ports** entry in the Windows Device Manager. From here identify the COM port. Configure your serial console application to connect to the port with a baud rate of 115,200.

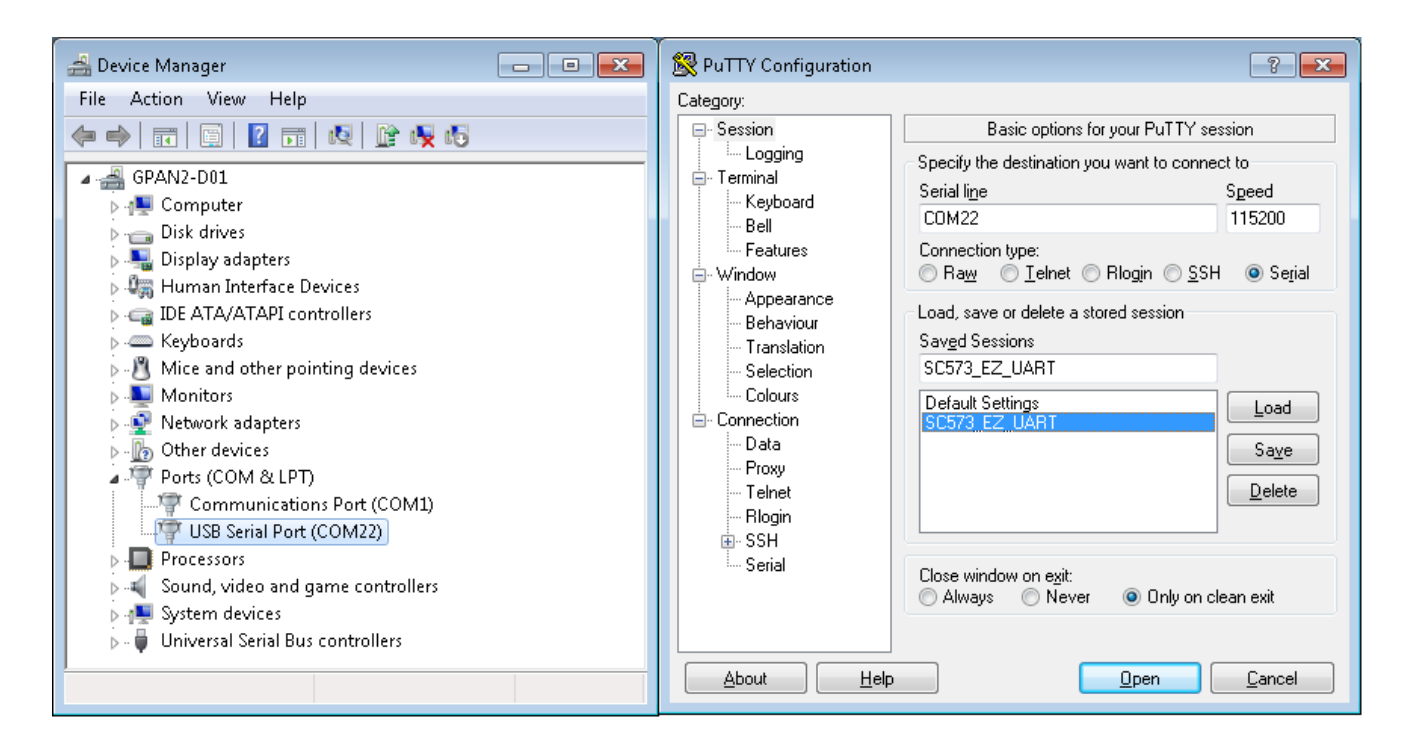

Follow below five steps to do debug configuration, download and run the built binary on the target board.

1. In the **Project Explorer** right click on the **DnsClient\_FreeRTOS\_A5** project and select the **Debug As** option from the menu

2. From the popup menu select **Debug Configurations** option to create a new debug configuration that matches your emulator and target board

| 🔀 Debug Configurations                                                                                                    |                        |                                                                                                    |                                                                                | 23  |
|----------------------------------------------------------------------------------------------------|------------------------|----------------------------------------------------------------------------------------------------|--------------------------------------------------------------------------------|-----|
| Debug Configurations      Create, manage, and run configurations      You must select a debug session first      You must select a debug session first      You must select a debug session fir | Name:<br>Sessi<br>Targ | X Session Wizard  Select Processor  Choose a target processor.  Processor family:  Processor type:                                                                                                    | roups) 🖅 Source) 🛄 Common                                                      | 2n  |
| <ul> <li>Application with GDB and QEMU (Simulator)</li> <li>Launch Group</li> </ul>                                                                                                    | Pro                    | ADSP-21587     ADSP-5C570     ADSP-5C571     ADSP-5C572     ADSP-5C582     ADSP-5C582     ADSP-5C583     ADSP-5C584     ADSP-5C584     ADSP-5C584     ADSP-5C585     Use selected project to create new session     Configurator      P     Help     < Back     Next > Finish     Cancel | Silicon revision Add<br>Edit<br>Remove<br>Move Up<br>Move Dow<br>Restore Defau |     |
| III     Filter matched 5 of 11 items                                                                                                    |                        |                                                                                                    | Revert                                                                         | ly  |
| •                                                                                                    |                        |                                                                                                    | Debug                                                                          | ose |

### 3. Disable the semihosting function in Automatic Breakpoints

| C Debug Configurations                                                                           |                                                                                                    |             |
|--------------------------------------------------------------------------------------------------|----------------------------------------------------------------------------------------------------|-------------|
| Create, manage, and run configurations<br>Specify and launch a CrossCore Embedded Studio program |                                                                                                    | Ť           |
| C 🗎 🗶 🖻 🍄 🗸                                                                                      | Name: DnsClient_FreeRTOS_A5 Debug                                                                                      |             |
| type filter text                                                                                 | 🕽 Session 💁 Automatic Breakpoints 🕠 Target Options) 🎳 Custom Board Support 🚳 Multiprocessor Groups) 🥪 Source) 🗔 Common |             |
| Application with CrossCore Debugger                                                              | Processor:                                                                                                    |             |
| DnsClient_FreeRTOS_A5 Debug<br>Application with GDB and OpenOCD (Emulator)                       | Device 0 [Core 0] (Cortex-A5)                                                                                          | -           |
| Application with GDB and QEMU (Simulator)                                                        | Breakpoints to set automatically after load:                                                                           |             |
| 📮 Launch Group                                                                                   | Label Description                                                                                                    | <u>N</u> ew |
| Eaunch Group (Deprecated)                                                                        | P ← exit End of program                                                                                                | Edit        |
|                                                                                                  | III W ●_fstal Fstal error occurred in KTL                                                                              | Delete      |
|                                                                                                  | I I I I I I I I I I I I I I I I I I I                                                                                  |             |
|                                                                                                  | 🗾 💆 🖕 _stack   Stack overflow detected                                                                                 | Delete All  |
|                                                                                                  | ☑ ● _fatal Fatal exception occurred in RTL                                                                             |             |
|                                                                                                  |                                                                                                    |             |
|                                                                                                  |                                                                                                    |             |
|                                                                                                  |                                                                                                    |             |
|                                                                                                  |                                                                                                    |             |
|                                                                                                  |                                                                                                    |             |
|                                                                                                  |                                                                                                    |             |
|                                                                                                  |                                                                                                    |             |
|                                                                                                  |                                                                                                    |             |
|                                                                                                  |                                                                                                    |             |
|                                                                                                  |                                                                                                    |             |
|                                                                                                  | Enable comboting                                                                                                    |             |
|                                                                                                  |                                                                                                    |             |
| Filter matched 6 of 8 items                                                                      | Revert                                                                                                    | Apply       |
| ?                                                                                                | Debug                                                                                                    | Close       |

# 4. Click the **Debug** button to close the **Debug Configurations** window

| Z Debug Configurations                                                                                                    |                                                            |                                                                                               |                                                    | ×                                                             |
|----------------------------------------------------------------------------------------------------|------------------------------------------------------------|-----------------------------------------------------------------------------------------------|----------------------------------------------------|---------------------------------------------------------------|
| Create, manage, and run configurations                                                                                                    |                                                            |                                                                                               |                                                    |                                                               |
| Select a debug session to launch and a program to loa                                                                                                    | d                                                          |                                                                                               |                                                    |                                                               |
| Image: Second Second Secon | Name: DnsClient_FreeRTOS_A5 Debug                          | ÿ Custom Board Support] 👙 Multiprocessor Groups                                               | 5 Source 🗍 Common                                  | Select Session                                                |
| Application with GDB and QEMU (Simulator) Launch Group                                                                                                    | Platform: ADSP-SC573 via ICE-1000<br>Processor: ADSP-SC573 |                                                                                               |                                                    |                                                               |
|                                                                                                    | The following program(s) will be loaded:                   |                                                                                               |                                                    |                                                               |
|                                                                                                    | Program                                                    | Options<br>:0\SHARC\Idr\ezkit Reset, Run after Ioad<br>S_AS Check si-revision, Run after Ioad | Silicon revision<br>not available<br>not available | Add Edit Remove Remove All Move Up Move Down Restore Defaults |
| Filter matched 5 of 11 items                                                                                                    |                                                            |                                                                                               | Re                                                 | vert Apply<br>Debug Close                                     |

5. Click the Run/Resume button to start running your application

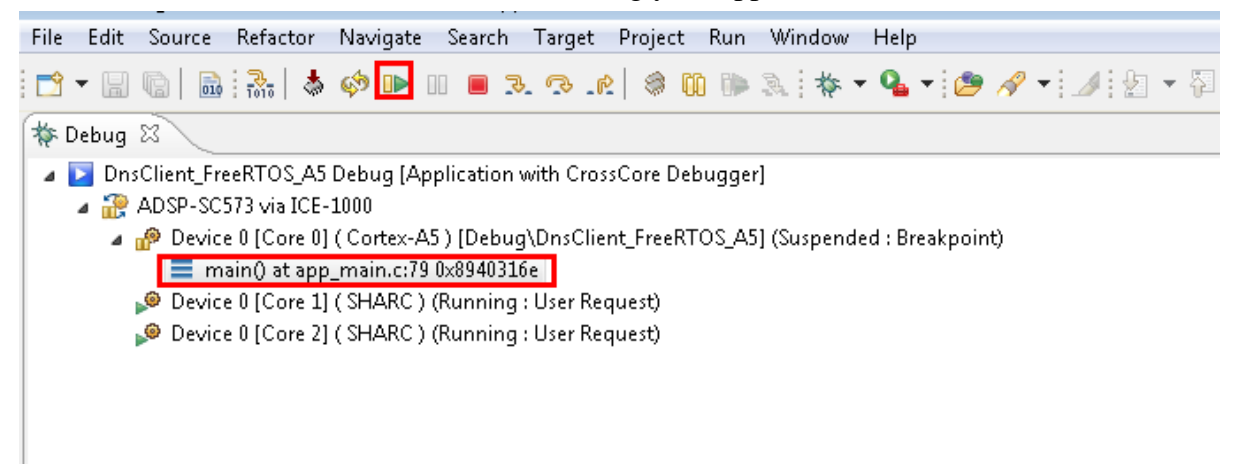

## 7.3.5 Test Results

Output from the application should be visible within the TTY terminal (e.g. PuTTY/TeraTerm). You should see link is established, and **IP ADDRESS** assigned from DHCP server will be printed after you install the LwIP.

| Clock Configuration<br>CCLK = 375000000, SCLK = 187500000, SCLK0 = 93750000, SCLK1 = 93750000, DCLK = 3<br>75000000, OCLK = 125000000, EMACO_CLK = 125000000<br>Configuring switches for the ethernet operation<br>User need to set the MAC address in system.svc as MAC address is not stored on b<br>oard<br>Incorrect MAC address in system.svc Using temporary MAC: 0x00123456789A<br>Waiting for the link to be established<br>Link established<br>IP ADDRESS: 10.99.24.117<br>IP Address of analog.com is : 137.71.25.128 | B COM3 - PuTTY                                                                   |
|----------------------------------------------------------------------------------------------------|----------------------------------------------------------------------------------|
| CCLK = 375000000, SCLK = 187500000, SCLK0 = 93750000, SCLK1 = 93750000, DCLK = 3<br>75000000, OCLK = 125000000, EMACO_CLK = 125000000<br>Configuring switches for the ethernet operation<br>User need to set the MAC address in system.svc as MAC address is not stored on b<br>oard<br>Incorrect MAC address in system.svc Using temporary MAC: 0x00123456789A<br>Waiting for the link to be established<br>Link established<br>IP ADDRESS: 10.99.24.117<br>IP Address of analog.com is : 137.71.25.128                        | Clock Configuration                                                              |
| 75000000, OCLK = 125000000, EMACO_CLK = 125000000<br>Configuring switches for the ethernet operation<br>User need to set the MAC address in system.svc as MAC address is not stored on b<br>oard<br>Incorrect MAC address in system.svc Using temporary MAC: 0x00123456789A<br>Waiting for the link to be established<br>Link established<br>IP ADDRESS: 10.99.24.117<br>IP Address of analog.com is : 137.71.25.128                                                                                                    | CCLK = 375000000, SCLK = 187500000, SCLK0 = 93750000, SCLK1 = 93750000, DCLK = 3 |
| Configuring switches for the ethernet operation<br>User need to set the MAC address in system.svc as MAC address is not stored on b<br>oard<br>Incorrect MAC address in system.svc Using temporary MAC: 0x00123456789A<br>Waiting for the link to be established<br>Link established<br>IP ADDRESS: 10.99.24.117<br>IP Address of analog.com is : 137.71.25.128                                                                                                    | 75000000, OCLK = 125000000, EMACO CLK = 125000000                                |
| User need to set the MAC address in system.svc as MAC address is not stored on b<br>oard<br>Incorrect MAC address in system.svc Using temporary MAC: 0x00123456789A<br>Waiting for the link to be established<br>Link established<br>IP ADDRESS: 10.99.24.117<br>IP Address of analog.com is : 137.71.25.128                                                                                                    | Configuring switches for the ethernet operation                                  |
| oard<br>Incorrect MAC address in system.svc Using temporary MAC: 0x00123456789A<br>Waiting for the link to be established<br>Link established<br>IP ADDRESS: 10.99.24.117<br>IP Address of analog.com is : 137.71.25.128                                                                                                    | User need to set the MAC address in system.svc as MAC address is not stored on b |
| Incorrect MAC address in system.svc Using temporary MAC: 0x00123456789A<br>Waiting for the link to be established<br>Link established<br>IP ADDRESS: 10.99.24.117<br>IP Address of analog.com is : 137.71.25.128                                                                                                    | oard                                                                             |
| Waiting for the link to be established<br>Link established<br>IP ADDRESS: 10.99.24.117<br>IP Address of analog.com is : 137.71.25.128                                                                                                    | Incorrect MAC address in system.svc Using temporary MAC: 0x00123456789A          |
| Link established<br>IP ADDRESS: 10.99.24.117<br>IP Address of analog.com is : 137.71.25.128                                                                                                    | Waiting for the link to be established                                           |
| IP ADDRESS: 10.99.24.117<br>IP Address of analog.com is : 137.71.25.128                                                                                                    | Link established                                                                 |
| IP Address of analog.com is : 137.71.25.128                                                                                                    | IP ADDRESS: 10.99.24.117                                                         |
|                                                                                                    | IP Address of analog.com is : 137.71.25.128                                      |
|                                                                                                    |                                                                                  |
|                                                                                                    |                                                                                  |
|                                                                                                    |                                                                                  |
|                                                                                                    |                                                                                  |
|                                                                                                    |                                                                                  |
|                                                                                                    |                                                                                  |
|                                                                                                    |                                                                                  |
|                                                                                                    |                                                                                  |
|                                                                                                    |                                                                                  |
|                                                                                                    |                                                                                  |
|                                                                                                    |                                                                                  |
|                                                                                                    |                                                                                  |
|                                                                                                    | · · · · · · · · · · · · · · · · · · ·                                            |

# 8 Running the Examples on the ADSP-BF7XX EZ-Kit

The FreeRTOS product for Analog Devices processors contains the following examples:

| Processor  | Toolchain                 | Example(s) |
|------------|---------------------------|------------|
| ADSP-BF707 | CrossCore Embedded Studio | Basic Demo |

The basic demo example is based on the **Standard Demo Tasks** that FreeRTOS recommend are provided for each port of the FreeRTOS Operating System.

For more information on the Standard Demo Tasks please refer to http://www.freertos.org/a00013. html.

The tasks performed in the Analog Devices Basic Demo include:

- LED flash
- Polled queue tasks
- Recursive Mutex tasks
- Blocking Queue tasks
- Statically allocated tasks
- Suicidal tasks

# 8.1 Running the Basic Example for ADSP-BF707 EZ-Kit with CrossCore Embedded Studio

### 8.1.1 Overview

This page describes the steps required to build and run basic example on ADSP-BF707 EZ-Kit board using CrossCore Embedded Studio.

## 8.1.2 Environment Setup

Before running the basic example with CrossCore Embedded Studio, you should make some preparation for environment setup including software and hardware.

### **Software Requirement**

• Analog Devices CrossCore Embedded Studio. For more information please refer to Software environment set up for CrossCore Embedded Studio

• FreeRTOS product and the Analog Devices FreeRTOS product. For more inormation please refer to Get the source code ready

### Hardware Setup

- An ADSP-BF707 EZ-Kit board
- An ICE1000 or ICE2000 emulator

Connect the ICE1000 or ICE2000 emulator to **DEBUG P3** port of EZ-Kit and the host PC using USB cable and simultaneously connect the power supply with 5 volts as in the diagram below

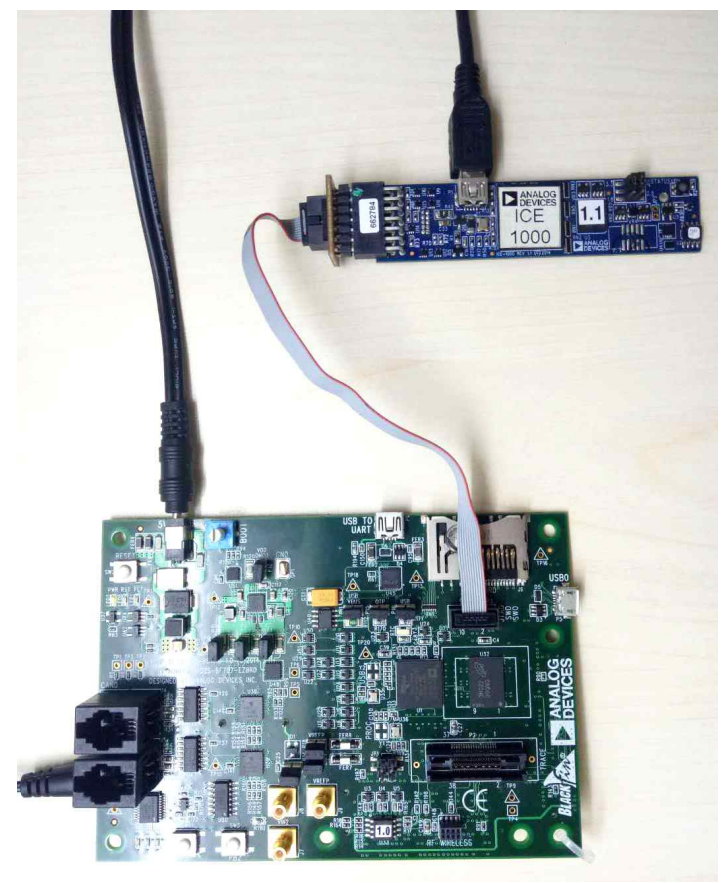

### 8.1.3 Build the Example

Before you run the FreeRTOS example in CrossCore Embedded Studio, follow below three steps to import and build it.

1. Select the **File** menu and then select the **Import** option.

- Click on the **General** folder, then click on the **Existing Projects into Workspace** entry, and click **Next**
- Click the **Select root directory** radio button and then click the **Browse** button

- Browse the root folder where you previously installed the FreeRTOS product and then browse down into the \FreeRTOSv10.0.\FreeRTOS\Demo\Blackfin\_ADSP\_BF707\_CCES folder
- Click **OK** to close the file browser dialog
- A single project should appear in the **projects** pane of the **Import** window
- Check the entry in the **projects** pane and click **Finish**

| 🔀 Import                                                                                                    |                                       |
|----------------------------------------------------------------------------------------------------|---------------------------------------|
| Import Projects<br>Select a directory to search for existing Eclipse projects.                                             |                                       |
| <ul> <li>Select root directory: reeRTOS\Demo\Blackfin_ADSP_BF707_CCE\$ ▼</li> <li>Select archive file: ▼</li> </ul>        | Browse                                |
| Projects:                                                                                                    |                                       |
| RTOSDemo_BF707 (C:\Analog Devices\freertos\FreeRTOSv10.0.0\f                                                               | Select All<br>Deselect All<br>Refresh |
| ۰ III ا                                                                                                    |                                       |
| Options<br>Search for nested projects<br>Copy projects into workspace<br>Hide projects that already exist in the workspace |                                       |
| Working sets                                                                                                    |                                       |
| Add project to working sets Working sets:                                                                                  | New<br>Select                         |
| Reck Next > Finish                                                                                                    | Cancel                                |

### 2. Choose Debug/Release mode to build the project.

| File Edit Source Refacto | r Navigate Sea | irch Project Run   | Window Help         |
|--------------------------|----------------|--------------------|---------------------|
| <b>**</b>                | ≧ † • •        | <b>)</b> / - R 🗉 1 | ] 월 ▼ 월 ▼ ♥ � ▼ ↔ ▼ |
| ြဲ Project Explorer 🛛    |                | 🖻 🕏 👼 🔻            |                     |

- 3. Build the project in CrossCore Embedded Studio
  - In the **Project Explorer** right click on the **RTOSDemo\_BF707** project and select the **Build Project** option from the menu

# 8.1.4 Run the Example

Follow below four steps to do debug configuration, download and run the built binary on the target board.

1. In the **Project Explorer** right click on the **RTOSDemo\_BF707** project and select the **Debug As** option from the menu

2. From the popup menu select **Debug Configurations** option to create a new debug configuration that matches your emulator and target board

| Z Debug Configurations                                                                                                    |                                                                                                    |       |                                |             | 23                                                                                         |
|----------------------------------------------------------------------------------------------------|----------------------------------------------------------------------------------------------------|-------|--------------------------------|-------------|--------------------------------------------------------------------------------------------|
| Create, manage, and run configurations<br>② You must select a debug session first                                                                                                    |                                                                                                    |       |                                |             | Ť.                                                                                         |
| Image: The set of the set of the se | Session Wizard      Select Processor      Choose a target processor.      Processor type:          ADSP-BF607          ADSP-BF608          ADSP-BF700          ADSP-BF701          ADSP-BF701          ADSP-BF702          ADSP-BF703          ADSP-BF704          ADSP-BF705          ADSP-BF707          Show all processors          Use selected project to create new session          Configur          Help         < Back         Next > Finish         Cance          Configur | Tator | :essor Groups) 🖅 So<br>Options | urce Common | Select Session<br>Edit<br>Remove<br>Remove All<br>Move Up<br>Move Down<br>Restore Defaults |
| Filter matched 5 of 12 items                                                                                                    |                                                                                                    |       |                                | Rever       | t Apply                                                                                    |
| ?                                                                                                    |                                                                                                    |       |                                | Deb         | ug Close                                                                                   |

### 3. Click the **Debug** button to close the **Debug Configuration** window

| C Debug Configurations                                                                                                    |                                         |                                                        |                         |                                                               |
|----------------------------------------------------------------------------------------------------|-----------------------------------------|--------------------------------------------------------|-------------------------|---------------------------------------------------------------|
| Create, manage, and run configurations<br>Select a debug session to launch and a program to load                                                                                           |                                         |                                                        |                         | Ť.                                                            |
| Application with CrossCore Debugger     Application with CrossCore Debugger     Application with GDB and OpenOCD (Emulator)     Application with GDB and QEMU (Simulator)     Launch Group | Name: RTOSDemo_BF707 Debug              | tom Board Support] 🏐 Multiprocessor Groups] 🦆 Source 🛛 | Common                  | Select Session                                                |
|                                                                                                    | RTOSDemo_BF707\Debug\RTOSDemo_BF707.dxe | Options<br>Reset, Check si-revision, Run after load    | Silicon revision<br>any | Add Edit Remove Remove All Move Up Move Down Restore Defaults |
| m     Filter matched 5 of 12 items                                                                                                    |                                         |                                                        | Rever                   | t Apply                                                       |
| ?                                                                                                    |                                         |                                                        | Deb                     | ug Close                                                      |

4. Click the Run/Resume button to start running your application

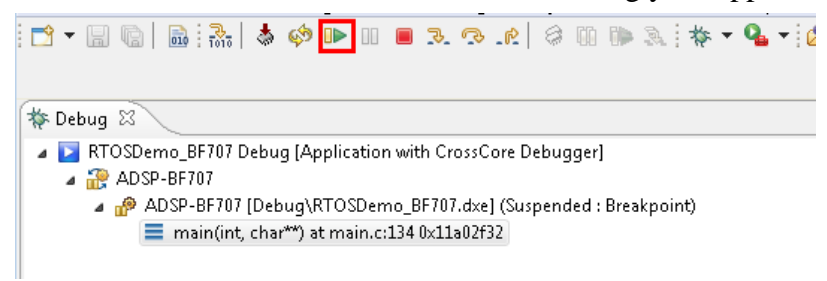

## 8.1.5 Test Results

Output from the application should be visible within the **Console** window in the CrossCore Embedded Studio IDE. You should see three LEDs on the EZ-Kit begin to flash. **Test Passed** will be printed if the all tests passed.

```
Output
Loading application: "C:\Analog Devices\freertos\FreeRTOSv10.0.0\FreeRTOS\Demo\Blackfin_ADSP_BF707_CCES\Debug\RTOSDemo_BF707.dxe"
Load complete.
Test passed
Test passed
Test passed
Test passed
```

# 9 Running the Examples on the ADSP-21569 EZ-Kit

The FreeRTOS product for Analog Devices processors contains the following examples:

| Processor  | Toolchain                 | Example(s) |
|------------|---------------------------|------------|
| ADSP-21569 | CrossCore Embedded Studio | Basic Demo |

The basic demo example is based on the **Standard Demo Tasks** that FreeRTOS recommend are provided for each port of the FreeRTOS Operating System.

For more information on the Standard Demo Tasks please refer to http://www.freertos.org/a00013. html.

The tasks performed in the Analog Devices Basic Demo include:

- LED flash
- Polled queue tasks
- Recursive Mutex tasks
- Blocking Queue tasks
- Statically allocated tasks
- Suicidal tasks

# 9.1 Running the Basic Example for ADSP-21569 EZ-Kit with CrossCore Embedded Studio

### 9.1.1 Overview

This page describes the steps required to build and run basic example on ADSP-21569 EZ-Kit board using CrossCore Embedded Studio.

### 9.1.2 Environment Setup

Before running the basic example with CrossCore Embedded Studio, you should make some preparation for environment setup including software and hardware.

#### **Software Requirement**

• Analog Devices CrossCore Embedded Studio. For more information please refer to Software environment set up for CrossCore Embedded Studio

• FreeRTOS product and the Analog Devices FreeRTOS product. For more inormation please refer to Get the source code ready

### Hardware Setup

- An ADSP-21569 EZ-Kit board
- An ICE1000 or ICE2000 emulator

Connect the ICE1000 or ICE2000 emulator to **DEBUG P4** port of EZ-Kit and the host PC using USB cable and simultaneously connect the power supply with 12 volts as in the diagram below

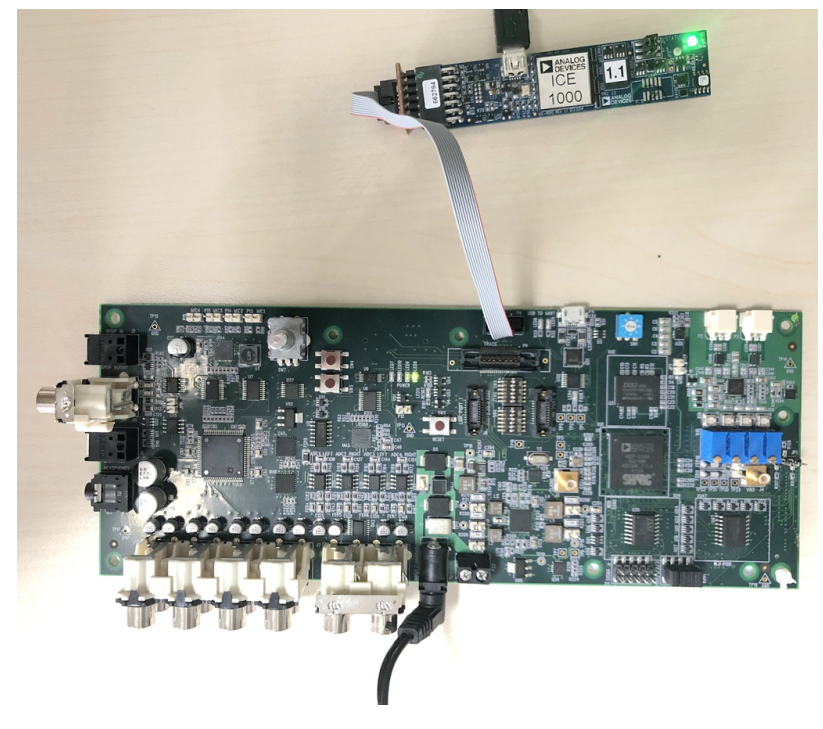

# 9.1.3 Build the Example

Before you run the FreeRTOS example in CrossCore Embedded Studio, follow below three steps to import and build it.

1. Select the **File** menu and then select the **Import** option.

- Click on the **General** folder, then click on the **Existing Projects into Workspace** entry, and click **Next**
- Click the **Select root directory** radio button and then click the **Browse** button
- Browse the root folder where you previously installed the FreeRTOS product and then browse down into the FreeRTOSv10.0.0 \FreeRTOS\Demo\SHARC\_ADSP\_21569\_CCES\RTOSDemo\_CCES\_SHARC\_21569 folder
- Click **OK** to close the file browser dialog

- A single project should appear in the **projects** pane of the **Import** window
- Check the entry in the **projects** pane and click **Finish**

| 27 Import                                                                                                    | - • ×              |
|----------------------------------------------------------------------------------------------------|--------------------|
| Import Projects                                                                                                    |                    |
| Select a directory to search for existing Eclipse projects.                                                                                                    |                    |
|                                                                                                    |                    |
| ● Select root directory: <a href="https://www.cces.select.com">cces.select.cces.select.cc</a> | B <u>r</u> owse    |
| Select <u>a</u> rchive file:                                                                                                    | B <u>r</u> owse    |
| Projects:                                                                                                    |                    |
| RTOSDemo_CCES_SHARC_21569 (C:\Analog Devices\test_case\freertos-bitbuc                                                                                                    | <u>S</u> elect All |
|                                                                                                    | Deselect All       |
|                                                                                                    | R <u>e</u> fresh   |
|                                                                                                    |                    |
|                                                                                                    |                    |
|                                                                                                    |                    |
| 4                                                                                                    |                    |
| Options                                                                                                    |                    |
| Search for nested projects                                                                                                    |                    |
| Copy projects into workspace                                                                                                    |                    |
| Working sets                                                                                                    |                    |
| Add project to working sets                                                                                                    | New                |
| Working sets                                                                                                    | Select             |
|                                                                                                    | <u>Sciectiii</u>   |
|                                                                                                    |                    |
|                                                                                                    |                    |
| ?       Image: Second second seco                      | Cancel             |
|                                                                                                    |                    |

#### 2. Choose Debug/Release mode to build the project.

| File Edit Source Refactor Navigate | Search Project Run Window Help |
|------------------------------------|--------------------------------|
| 📬 = 😨   🗞 + 🔦 - 💁                  | ▼ 🤔 🖋 ▼ 📴 🗐 👔 🖢 ▼ 🖓 ▼ ጐ 🔶 ▼    |
| Project Explorer 🛛                 |                                |

3. Build the project in CrossCore Embedded Studio

• In the **Project Explorer** right click on the **RTOSDemo\_CCES\_SHARC\_21569** project and select the **Build Project** option from the menu

### 9.1.4 Run the Example

Follow below four steps to do debug configuration, download and run the built binary on the target board.

1. In the **Project Explorer** right click on the **RTOSDemo\_CCES\_SHARC\_21569** project and select the **Debug As** option from the menu

2. From the popup menu select **Debug Configurations** option to create a new debug configuration that matches your emulator(ICE1000 or ICE2000) and target board

| 🔀 Debug Configurations                                                                                                    |                                                                        | ×                           |
|----------------------------------------------------------------------------------------------------|------------------------------------------------------------------------|-----------------------------|
| Create manage and run configuration                                                                                                    | 🖉 Session Wizard 📃 📼 💌                                                 |                             |
| You must select a debug session first                                                                                                    | Select Processor<br>Choose a target processor.                         | - Ver                       |
| Image: Image: Image | Processor family: SHARC                                                | JICE "1                     |
| <ul> <li>RTOSDemo_CCES_SHARC_21569</li> <li>Application with GDB and OpenOC</li> <li>Application with GDB and OEMU (5)</li> </ul>                                                                                                    | @ ADSP-21569           @ ADSP-21571                                    | t Session                   |
| Application with GDB and QLWO (5     Launch Group     Launch Group (Deprecated)                                                                                                    | <ul> <li>ADSP-21573</li> <li>ADSP-21583</li> <li>ADSP-21584</li> </ul> | =                           |
|                                                                                                    |                                                                        | <u>A</u> dd<br><u>E</u> dit |
|                                                                                                    | Show all processors       ✓ Use selected project to create new session |                             |
| Filter matched 6 of 8 items                                                                                                    | Configurator                                                           | Apply                       |
| 0                                                                                                    | Image: Marking text     Image: Marking text     Einish     Cancel      | Close                       |

THE INTERSECTION S. COUSE WITH DATABUT. SIZE COLVER THE LARSE.

### 3. Click the **Debug** button to close the **Debug Configurations** window

| Z Debug Configurations                                                                                                    |                                                                                                    |                       | ×                                                                                                    |  |
|----------------------------------------------------------------------------------------------------|----------------------------------------------------------------------------------------------------|-----------------------|----------------------------------------------------------------------------------------------------|--|
| Create, manage, and run configurations                                                                                                    |                                                                                                    |                       |                                                                                                    |  |
| Select a debug session to launch and a pr                                                                                                    | ogram to load                                                                                                    |                       | 1 Average State State St |  |
|                                                                                                    | Name: RTOSDemo_CCES_SHARC_21569 Debug                                                                                                    |                       |                                                                                                    |  |
| type filter text                                                                                                    | Session 💊 Automatic Breakpoints 🚇 Target Options 👑 Custom Board Support 🕸 N                                                                                            | Iultiprocessor Groups | <sup>t</sup> ∕ Source □ <u>C</u> ommon                                                                                                    |  |
| <ul> <li>Application with CrossCore Debugg</li> <li>RTOSDemo_CCES_SHARC_21569</li> <li>Application with GDB and OpenOCE</li> <li>Application with GDB and QEMU (Sii</li> <li>Launch Group</li> </ul> | Session configuration<br>Target: Emulation Debug Target<br>Platform: ADSP-21569 via ICE-1000<br>Processor: ADSP-21569                                                  |                       | Select Session                                                                                                    |  |
| Launch Group (Deprecated)                                                                                                    | The following program(s) will be loaded:                                                                                                    |                       |                                                                                                    |  |
|                                                                                                    | Program Options                                                                                                    | Silicon revision      | <u>A</u> dd                                                                                                    |  |
|                                                                                                    | <ul> <li>C:\Analog Devices\CrossCore Embedded Studio Reset, Run after load</li> <li>RTOSDemo_CCES_SHARC_21569\Debug\RTOSE Check si-revision, Run after load</li> </ul> | any<br>any            | <u></u> dit ≡                                                                                                    |  |
|                                                                                                    |                                                                                                    |                       | Re <u>m</u> ove                                                                                                    |  |
|                                                                                                    |                                                                                                    |                       | Remove All                                                                                                    |  |
|                                                                                                    |                                                                                                    |                       | Move Down                                                                                                    |  |
|                                                                                                    |                                                                                                    |                       | Restore <u>D</u> efaults                                                                                                    |  |
| Filter matched 6 of 8 items                                                                                                    |                                                                                                    | Revert                | Apply                                                                                                    |  |
| 0                                                                                                    |                                                                                                    | <u>D</u> ebug         | Close                                                                                                    |  |

### 4. Click the **Run/Resume** button to start running your application

```
      Eile Edit Source Refactor Navigate Search Target Project Run Window Help

      Image: Source Refactor Navigate Search Target Project Run Window Help

      Image: Source Refactor Navigate Search Target Project Run Window Help

      Image: Source Refactor Navigate Search Target Project Run Window Help

      Image: Source Refactor Navigate Search Target Project Run Window Help

      Image: Source Refactor Navigate Search Target Project Run Window Help

      Image: Source Refactor Navigate Search Target Project Run Window Help

      Image: Source Refactor Navigate Search Target Project Run Window Help

      Image: Source Refactor Navigate Search Target Project Run Window Help

      Image: Source Refactor Navigate Search Target Project Run Window Help

      Image: Source Refactor Navigate Search Target Project Run Window Help

      Image: Source Refactor Navigate Search Target Project Run Window Help

      Image: Source Refactor Navigate Search Target Project Run Window Help

      Image: Source Refactor Navigate Search Target Project Run Window Help

      Image: Source Refactor Navigate Search Target Project Run Project Run Projec
```

# 9.1.5 Test Results

Output from the application should be visible within the **Console** window in the CrossCore Embedded Studio IDE. You should see the LEDs on the EZ-Kit begin to flash. **Test Passed** will be printed if the all tests passed.

```
Console Console Tasks Problems © Executables 

Output
Load complete.
Load complete.
Load complete.
Load complete.
Load complete.
Load complete.
Load complete.
Load complete.
Test passed
Test passed
Test passed
Test passed
Test passed
Test passed
Test passed
Test passed
Test passed
Test passed
Test passed
Test passed
Test passed
Test passed
Test passed
Test passed
Test passed
Test passed
Test passed
Test passed
Test passed
Test passed
Test passed
Test passed
Test passed
Test passed
Test passed
Test passed
Test passed
Test passed
Test passed
Test passed
Test passed
Test passed
Test passed
Test passed
Test passed
Test passed
Test passed
Test passed
Test passed
Test passed
Test passed
Test passed
Test passed
Test passed
Test passed
Test passed
Test passed
Test passed
Test passed
Test passed
Test passed
Test passed
Test passed
Test passed
Test passed
Test passed
Test passed
Test passed
Test passed
Test passed
Test passed
Test passed
Test passed
Test passed
Test passed
Test passed
Test passed
Test passed
Test passed
Test passed
Test passed
Test passed
Test passed
Test passed
Test passed
Test passed
Test passed
Test passed
Test passed
Test passed
Test passed
Test passed
Test passed
Test passed
Test passed
Test passed
Test passed
Test passed
Test passed
Test passed
Test passed
Test passed
Test passed
Test passed
Test passed
Test passed
Test passed
Test passed
Test passed
Test passed
Test passed
Test passed
Test passed
Test passed
Test passed
Test passed
Test passed
Test passed
Test passed
Test passed
Test passed
Test passed
Test passed
Test passed
Test passed
Test passed
Test passed
Test passed
Test passed
Test passed
Test passed
Test passed
Test passed
Test passed
Test passed
Test passed
Test passed
Test passed
Test passed
Test passed
Test passed
Test passed
Test passed
Test passed
Test passed
Test passed
Test passed
Test passed
Test passed
Test passed
Test passed
Test passed
Test passed
Test passed
Test passed
Test passed
Test passed
Test passed
Test passe
Test passed
Test passed
Test passed
Test passed
Test passed
T
```

# 10 Using CrossCore Embedded Studio System Services and Device Drivers with FreeRTOS

Note: This section of the document applies to the ADSP-SC5xx (Cortex-A and SHARC+) and ADSPBF7xx processors. It does not apply to the ADuCM\* processor families.

CrossCore Embedded Studio provides support for the on-chip peripherals and EZ-KIT hosted device drivers that are provided for its processors.

In order to use these features with FreeRTOS the source based versions of the drivers must be used rather than the default pre-built libraries that are provided.

Use of the library based version of the System Services and Device Drivers is not compatible with FreeRTOS. Use of the pre-built libraries may result in run-time corruption and execution failure.

To use the System Services and Device Drivers in your CrossCore Embedded Studio project:

1. Ensure that the pre-processor macro \_\_\_ADI\_FREERTOS is defined for all assembler, C/C++ and linker operations.

This requires the pre-processor macro to defined in three separate locations in the project settings.

- 2. Ensure that the pre-built libdrv library is not linked into the application.
  - a. For Cortex-A projects this is controlled by adding the following option to the Settings >Tool Settings > CrossCore ARM Bare Metal C Linker > Additional Options settings: specs=PATH\_TO\_FREERTOS\FreeRTOS\FreeRTOSv10.0.0
    \FreeRTOSSource\portable\CCES\ARM\_CA5\freertos.specs where
    PATH\_TO\_FREERTOS is replaced with the path to the installation of your FreeRTOS
    product.
  - b. For SHARC+ and Blackfin projects this is controlled by checking the Settings > Tool Settings > CrossCore Blackfin/SHARC Linker > Libraries > Omit device driver library checkbox
- 3. Enable the source based version of the required services and drivers:
  - a. Double click the system.svc file in the Project Explorer
  - b. Click the Add button in the System Configuration Overview
  - c. Browse the list of Device Drivers and System Services to add new components to the project

### 4. Build the project

The provided demo examples for the EZ-KITs contain all the appropriate project settings already configured and are an easy way to get started with a new FreeRTOS project

# 11 Appendix A: FreeRTOS Performance

The following appendix contains code size and performance data for Analog Devices specific ports of FreeRTOS.

### **Timer Cycles**

The following benchmarks report time and cycle count measurements for post and pending operations using varying methods of communication.

Benchmark data is available for the following EZ-Kits:

- ADSP-SC589 EZ-Kit (Cortex A5 Core)
- ADSP-SC589 EZ-Kit (SHARC+ Core)
- ADSP-SC573 EZ-Kit (Cortex A5 Core)
- ADSP-21569 EZ-Kit (SHARC Core)
- ADSP-BF707 EZ-Kit
- ADuCM3029 EZ-Kit
- ADuCM4050 EZ-Kit
- The following projects are executed to gather the benchmark data:
- **ISR:** calculate Interrupt service time and Time to return from an ISR when in FreeRTOS system.
- **FLAG ISR:** calculate FLAG Post/Pend available time,context switch time when unavailable, Interrupt service time and Time to return from an ISR when in FreeRTOS system
- **MSG ISR:** calculate Message queue Post/Pend available time,context switch time when unavailable, Interrupt service time and Time to return from an ISR when in FreeRTOS system
- **SEM ISR:** calculate Semaphore Post/Pend available time,context switch time when unavailable, Interrupt service time and Time to return from an ISR when in FreeRTOS system
- **MUT ISR:** calculate Mutex Post/Pend available time,context switch time when unavailable, Interrupt service time and Time to return from an ISR when in FreeRTOS system

### Spaces

The following benchmarks report code size for several common RTOS operations within FreeRTOS. The benchmark data is available for the following EZ-Kits:

• ADSP-SC589 EZ-Kit (Cortex A5 Core)

- ADSP-SC589 Ez-Kit (SHARC+ Core)
- ADSP-21569 EZ-Kit (SHARC Core)
- ADSP-BF707 EZ-Kit

The following projects are executed to gather the benchmark data:

- NONE: Basic project
- Message Queues: Basic project using 1 static object / Basic project using 2 static objects
- Flags: Basic project using 1 static object / Basic project using 2 static objects
- Mutexes: Basic project using 1 static object / Basic project using 2 static objects
- Semaphores: Basic project using 1 static object / Basic project using 2 static objects
- ALL: Basic project using 1 static object / Basic project using 2 static objects

# 11.1 ADSP-21569 (SHARC Core) Benchmark Data

#### **ADSP-21569 SHARC Core Performance Metrics**

|                 |                                                                    | cycles |
|-----------------|--------------------------------------------------------------------|--------|
| FreeRTOS_FLGISR | xEventGroupWaitBits (flag available)                               | 314    |
|                 | xEventGroupWaitBits (flag unavailable, context switch to new task) | 1244   |
|                 | xEventGroupSetBits (no task pending, no context switch)            | 255    |
|                 | xEventGroupSetBits (task waiting, context switch to pending task)  | 1156   |
|                 | xEventGroupSetBits (from an ISR, switching to a pending task)      | 3742   |
| FreeRTOS_ISR    | Interrupt service time (FreeRTOS)                                  | 227    |
|                 | Time to return from an ISR (FreeRTOS, no task switch)              | 174    |
| FreeRTOS_MSGISR | xQueueReceive(message available)                                   | 298    |
|                 | xQueueReceive(message unavailable, context switch to new task)     | 2108   |
|                 | xQueueSend(no task pending, no context switch)                     | 363    |

|                 |                                                                   | cycles |
|-----------------|-------------------------------------------------------------------|--------|
|                 | xQueueSend(task waiting, context switch to pending task)          | 1434   |
|                 | xQueueSend(from an ISR, switching to a pending task)              | 1097   |
| FreeRTOS_MUTISR | xSemaphoreTake(mutex available)                                   | 238    |
|                 | xSemaphoreTake(mutex unavailable, context switch to new task      | 2411   |
|                 | xSemaphoreGive(no task pending, no context switch)                | 329    |
|                 | xSemaphoreGive(task waiting, context switch to pending task)      | 1540   |
| FreeRTOS_SEMISR | xSemaphoreTake(semaphore available)                               | 213    |
|                 | xSemaphoreTake(semaphore unavailable, context switch to new task) | 2097   |
|                 | xSemaphoreGive(no task pending, no context switch)                | 313    |
|                 | xSemaphoreGive(task waiting, context switch to pending task)      | 1293   |
|                 | xSemaphoreGive (from an ISR, switching to a pending task)         | 1029   |

# **ADSP-21569 SHARC Core Sizing Metrics**

|                |                                      | Data  | Code  | Total |
|----------------|--------------------------------------|-------|-------|-------|
| NONE           | Basic project                        | 59307 | 29842 | 89149 |
| Message Queues | Basic project using 1 static object  | 59403 | 29970 | 89373 |
|                | Basic project using 2 static objects | 59483 | 29970 | 89453 |
| Flags          | Basic project using 1 static object  | 59459 | 31702 | 91161 |
|                | Basic project using 2 static objects | 59491 | 31702 | 91193 |
|            |                                      | Data  | Code  | Total |
|------------|--------------------------------------|-------|-------|-------|
| Mutexes    | Basic project using 1 static object  | 59395 | 32114 | 91509 |
|            | Basic project using 2 static objects | 59483 | 32114 | 91597 |
| Semaphores | Basic project using 1 static object  | 59395 | 31982 | 91377 |
|            | Basic project using 2 static objects | 59483 | 31982 | 91465 |
| ALL        | Basic project using 1 static object  | 59547 | 34198 | 93745 |
|            | Basic project using 2 static objects | 59667 | 34198 | 93865 |

# 11.2 ADSP-SC589 (Cortex-A Core) Benchmark Data

| ADSP-SC589 Cortex-A | <b>Core Performance Metrics</b> |
|---------------------|---------------------------------|
|---------------------|---------------------------------|

|                 |                                                                    | cycles |
|-----------------|--------------------------------------------------------------------|--------|
| FreeRTOS_FLGISR | xEventGroupWaitBits (flag available)                               | 321    |
|                 | xEventGroupWaitBits (flag unavailable, context switch to new task) | 1129   |
|                 | xEventGroupSetBits (no task pending, no context switch)            | 324    |
|                 | xEventGroupSetBits (task waiting, context switch to pending task)  | 1095   |
|                 | xEventGroupSetBits (from an ISR, switching to a pending task)      | 3158   |
| FreeRTOS_ISR    | Interrupt service time (FreeRTOS)                                  | 109    |
|                 | Time to return from an ISR (FreeRTOS, no task switch)              | 24     |
| FreeRTOS_MSGISR | xQueueReceive(message available)                                   | 287    |
|                 | xQueueReceive(message unavailable, context switch to new task)     | 2290   |
|                 | xQueueSend(no task pending, no context switch)                     | 309    |

|                 |                                                                   | cycles |
|-----------------|-------------------------------------------------------------------|--------|
|                 | xQueueSend(task waiting, context switch to pending task)          | 1309   |
|                 | xQueueSend(from an ISR, switching to a pending task)              | 648    |
| FreeRTOS_MUTISR | xSemaphoreTake(mutex available)                                   | 239    |
|                 | xSemaphoreTake(mutex unavailable, context switch to new task      | 2630   |
|                 | xSemaphoreGive(no task pending, no context switch)                | 274    |
|                 | xSemaphoreGive(task waiting, context switch to pending task)      | 1438   |
| FreeRTOS_SEMISR | xSemaphoreTake(semaphore available)                               | 212    |
|                 | xSemaphoreTake(semaphore unavailable, context switch to new task) | 2442   |
|                 | xSemaphoreGive(no task pending, no context switch)                | 317    |
|                 | xSemaphoreGive(task waiting, context switch to pending task)      | 1344   |
|                 | xSemaphoreGive (from an ISR, switching to a pending task)         | 638    |

## ADSP-SC589 Cortex-A Core Sizing Metrics

|                |                                      | Data  | Code  | Total  |
|----------------|--------------------------------------|-------|-------|--------|
| NONE           | Basic project                        | 97812 | 18624 | 116436 |
| Message Queues | Basic project using 1 static object  | 97812 | 18680 | 116492 |
|                | Basic project using 2 static objects | 97812 | 18680 | 116492 |
| Flags          | Basic project using 1 static object  | 97812 | 19096 | 116908 |
|                | Basic project using 2 static objects | 97812 | 19096 | 116908 |

|            |                                      | Data  | Code  | Total  |
|------------|--------------------------------------|-------|-------|--------|
| Mutexes    | Basic project using 1 static object  | 97812 | 18704 | 116516 |
|            | Basic project using 2 static objects | 97812 | 18704 | 116516 |
| Semaphores | Basic project using 1 static object  | 97812 | 18664 | 116476 |
|            | Basic project using 2 static objects | 97812 | 18664 | 116476 |
| ALL        | Basic project using 1 static object  | 97812 | 19264 | 117076 |
|            | Basic project using 2 static objects | 97812 | 19256 | 117068 |

# 11.3 ADSP-SC589 (SHARC+ Core) Benchmark Data

#### **ADSP-SC589 SHARC+ Core Performance Metrics**

|                 |                                                                    | cycles |
|-----------------|--------------------------------------------------------------------|--------|
| FreeRTOS_FLGISR | xEventGroupWaitBits (flag available)                               | 440    |
|                 | xEventGroupWaitBits (flag unavailable, context switch to new task) | 1708   |
|                 | xEventGroupSetBits (no task pending, no context switch)            | 340    |
|                 | xEventGroupSetBits (task waiting, context switch to pending task)  | 1586   |
|                 | xEventGroupSetBits (from an ISR, switching to a pending task)      | 4643   |
| FreeRTOS_ISR    | Interrupt service time (FreeRTOS)                                  | 236    |
|                 | Time to return from an ISR (FreeRTOS, no task switch)              | 182    |
| FreeRTOS_MSGISR | xQueueReceive(message available)                                   | 409    |
|                 | xQueueReceive(message unavailable, context switch to new task)     | 2710   |

|                 |                                                                   | cycles |
|-----------------|-------------------------------------------------------------------|--------|
|                 | xQueueSend(no task pending, no context switch)                    | 476    |
|                 | xQueueSend(task waiting, context switch to pending task)          | 1877   |
|                 | xQueueSend(from an ISR, switching to a pending task)              | 1160   |
| FreeRTOS_MUTISR | xSemaphoreTake(mutex available)                                   | 321    |
|                 | xSemaphoreTake(mutex unavailable, context switch to new task      | 3199   |
|                 | xSemaphoreGive(no task pending, no context switch)                | 484    |
|                 | xSemaphoreGive(task waiting, context switch to pending task)      | 2117   |
| FreeRTOS_SEMISR | xSemaphoreTake(semaphore available)                               | 275    |
|                 | xSemaphoreTake(semaphore unavailable, context switch to new task) | 2711   |
|                 | xSemaphoreGive(no task pending, no context switch)                | 404    |
|                 | xSemaphoreGive(task waiting, context switch to pending task)      | 1718   |
|                 | xSemaphoreGive (from an ISR, switching to a pending task)         | 1019   |

## ADSP-SC589 SHARC+ Core Sizing Metrics

|                |                                      | Data  | Code  | Total |
|----------------|--------------------------------------|-------|-------|-------|
| NONE           | Basic project                        | 59838 | 29764 | 89602 |
| Message Queues | Basic project using 1 static object  | 59934 | 29896 | 89830 |
|                | Basic project using 2 static objects | 59934 | 29896 | 89830 |
| Flags          | Basic project using 1 static object  | 59966 | 31692 | 91658 |

|            |                                      | Data  | Code  | Total |
|------------|--------------------------------------|-------|-------|-------|
|            | Basic project using 2 static objects | 59966 | 31692 | 91658 |
| Mutexes    | Basic project using 1 static object  | 59926 | 32184 | 92110 |
|            | Basic project using 2 static objects | 59926 | 32184 | 92110 |
| Semaphores | Basic project using 1 static object  | 59926 | 32048 | 91974 |
|            | Basic project using 2 static objects | 59926 | 32048 | 91974 |
| ALL        | Basic project using 1 static object  | 60054 | 34340 | 94394 |
|            | Basic project using 2 static objects | 60054 | 34340 | 94394 |

# 11.4 ADuCM3029 Benchmark Data

#### **ADuCM3029 Performance Metrics**

|                 |                                                                    | cycles |
|-----------------|--------------------------------------------------------------------|--------|
| FreeRTOS_FLGISR | xEventGroupWaitBits (flag available)                               | 258    |
|                 | xEventGroupWaitBits (flag unavailable, context switch to new task) | 604    |
|                 | xEventGroupSetBits (no task pending, no context switch)            | 199    |
|                 | xEventGroupSetBits (task waiting, context switch to pending task)  | 529    |
|                 | xEventGroupSetBits (from an ISR, switching to a pending task)      | 942    |
| FreeRTOS_ISR    | Interrupt service time (FreeRTOS)                                  | 128    |
|                 | Time to return from an ISR (FreeRTOS, no task switch)              | 45     |
| FreeRTOS_MSGISR | xQueueReceive (message available)                                  | 213    |

|                 |                                                                    | cycles |
|-----------------|--------------------------------------------------------------------|--------|
|                 | xQueueReceive (message unavailable, context switch to new task)    | 1043   |
|                 | xQueueSend (no task pending, no context switch)                    | 243    |
|                 | xQueueSend (task waiting, context switch to pending task)          | 647    |
|                 | xQueueSend (from an ISR, switching to a pending task)              | 309    |
| FreeRTOS_MUTISR | xSemaphoreTake (mutex available)                                   | 184    |
|                 | xSemaphoreTake (mutex unavailable, context switch to new task      | 1252   |
|                 | xSemaphoreGive (no task pending, no context switch)                | 232    |
|                 | xSemaphoreGive (task waiting, context switch to pending task)      | 754    |
| FreeRTOS_SEMISR | xSemaphoreTake (semaphore available)                               | 175    |
|                 | xSemaphoreTake (semaphore unavailable, context switch to new task) | 1068   |
|                 | xSemaphoreGive (no task pending, no context switch)                | 207    |
|                 | xSemaphoreGive (task waiting, context switch to pending task)      | 578    |
|                 | xSemaphoreGive (from an ISR, switching to a pending task)          | 266    |

## ADuCM3029 Sizing Metrics

|                |                                      | Data | Code | Total |
|----------------|--------------------------------------|------|------|-------|
| NONE           | Basic project                        | 4168 | 7632 | 11800 |
| Message Queues | Basic project using 1 static object  | 4172 | 7692 | 11864 |
|                | Basic project using 2 static objects | 4244 | 7692 | 11936 |

|            |                                      | Data | Code | Total |
|------------|--------------------------------------|------|------|-------|
| Flags      | Basic project using 1 static object  | 4124 | 8136 | 12260 |
|            | Basic project using 2 static objects | 4152 | 8136 | 12288 |
| Mutexes    | Basic project using 1 static object  | 4168 | 7728 | 11896 |
|            | Basic project using 2 static objects | 4240 | 7728 | 11968 |
| Semaphores | Basic project using 1 static object  | 4168 | 7680 | 11848 |
|            | Basic project using 2 static objects | 4240 | 7680 | 11920 |
| ALL        | Basic project using 1 static object  | 4272 | 8320 | 12592 |
|            | Basic project using 2 static objects | 4444 | 8320 | 12764 |

## 11.5 ADuCM4050 Benchmark Data

#### **ADuCM4050 Performance Metrics**

|                 |                                                                    | cycles |
|-----------------|--------------------------------------------------------------------|--------|
| FreeRTOS_FLGISR | xEventGroupWaitBits (flag available)                               | 259    |
|                 | xEventGroupWaitBits (flag unavailable, context switch to new task) | 594    |
|                 | xEventGroupSetBits (no task pending, no context switch)            | 208    |
|                 | xEventGroupSetBits (task waiting, context switch to pending task)  | 532    |
|                 | xEventGroupSetBits (from an ISR, switching to a pending task)      | 993    |
| FreeRTOS_ISR    | Interrupt service time (FreeRTOS)                                  | 386    |
|                 | Time to return from an ISR (FreeRTOS, no task switch)              | 157    |
| FreeRTOS_MSGISR | xQueueReceive (message available)                                  | 217    |

|                 |                                                                    | cycles |
|-----------------|--------------------------------------------------------------------|--------|
|                 | xQueueReceive (message unavailable, context switch to new task)    | 1039   |
|                 | xQueueSend (no task pending, no context switch)                    | 236    |
|                 | xQueueSend (task waiting, context switch to pending task)          | 668    |
|                 | xQueueSend (from an ISR, switching to a pending task)              | 330    |
| FreeRTOS_MUTISR | xSemaphoreTake (mutex available)                                   | 193    |
|                 | xSemaphoreTake (mutex unavailable, context switch to new task      | 1217   |
|                 | xSemaphoreGive (no task pending, no context switch)                | 234    |
|                 | xSemaphoreGive (task waiting, context switch to pending task)      | 791    |
| FreeRTOS_SEMISR | xSemaphoreTake (semaphore available)                               | 165    |
|                 | xSemaphoreTake (semaphore unavailable, context switch to new task) | 1034   |
|                 | xSemaphoreGive (no task pending, no context switch)                | 216    |
|                 | xSemaphoreGive (task waiting, context switch to pending task)      | 607    |
|                 | xSemaphoreGive (from an ISR, switching to a pending task)          | 273    |

## ADuCM4050 Sizing Metrics

|                |                                      | Data | Code | Total |
|----------------|--------------------------------------|------|------|-------|
| NONE           | Basic project                        | 4168 | 8084 | 12252 |
| Message Queues | Basic project using 1 static object  | 4172 | 8144 | 12316 |
|                | Basic project using 2 static objects | 4244 | 8144 | 12388 |

|            |                                      | Data | Code | Total |
|------------|--------------------------------------|------|------|-------|
| Flags      | Basic project using 1 static object  | 4124 | 8588 | 12712 |
|            | Basic project using 2 static objects | 4152 | 8588 | 12740 |
| Mutexes    | Basic project using 1 static object  | 4168 | 8180 | 12348 |
|            | Basic project using 2 static objects | 4240 | 8180 | 12420 |
| Semaphores | Basic project using 1 static object  | 4168 | 8132 | 12300 |
|            | Basic project using 2 static objects | 4240 | 8132 | 12372 |
| ALL        | Basic project using 1 static object  | 4272 | 8772 | 13044 |
|            | Basic project using 2 static objects | 4444 | 8772 | 13216 |

## 11.6 ADZS-BF707 Benchmark Data

#### **ADZS-BF707 Performance Metrics**

|                 |                                                                    | cycles |
|-----------------|--------------------------------------------------------------------|--------|
| FreeRTOS_FLGISR | xEventGroupWaitBits (flag available)                               | 420    |
|                 | xEventGroupWaitBits (flag unavailable, context switch to new task) | 1856   |
|                 | xEventGroupSetBits (no task pending, no context switch)            | 356    |
|                 | xEventGroupSetBits (task waiting, context switch to pending task)  | 1866   |
|                 | xEventGroupSetBits (from an ISR, switching to a pending task)      | 3158   |
| FreeRTOS_ISR    | Interrupt service time (FreeRTOS)                                  | 98     |
|                 | Time to return from an ISR (FreeRTOS, no task switch)              | 126    |

|                 |                                                                   | cycles |
|-----------------|-------------------------------------------------------------------|--------|
| FreeRTOS_MSGISR | xQueueReceive(message available)                                  | 447    |
|                 | xQueueReceive(message unavailable, context switch to new task)    | 2937   |
|                 | xQueueSend(no task pending, no context switch)                    | 630    |
|                 | xQueueSend(task waiting, context switch to pending task)          | 2412   |
|                 | xQueueSend(from an ISR, switching to a pending task)              | 1417   |
| FreeRTOS_MUTISR | xSemaphoreTake(mutex available)                                   | 337    |
|                 | xSemaphoreTake(mutex unavailable, context switch to new task      | 3553   |
|                 | xSemaphoreGive(no task pending, no context switch)                | 663    |
|                 | xSemaphoreGive(task waiting, context switch to pending task)      | 2624   |
| FreeRTOS_SEMISR | xSemaphoreTake(semaphore available)                               | 271    |
|                 | xSemaphoreTake(semaphore unavailable, context switch to new task) | 2943   |
|                 | xSemaphoreGive(no task pending, no context switch)                | 504    |
|                 | xSemaphoreGive(task waiting, context switch to pending task)      | 2093   |
|                 | xSemaphoreGive (from an ISR, switching to a pending task)         | 1235   |

## ADZS-BF707 Sizing Metrics

|                |                                     | Data | Code  | Total |
|----------------|-------------------------------------|------|-------|-------|
| NONE           | Basic project                       | 6535 | 13698 | 20233 |
| Message Queues | Basic project using 1 static object | 6623 | 13762 | 20385 |

|            |                                      | Data | Code  | Total |
|------------|--------------------------------------|------|-------|-------|
|            | Basic project using 2 static objects | 6707 | 13762 | 20469 |
| Flags      | Basic project using 1 static object  | 6567 | 14402 | 20969 |
|            | Basic project using 2 static objects | 6599 | 14402 | 21001 |
| Mutexes    | Basic project using 1 static object  | 6619 | 14682 | 21301 |
|            | Basic project using 2 static objects | 6703 | 14682 | 21385 |
| Semaphores | Basic project using 1 static object  | 6619 | 14618 | 21237 |
|            | Basic project using 2 static objects | 6703 | 14618 | 21321 |
| ALL        | Basic project using 1 static object  | 6655 | 15506 | 22161 |
|            | Basic project using 2 static objects | 6771 | 15506 | 22277 |